# RAMCO AVIATION SOLUTION ENHANCEMENT NOTIFICATION Version 5.8.9

Finance

©2020 Ramco Systems Ltd. All rights reserved. All trademarks acknowledged

# ramco

©2020 Ramco Systems Ltd. All rights reserved. All trademarks acknowledged.

This document is published by **Ramco Systems Ltd.** without any warranty. No part of this document may be reproduced or transmitted in any form or by any means, electronic or mechanical, for any purpose without the written permission of **Ramco Systems Limited.** 

Improvements and changes to this text necessitated by typographical errors, inaccuracies of current information or improvements to software programs and/or equipment, may be made by Ramco Systems Limited, at any time and without notice. Such changes will, however, be incorporated into new editions of this document. Any hard copies of this document are to be regarded as temporary reference copies only.

The documentation has been provided for the entire Aviation solution, although only a part of the entire solution may be deployed at the customer site, in accordance with the license agreement between the customer and Ramco Systems Limited. Therefore, the documentation made available to the customer may refer to features that are not present in the solution purchased / deployed at the customer site.

# Contents

| WHAT'S NEW IN PAYABLES MANAGEMENT?                                                  | 7    |
|-------------------------------------------------------------------------------------|------|
| Ability to auto match draft order invoice to Fresh/Authorized upon completion of    |      |
| goods receipt                                                                       | 7    |
| Background                                                                          | 7    |
| Change Details                                                                      | 7    |
| Ability to auto hold auto match failed invoices based on an option                  | 10   |
| Background                                                                          | 10   |
| Change Details                                                                      | 10   |
| Ability to Manage Accounting and Invoicing for on behalf procurement of Service I   | PO13 |
| Background                                                                          | 13   |
| Change Details                                                                      | 13   |
| Provision to book cost to WO for Order Invoice Variance where parts are not availal | ble  |
| in inventory                                                                        | 15   |
| Background                                                                          | 15   |
| Change Details                                                                      | 15   |
| Ability to enable bulk upload of Order Invoices                                     | 17   |
| Background                                                                          | 17   |
| Change Details                                                                      | 17   |
| Ability to record bulk invoices from Supplier                                       | 20   |
| Background                                                                          | 20   |
| Change Details                                                                      | 20   |
| Ability to capture remarks in AP Hub                                                | 24   |
| Background                                                                          | 24   |
| Change Details                                                                      | 24   |
| Ability to enable Supplier Debit Credit Notes in OCR based Invoicing                | 25   |
| Background                                                                          | 25   |
| Change Details                                                                      | 25   |
| Ability to access the uploaded copies of the Invoices in Payment batch screens      | 27   |
| Background                                                                          | 27   |
| Change Details                                                                      | 27   |
| Report on TDS with TDS Details and Supplier Information                             | 30   |
| Background                                                                          | 30   |

| Change Details                                                                     | 30  |
|------------------------------------------------------------------------------------|-----|
| Ability to define TDS threshold and auto apply TDS on invoices when the value      |     |
| exceeds the threshold limit                                                        | .34 |
| Background                                                                         | 34  |
| Change Details                                                                     | 34  |
| Ability to print Pay Voucher Summary Report                                        | .36 |
| Background                                                                         | 36  |
| Change Details                                                                     | 36  |
| WHAT'S NEW IN RECEIVABLES MANAGEMENT?                                              | 39  |
| Ability to provide automatic adjustment of customer debit/credit notes with        |     |
| reference documents                                                                | .39 |
| Background                                                                         | 39  |
| Change Details                                                                     | 39  |
| Ability to auto default GST and TDS in Customer Debit Credit Note based on Sales T | ax  |
| Rules                                                                              | .43 |
| Background                                                                         | 43  |
| Change Details                                                                     | 43  |
| WHAT'S NEW IN FIXED ASSETS MANAGEMENT?4                                            | 47  |
| Ability to capture Analysis Code in Asset Record during Automatic and Manual       |     |
| Capitalization                                                                     | .47 |
| Background                                                                         | 47  |
| Change Details                                                                     | 47  |
| Improvements in Manual Capitalization with single and multiple asset generation ar | nd  |
| Performance Optimization in Fixed Assets Hub                                       | .49 |
| Background                                                                         | 49  |
| Change Details                                                                     | 49  |
| Ability to display Asset Records with Part Attributes for Review in FA Hub         | .52 |
| Background                                                                         | 52  |
| Change Details                                                                     | 52  |
| Ability to enable Tracking ID Asset Generation, Asset Automation (LOT Controlled   |     |
| Parts) and MAT Mapping                                                             | .56 |
| Background                                                                         | 56  |

| Change Details                                                                           |        |
|------------------------------------------------------------------------------------------|--------|
| Ability to post depreciation cost with Analysis Code in Asset Record                     | 62     |
| Background                                                                               | 62     |
| Change Details                                                                           | 62     |
| Ability to compute Depreciation based on number of days                                  | 64     |
| Background                                                                               | 64     |
| Change Details                                                                           | 64     |
| Ability to enable flip and marking of retirement of Asset/Tag                            | 66     |
| Background                                                                               | 66     |
| Change Details                                                                           | 66     |
| Ability to include Analysis Code in Asset Initial Balance Transfer and Retirement        |        |
| Screens                                                                                  | 67     |
| Background                                                                               | 67     |
| Change Details                                                                           | 67     |
| Ability to include Analysis Code in FA Reports                                           | 69     |
| Background                                                                               | 69     |
| Change Details                                                                           | 69     |
| Reports on Asset Scrappage                                                               | 71     |
| Background                                                                               | 71     |
| Change Details                                                                           | 71     |
| WHAT'S NEW IN MANAGEMENT ACCOUNTING?                                                     | 73     |
| Ability to enable capture of Budget and Forecast for all accounts including Balan        | nce    |
| Sheet accounts                                                                           | 73     |
| Background                                                                               | 73     |
| Change Details                                                                           | 73     |
| Ability to generate report to provide profitability statement with cost center structure | ucture |
| as columns                                                                               | 76     |
| Background                                                                               |        |
| Change Details                                                                           | 76     |
| Ability to generate cost profitability report with dynamic columns                       | 78     |
| Background                                                                               | 78     |

#### Ability to retrieve the cost centre based on aircraft model for Usage/Fixed

| Price/External Services Revenue | 80 |
|---------------------------------|----|
| Background                      | 80 |
| Change Details                  | 80 |

#### 

### 

Change Details

| Ability to define GL Allocation at line level | 85 |
|-----------------------------------------------|----|
| Background                                    | 85 |
| Change Details                                | 85 |

#### Ability to generate numbering information based on transaction date for Finance

| Transactions                                            | 87 |
|---------------------------------------------------------|----|
| Background                                              |    |
| Change Details                                          | 87 |
| Ability to record Labour Accounting before task closure | 89 |
| Background                                              | 89 |
| Change Details                                          | 89 |
| Ability to Manage Accounting for Part Sale Return       | 91 |
| Background                                              |    |

## Ability to display Budget in Balance Sheet Report and enhance to report information

| for all Finance book with budget and forecast comparison | 92 |
|----------------------------------------------------------|----|
| Background                                               | 92 |
| Change Details                                           | 92 |

### Ability to extract Income Statement by Cost Center and to enable drilldown from

| Review Financial Statements | 94 |
|-----------------------------|----|
| Background                  | 94 |
| Change Details              |    |

83

# WHAT'S NEW IN PAYABLES MANAGEMENT?

# Ability to auto match draft order invoice to Fresh/Authorized upon completion of goods receipt

Reference: APRP-120

#### Background

Draft Order Invoice primarily signifies that Invoice is received from the Supplier for the parts that are not physically received in the warehouse. Additionally, there is no Goods Receipt registered for the parts that are received from the Supplier. Currently in such a scenario, application allows the invoice to get saved in 'Draft Status' with the Purchase Order information alone. After the actual receipt of those parts in the warehouse, the invoice has to be manually matched by the user to 'Matched' or 'Authorized' status. This enhancement is to automate this process of auto matching of invoice to next status post GI completion.

#### **Change Details**

#### OU Parameter Setup

The following set options are added in the **Set Finance Process Parameters** for auto matching Draft Invoices upon completion of GI under Parameter level - 'Organization Unit Level' Business Process 'Payables Management' and Category 'Order Based Invoice'

- 1. Enable retrieval and processing of order lines for Pre-GI Invoices Permitted Values: Enter '0' for 'No' and '1' for 'Yes'.
- 2. Auto Match Draft Order Invoices to Matched/ Authorized Status upon GI Completion Permitted Values: Enter '0' for 'No' and '1' for 'Yes'.
- 3. Status of auto matched draft invoices upon GI Completion Permitted Values: Enter '0' for 'Matched' and '1' for 'Authorized'
- 4. Auto Default 'Retrieve Order Info.' check box in Maintain Invoice Permitted Values: Enter '0' for 'No' and '1' for 'Yes'.
- 5. Default 'Decision Pending with buyer' for Auto Match failed Invoices Permitted Values: Enter '0' for 'No' and '1' for 'Yes'.

#### Note:

- 1. Only if the set option 'Auto Match Draft Order Invoices to Matched / Authorized Status upon GI Completion' is set as 'Yes', the invoice will get auto upgraded to next status based on background routine.
- 2. When the set option 'Auto Default 'Retrieve Order Info.' check box in Maintain Invoice' is set as 'Yes', the checkbox will be checked on screen launch else.

- Based on the 'Decision Pending with buyer' option set in Set Finance Process Parameters, the option will get saved as 'Yes' or 'No' for the invoices which are auto processed as Auto Match Failed Invoices.
- 4. Only when set option 'Enable retrieval and processing of order lines for Pre-GI Invoices' is set as 'Yes' the 'Get Pre-GI Order lines.' checkbox will be enabled.
- 5. Even if the set option for auto upgrade is set as 'Matched' or 'Authorized', if the variance exceeds the limit set for Auto-Match tolerance, the invoice will get upgraded to Auto-Match Failed status.

#### Exhibit 1:

Represents the changes done in **Maintain Invoice** screen for Draft Invoice in the **Supplier Order Based Invoice** business process

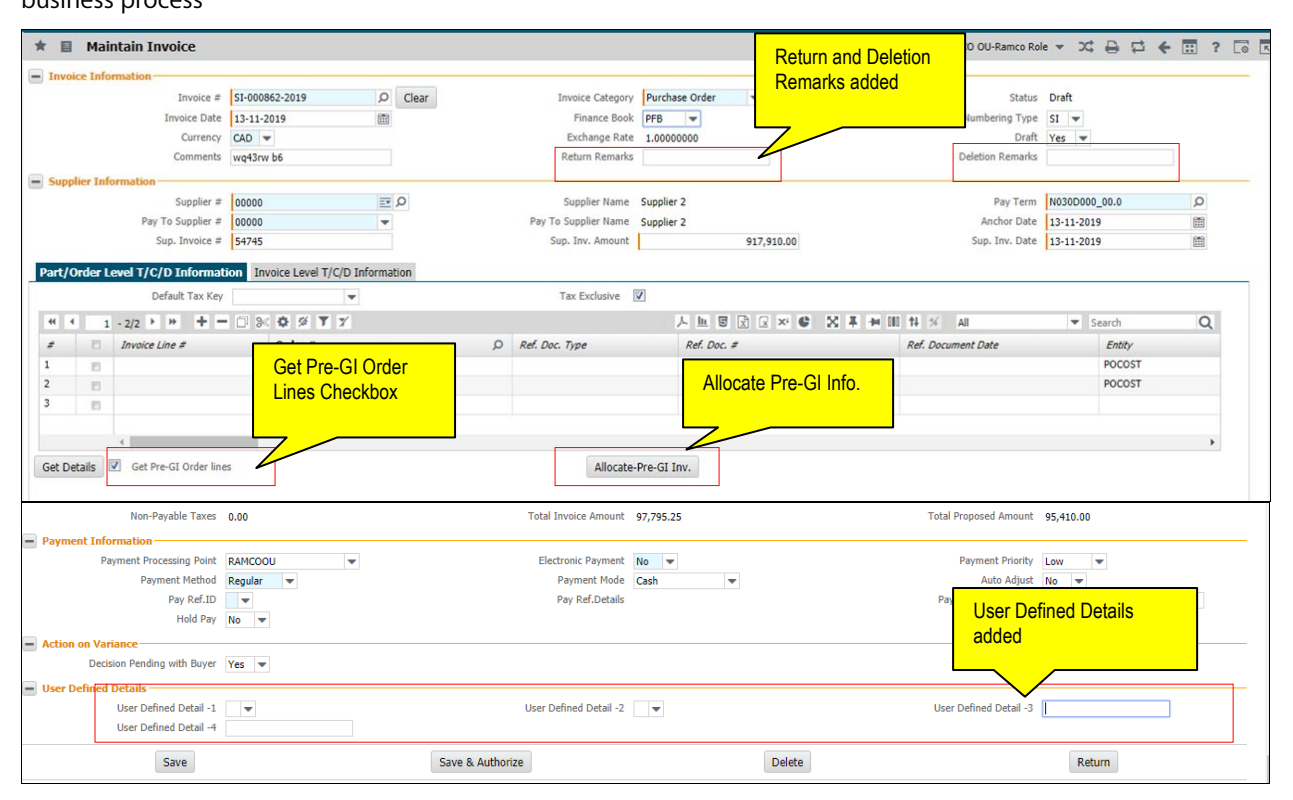

#### Details of the feature:

- A background routine (scheduler) to be introduced, which will be triggered upon GI acceptance, if the set option "Auto Match Draft Order Invoices to Matched/ Authorized Status upon GI Completion" is set as Yes.
- This scheduler will check for the GI completion against the Order lines in the draft Invoices which are recorded without GI information (either manually or through OCR or any other integration).
- Order # will be matched by the scheduler with the GI and if GI is completed for all the parts and quantities, the invoice lines will be split based on the GIs and its quantity, without manipulating the Invoice Rate, Invoice Qty.
- The Draft Order Invoice will get auto upgraded to Matched / Authorized status based on set option for

Invoice status: Status of auto matched draft invoices upon GI Completion.

- The date of the Order Invoice will be based on the latest GI Confirmation date or Original invoice date whichever is later, since Invoice date cannot precede the GI confirmation date.
- This will be applicable for Invoices which are generated in draft Status through OCR integration with Order lines in it, when GIs are not fully completed.
- 'Allocate Pre-GI Inv.' button can be used to manually match a draft invoice and retrieve the GI information, post which Invoice can be saved in Matched and authorized.
- The User Defined -1 and User Defined -2 combo will get loaded from Finance Setup Quick Codes defined for the entity: 'Order Invoice User Details-1' and 'Order Invoice User Details-2'.
- On click of Return button, Return remarks will be mandatory.
- On click of Delete button, deletion remarks will be mandatory.

### Ability to auto hold auto match failed invoices based on an option

Reference: APRP-135

#### Background

Currently, the 'Hold Invoice for Payment' field is selected manually by the buyer or AP user as the case may be when the Auto Match Failed Invoices is force matched. At times, even when the Variance is not agreed and classified as 'Supplier Receivable', invoices are not being held for payments till the time the credit memo is obtained from the Supplier. Hence the requirement is to always hold auto match failed Invoices if it is 'Supplier Receivable'. Similarly, even for matched Invoices there is no provision to hold the invoices during creation. In this enhancement, ability to auto default the hold pay value is provided while force matching the invoice as well during normal matching.

#### **Change Details**

#### **OU Parameter Setup**

Three new process parameters are added under the Parameter Level 'Organization Unit Level', Business Process 'Payable Management' and Category 'Supplier Order Based Invoice' in the Set Finance Process Parameters activity of the OU Parameter Setup business component.

- Process Parameter "Default Hold Pay in Maintain Invoice" with the permitted value "Enter '0' for 'No', '1' for 'Yes' and '2' for Based on Selection".
- Process Parameter "Default option for Hold Pay in Match Invoice for Variance Accounting: Supplier Receivable" with the permitted value "Enter '0' for Hold '1' for Hold if not selected and '2' for Based on Selection".
- Process Parameter "Default Hold Pay in Match Invoice for Variance Accounting: Expense off" with the permitted value "Enter '0' for No '1' for No if not selected and '2' for Based on Selection".

| <b>^</b> | Financo  | e Setup 🔸 OU Parameter Setu | ip > Set Finance Process Parameters | · · · · · · · · · · · · · · · · · · ·                       |                                                 |                    |                            |               |
|----------|----------|-----------------------------|-------------------------------------|-------------------------------------------------------------|-------------------------------------------------|--------------------|----------------------------|---------------|
| * 8      | Se       | t Finance Process Parame    | ters                                |                                                             | RAM                                             | CO OU-Ramco Role 🦄 | - x 0 🛱                    | ← ?           |
| - Sea    | rch Crit | eria                        |                                     |                                                             |                                                 |                    |                            |               |
| _        |          | Parameter Level Organiz     | ration Unit Level 🔹                 | Business Process Payable Management                         | •                                               | Category Suppl     | lier Order Based Invo      | pice 🔻        |
| - Sea    | rch Res  | ults                        |                                     |                                                             |                                                 |                    |                            |               |
|          | 1        | - 12/30 🕨 🍽 🕂 🗇 🛞 🎙         | Ϋ́                                  | 人业日                                                         | x 🗷 × 📽 🗙 🖡 🗰 🖬 🞋 %                             | All                | <ul> <li>Search</li> </ul> | Q             |
| #        |          | Business Process            | Category                            | Process Parameter                                           | Permitted Value                                 | Value              | Status                     | Error Message |
| 1        |          | Payable Management          | Supplier Order Based Invoice        | Auto Default 'Get Order Lines' check box in Maintain        | Enter `0' for `No' and `1' f                    |                    | Defined                    |               |
| 2        |          | Payable Management          | Supplier Order Based Invoice        | Auto Match Draft Order Invoices to Matched / Authorized     | Enter '0' for 'No' and '1' f                    | Parameters         | Defined                    |               |
| 3        | 12       | Payable Management          | Supplier Order Based Invoice        | Auto-Match Order Amended Invoices                           | Enter '0' for 'No' and '1' f                    |                    | Defined                    |               |
| 4        |          | Payable Management          | Supplier Order Based Invoice        | Auto generate Supplier Invoices for closed POs/ROs with     | Enter '0' for 'No', '1' for 'res.               | 1                  | Defined                    |               |
| 5        |          | Payable Management          | Supplier Order Based Invoice        | Default Numbering Type for Auto generated Invoices          | Enter a valid Numbering Type                    | the SI             | Defined                    |               |
| 6        |          | Payable Management          | Supplier Order Based Invoice        | Default 'Decision Pending with buyer' for Auto Match failed | Enter '0' for 'No' and '1' for 'Yes'.           | 1                  | Defined                    |               |
| 7        |          | Payable Management          | Supplier Order Based Invoice        | Default Hold Pay in Match Invoice for Variance Accounting:  | Enter '0' for No '1' for No if not selected and | `2′ 0              | Defined                    |               |
| 8        |          | Payable Management          | Supplier Order Based Invoice        | Default option for Hold Pay in Match Invoice for Variance   | Enter '0' for Hold '1' for Hold if not selected | 0                  | Defined                    |               |
| 9        |          | Payable Management          | Supplier Order Based Invoice        | Default Hold Pay in Maintain Invoice                        | Enter '0' for No '1' for Yes and '2' for Based  | on 0               | Defined                    |               |
| 10       |          | Payable Management          | Supplier Order Based Invoice        | Enable retrieval and processing of order lines for Pre-GI   | Enter '0' for 'No' and '1' for 'Yes'.           | 1                  | Defined                    |               |
| 11       | 1        | Payable Management          | Supplier Order Based Invoice        | Generate Direct Exec. Cost JV against AME for Invoice Rate  | Enter '0' for 'No' and '1' for 'Yes'            | 1                  | Defined                    |               |
| 12       |          | Payable Management          | Supplier Order Based Invoice        | Generate Direct Exec. Cost JV against SWO for Invoice       | Enter '0' for 'No' and '1' for 'Yes'            | 1                  | Defined                    |               |
|          |          | 4                           |                                     |                                                             |                                                 |                    |                            | •             |
| 1        |          |                             |                                     |                                                             |                                                 |                    |                            |               |
|          |          |                             |                                     | Set Parameters                                              |                                                 |                    |                            |               |

#### Exhibit 1: Identifies the set Finance Process Parameters screen

#### Supplier Order Based Invoice

#### Maintain Invoice

A new drop-down field "Hold Pay" is added in the 'Payment Information' section of the **Maintain Invoice** screen. This field is added as a display field in the **View Order Based Invoice** screen. The "Hold Pay" field gets defaulted on launching the maintain invoice screen based on the process parameter "Default Hold Pay in Maintain Invoice" set in **Set Finance Process Parameters** screen of the **OU Parameter Setup** business component.

- If the process parameter is set as '0' (No), the system defaults the field with the value 'No'.
- If the process parameter is set as '1' (Yes), the system defaults the field with the value 'Yes'.
- If the process parameter is set as '2' (Based on Selection), the system defaults the field with the value as blank and error will be available for the user to select this option during creation of Invoice.
  - Note: Irrespective of the set option, the Hold Pay value can be changed by the user.
  - In case of Scanned Invoices generated automatically through OCR process, the Hold Pay value given in the input will have preference irrespective of the set option.

#### Exhibit 2: Identifies the Maintain Invoice screen

| A > Payables Management > Supplier Order Based Invoice > Mainta    | in Invoice                          | <b>a</b>       |                                  |                     |
|--------------------------------------------------------------------|-------------------------------------|----------------|----------------------------------|---------------------|
| 🖈 🔲 Maintain Invoice                                               |                                     |                | RAMCO OU-Ramco Rol               | • • × 🖨 🛱 🗲 📰 ? 🗔 🖪 |
| Invoice Information                                                |                                     |                |                                  |                     |
| Invoice # SI-000906-2019 O Clear                                   | Invoice Category                    | Purchase Order | Status                           | Draft               |
| Invoice Date 27-11-2019                                            | Finance Book                        | AVEOS 🔻        | Numbering Type                   | SI 💌                |
| Currency CAD -                                                     | Exchange Rate                       | 1.00000000     | Draft                            | Yes 💌               |
| Comments                                                           | Return Remarks                      |                | Deletion Remarks                 |                     |
| Supplier Information                                               |                                     |                |                                  |                     |
| Supplier # 00000 = Q                                               | Supplier Name                       | Supplier 2     | Pay Term                         | N030D000 00.0 Q     |
| Pay To Supplier # 00000                                            | Pay To Supplier Name                | Supplier 2     | Anchor Date                      | 27-11-2019          |
| Sup. Invoice # 24352                                               | Sup. Inv. Amount                    | 27,000.00      | Sup. Inv. Date                   | 27-11-2019          |
| Part/Order Level T/C/D Information Invoice Level T/C/D Information |                                     |                |                                  |                     |
| Default Tax Key                                                    | Tax Exclusive                       | 7              |                                  |                     |
| (                                                                  |                                     |                |                                  | Search O            |
| # Dispace Line # Order #                                           | O Ref. Doc. Type                    | Ref. Doc. #    | Ref. Document Date               | Entity              |
| 1 E 1 P04-000116-2019                                              |                                     |                | nen botanien bate                | POCOST              |
| 2 POA-000116-2019                                                  |                                     |                |                                  | POCOST              |
| 3                                                                  |                                     |                |                                  |                     |
|                                                                    |                                     |                |                                  |                     |
| 4                                                                  |                                     |                |                                  | ۱.                  |
| Get Details 🛛 Get Pre-GI Order lines                               | Allocate-                           | Pre-GI Inv.    |                                  |                     |
|                                                                    |                                     |                |                                  |                     |
|                                                                    |                                     |                |                                  |                     |
|                                                                    | Con                                 | pute           |                                  |                     |
| Invoice Value Details                                              |                                     |                |                                  |                     |
| Value Excluding T/C/D 27,000.00                                    | Taxes                               | 0.00           | With-holding Tax                 | 0.00                |
| Charges 0.00                                                       | Discounts                           | 0.00           | Salvage Value                    | 0.00                |
| Non-Payable Taxes 0.00                                             | Total Invoice Amount                | 27,000.00      | Total Proposed Amount            | 27,000.00           |
| Payment Information                                                |                                     |                |                                  |                     |
| Payment Processing Point RAMCOOU New drop-o                        | IOWN Electronic Payment             | No 🔻           | Payment Priority                 | Low 🔻               |
| Payment Method Regular Field added                                 | Payment Mode                        | Cash 👻         | Auto Adjust                      | No 🔻                |
| Held Pay Ma                                                        | Pay Rei.Details                     |                | Payment Instructions             |                     |
|                                                                    |                                     |                |                                  |                     |
| Action on Variance                                                 |                                     |                |                                  |                     |
| Decision Pending with Buyer Yes V                                  |                                     |                |                                  |                     |
| User Defined Details                                               |                                     |                |                                  |                     |
| User Defined Detail -1                                             | User Defined Detail -2              | -              | User Defined Detail -3           |                     |
| User Defined Detail -4                                             |                                     |                |                                  |                     |
| Save                                                               | Save & Authorize                    | Delete         |                                  | Return              |
| Pay Schedule                                                       | Upload Documents                    |                | View Associated Doc. Attachments |                     |
| Create Adjustment                                                  | Record Addl. Charges on CO-Services |                |                                  |                     |
| Invoice Summary                                                    | Accounting Information              |                | Attach Notes                     |                     |
| View Purchase Order                                                | View Repair Order                   |                | View Loan Order                  |                     |
| View Release Slip                                                  | View Billing Supplier Information   |                | Maintain Tax Invoice             |                     |
|                                                                    | Created by DMUSER                   |                | Created Date 27-11-20            | 19                  |
|                                                                    | Last Modified by                    |                | Last Modified Date               |                     |

#### Match Invoice

On click of "Match Invoice" pushbutton, the "Hold Invoice for Payment" field is updated based on the process parameter "Default option for Hold Pay in Match Invoice for Variance Accounting: Supplier Receivable" set in the **Set Finance Process Parameters** activity of the **OU Parameter Setup** business component, when the "Variance Accounting" field is selected as 'Supplier Receivable'.

- If the process parameter is set as '0' (Hold), then the system always updates this field as 'Yes', if the field is left blank (not selected by the user). If the Hold Pay Value is selected as 'Yes' then the system saves the invoice with 'Yes' as Hold Pay value and if the Hold Pay option is selected as 'No' the system validates the user to select the same as 'Yes' to match the invoice.
- If the process parameter is set as '1' (Hold if not selected), then the system updates the field as 'Yes', if the field is left blank only (not selected by the user). If the Hold Pay Value is selected as 'No' or 'Yes' then the system saves the invoice with the selected Hold Pay value for this option.
- If the process parameter is set as '2' (Based on Selection), then the system updates the Hold Pay Value as 'No' or 'Yes' as selected by the user. If the Hold Pay option is blank, then the system validates the user to select the same.

On click of "Match Invoice" pushbutton, the "Hold Invoice for Payment" field is updated based on the process parameter "Default Hold Pay in Match Invoice for Variance Accounting: Expense off" set in the **Set Finance Process Parameters** activity of the **OU Parameter Setup** business component, when the "Variance Accounting" field is selected as 'Expense Off'.

- If the process parameter is set as '0' (No), then the system always updates this field as 'No', if the field is left blank (not selected by the user). If the Hold Pay Value is selected as 'No' then the system saves the invoice with 'No' as Hold Pay value and if the Hold Pay option is selected as 'Yes' the system validates the user to select the same as 'No' only.
- If the process parameter is set as '1' (No if not selected), then the system updates the field as 'No', if the field is left blank (not selected by the user). If the Hold Pay Value is selected as 'No' or 'Yes' then the system saves the invoice with the selected Hold Pay value.
- If the process parameter is set as '2' (Based on Selection), then the system updates the Hold Pay Value as 'No' or 'Yes' as selected by the user. If the Hold Pay option is 'blank', then the system validates the user to select the same.

#### Accounts Payable Hub & Approve Anywhere App

In Accounts Payable Hub and in Approve Anywhere mobile application, while Matching Order invoices, the same rules as in Match Invoice is implemented.

# Ability to Manage Accounting and Invoicing for on behalf procurement of Service PO

Reference: APRP-487

#### Background

For General PO, when purchase is made on behalf of a Customer which is a Group Company, accounting can be enabled to be posted in the Destination Company based on set options. Similarly, Invoicing can be done in the Destination Company. The requirement is to extend the existing framework of General PO to Adhoc and Service PO.

#### **Change Details**

Based on the following set options (existing) in Finance Setup -> Organization Setup -> Maintain Options for Partner Transactions, accounting and invoicing on behalf procurement of Adhoc PO and Service PO will be done

| Process Parameter                                 | Permitted Values                                    |
|---------------------------------------------------|-----------------------------------------------------|
| Enable Automatic Accounting on behalf of Dest.    | Enter '0' for 'No' and '1' for 'Yes'                |
| Company (Customer)                                |                                                     |
| Default FB for Recording Transactions for Trading | Enter valid Finance Book defined in Destination     |
| Partner (Customer)                                | Company                                             |
| Basis of Accounting in Destination Company        | Enter '0' for 'Account Mapping' and '1' for 'Source |
| (Customer)                                        | Account Code'                                       |
| Invoicing for Purchase on behalf of Dest. Company | Enter '1' for 'By Dest. Company'                    |
| (Customer)                                        |                                                     |
| Capex PO on behalf of Dest. Company (Customer)    | Enter '0' for 'Not Allowed' and '1' for 'Allowed'   |
| Consider Source Company CC and Analysis for Dest. | Enter '1' for 'Yes'                                 |
| Company Accounting (Customer)                     |                                                     |

When 'Enable Automatic Accounting on behalf of Dest. Company (Customer)' is set as 'Yes', GI postings and PO Postings is to be made in Destination Company. For 2 Way POs (Service & Adhoc) with Receipt Recording option is set as 'No GR', postings are to be made in Destination Company during Invoice authorization.

When Invoicing for 'Purchase on behalf of Dest. Company (Customer)' is set as By Dest. Company, invoicing and prepayment voucher will be enabled in the Dest. Company.

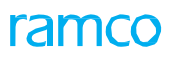

Exhibit 1: Identifies the Set Option in Maintain Options for Partner Transactions screen.

| ^ >   | Fina                            | ance | Setur | > Organization Setup > Maintai        | n Options for Partner Transactions      |       |               | <u>~</u>       |                      |                  |                                |       |
|-------|---------------------------------|------|-------|---------------------------------------|-----------------------------------------|-------|---------------|----------------|----------------------|------------------|--------------------------------|-------|
| * 1   |                                 | Maiı | tain  | Options for Partner Transact          | ions                                    |       |               |                |                      | RAMCO OU         | -ramco role 👻 🔀 🖨 🛱 🗲          | • ? 🗔 |
| Appli | Annirable Relations Set Ontions |      |       |                                       |                                         |       |               |                |                      |                  |                                |       |
| - Se  | arch                            | by - |       |                                       |                                         |       |               |                |                      |                  |                                |       |
|       |                                 |      |       | Defn. for Company Code 🔻              | •                                       | Tra   | nsacting with | Company Code 💌 | -                    | Option Category  | Related Company - Customer 🛛 💌 |       |
|       |                                 |      |       |                                       |                                         |       |               | Search         |                      |                  |                                |       |
|       | • Op                            | 1    | - 7/7 | • • + - 🗆 » T 7                       |                                         |       |               | <u>له اا</u> ۲ | 🛛 🗙 🕺 🖡 🚧            | 010 👭 🞋 🛛 All    | <ul> <li>Search</li> </ul>     | Q     |
| #     |                                 |      |       | Process Parameter                     | Permitted Values                        | Value | Status        | Error Message  | Option Category      | Last Modified by | Last Modified Date             |       |
| 1     |                                 |      |       | Enable Automatic Accounting on behalf | Enter '0' for 'No' and '1' for 'Yes'    |       | Not Defined   |                | Related Company - Cu |                  |                                |       |
| 2     |                                 |      |       | Basis of Accounting in Destination    | Enter '0' for 'Account Mapping' and     |       | Not Defined   |                | Related Company - Cu |                  |                                |       |
| 3     |                                 |      |       | Consider Source Company CC and        | Enter '1' for 'Yes'                     |       | Not Defined   |                | Related Company - Cu |                  |                                |       |
| 4     |                                 |      |       | Default FB for Recording Transactions | Enter valid Finance Book defined in     |       | Not Defined   |                | Related Company - Cu |                  |                                |       |
| 5     |                                 |      |       | Invoicing for Purchase on behalf of   | Enter '1' for 'By Dest. Company'        |       | Not Defined   |                | Related Company - Cu |                  |                                |       |
| 6     |                                 |      |       | Capex PO on behalf of Dest. Company   | Enter '0' for 'Not Allowed' and '1' for |       | Not Defined   |                | Related Company - Cu |                  |                                |       |
| 7     |                                 |      |       | Invoicing for Loan order on behalf of | Enter '1' for 'By Dest. Company'        |       | Not Defined   |                | Related Company - Cu |                  |                                |       |
| 8     |                                 |      |       |                                       |                                         |       |               |                |                      |                  |                                |       |
|       |                                 |      |       |                                       |                                         |       |               |                |                      |                  |                                |       |
|       |                                 |      |       |                                       |                                         |       |               |                |                      |                  |                                |       |
|       |                                 |      | 4     |                                       |                                         |       |               |                |                      |                  |                                | •     |
|       |                                 |      |       |                                       |                                         |       | Sa            | ve             |                      |                  |                                |       |
|       |                                 |      |       |                                       |                                         |       |               |                |                      |                  |                                |       |
|       |                                 |      |       |                                       |                                         |       |               |                |                      |                  |                                |       |

# Provision to book cost to WO for Order Invoice Variance where parts are not available in inventory

Reference: APRP-2

#### Background

Invoice Price Variance in Supplier Order Based Invoice arises when there is a difference in Order Value and Invoice Value. While authorizing the invoice, existing Background Routine (Scheduler) checks for the variances in Supplier Order Based Invoices to increase the part cost, to the extent of variance if the part is available in inventory. Variance in Supplier Order Based Invoice is posted to Variance account, while authorizing the invoice. Existing background routine (Scheduler) checks for the variances in Supplier Order Based Invoice and increases the part cost, if the part is available in inventory. If the part is not available in the inventory, then Regular Journal Voucher gets generated for Work Orders that are in closed status based on a set option to Post Invoice rate variance to AME/ SWO. This enhancement provides the ability to book cost to Work Order though Work Order JV for Order Invoice Variance when parts are not available in the inventory irrespective of the work order status.

#### **Change Details**

#### OU Parameter Setup

#### Set Finance Process Parameters

The following process parameters are modified under the Parameter Level 'Organization Unit Level', Business Process 'Payable Management' and Category 'Supplier Order Based Invoice' in the Set Finance Process Parameters activity of the OU Parameter Setup business component.

- i. The process parameter 'Generate Direct Exec. Cost JV against AME for Invoice Rate Variances if parts are not available for auto stock correction' is added with the Permitted value 'Enter '0' for 'No' and '1' for 'Yes'.
- ii. The process parameter 'Generate Direct Exec. Cost JV against SWO for Invoice Rate Variances if parts are not available for auto stock correction' is added with the Permitted value 'Enter '0' for 'No' and '1' for 'Yes'.

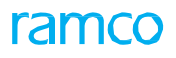

Exhibit 1: Identifies the Set Finance Process Parameters screen

| <u></u> | Fina  | nce Setup 🔰 OU Para              | ameter Setup 🔰 Set Finance F  | rocess Parameters                                                                                                    |                                                 |             |       |
|---------|-------|----------------------------------|-------------------------------|----------------------------------------------------------------------------------------------------|-------------------------------------------------|-------------|-------|
| *       | I)    | Set Finance Proce                | ss Parameters                 |                                                                                                    | 겨 틈                                             | ¢ + ?       |       |
|         | earcl | n <b>Criteria</b><br>Parameter I | Level Organization Unit Level | Business Process     Payable Management                                                                                   | Category Supplier Order Base                    | d Invoice 🔻 | ]     |
|         | earch | 1 Results                        |                               |                                                                                                    |                                                 |             |       |
|         | •     | 1 - 12 / 20 🕨 🕨                  | + 🗗 T T,                      |                                                                                                    | 14 🕺 All 🔻                                      |             | Q     |
| #       |       | Business Process                 | Category                      | Process Parameter                                                                                                    | Permitted Value                                 | Value       | Statu |
| 1       |       | Payable Management               | Supplier Order Based Invoice  | Auto generate Supplier Invoices for closed POs/ROs with 100% Prepayments                                                  | Enter '0' for 'No', '1' for 'Yes'.              | 1           | Defin |
| 2       |       | Pavable Management               | Supplier Order Based Invoice  | Default Numbering Type for Auto generated Invoices against 100% Prepayments                                               | Enter a valid Numbering Type as defined in      | SI          | Defin |
| 3       |       | Payable Management               | Supplier Order Based Invoice  | Generate Direct Exec. Cost JV against AME for Invoice Rate Variances if parts are not available for auto Stock Correction | Enter '0' for 'No' and '1' for 'Yes'            | 1           | Defin |
| 4       |       | Payable Management               | Supplier Order Based Invoice  | Generate Direct Exec. Cost JV against SWO for Invoice Rate Variances if parts are not available for auto Stock Correction | Enter '0' for 'No' and '1' for 'Yes'            | 1           | Defin |
| 5       |       | Payable Management               | Supplier Order Based Invoice  | Allow Progressing LO fetching for Invoice                                                                                 | Enter '0' for 'No' and '1' for 'Yes'            | 1           | Defin |
| 6       |       | Payable Management               | Supplier Order Based Invoice  | Application of Default Tax key in Supplier Order Invoice                                                                  | Enter "0" for Document Level and "1" for        | 1           | Defin |
| 7       |       | Payable Management               | Supplier Order Based Invoice  | Rounding off : Range for the difference between Supplier Invoice Amount an                                                | Enter a positive numeric Value.(e.g. Provide    |             | Not C |
| 8       |       | Payable Management               | Supplier Order Based Invoice  | Rounding off : Default Charge Code for Positive difference (When Supplier In Process parameters                           | Enter a valid TCD code of type "Charge".        |             | Not C |
| 9       |       | Payable Management               | Supplier Order Based Invoice  | Rounding off : Default Discount Code for Negative difference (When Total In modified                                      | Enter a valid TCD code of type "Discount".      |             | Not C |
| 10      |       | Payable Management               | Supplier Order Based Invoice  | Rounding off : Default cost center for Charge/Discount Code                                                               | Enter a valid Cost Center.                      |             | Not C |
| 11      |       | Payable Management               | Supplier Order Based Invoice  | Invoice Tolerance for Auto Matching based on                                                                              | Enter '0' for 'None' and '1' for 'Rate' and '2' | 2           | Defin |
| 12      |       | Payable Management               | Supplier Order Based Invoice  | Invoice Tolerance for rate                                                                                                | Enter '1' for 'Percentage'                      |             | Not C |
|         |       | 4                                |                               |                                                                                                    |                                                 |             | ۱.    |
|         |       |                                  |                               | Set Parameters                                                                                                    |                                                 |             |       |

#### Supplier Order Based Invoice

Maintain Invoice/Authorize Invoice/Match Invoice

- A New Background Routine (Scheduler) is introduced to generate Work Order JV if the parts are not available in inventory. The Background Routine (Scheduler) is configured with a frequency of 5 mins.
- On authorization of Supplier Order Based Invoice with a variance, and posting to Invoice Price Variance, system checks whether the parts are available in inventory or not based on a Background routine (scheduler).
- Work Order JV gets generated only if the part is not available in inventory (not picked as part of scheduler) and part is issued to SWO or AME.
- The Accounting Information of Maintain Invoice screen is enhanced to show the account postings of the Work Order JV's generated through background routine (scheduler).
- WO JV gets generated with the Entity: Material cost, against the Task #, Seq. # to which the part is issued, with the Part # in the Item # field Comments & remarks as "Auto generated for Supplier Invoice Variance (Invoice #: <%1 Invoice #>)".
  - Note: Work Orders in all the statuses (Planned, In-Progress, Pre-Closed, Closed) are considered for Stock Correction and JV generation.

#### Reverse Invoice

• On reversal of Supplier Order Based Invoice having invoice rate variance, a new Work Order JV with reversal effect gets auto generated to reverse the impact of Invoice price variance.

## Ability to enable bulk upload of Order Invoices

Reference: APRP-129

#### Background

Bulk upload of Supplier Order Invoice signifies generation of multiple supplier order invoices at the same time. However, application currently supports creation of single Supplier Order Invoice though the **Maintain Invoice** screen. The requirement is to create a provision to generate bulk supplier order invoices at once especially where Suppliers provide the invoice information in bulk in excel spreadsheets at frequent intervals.

#### **Change Details**

Manage Supplier Expense Invoice Upload screen under the Accounts Payable Hub business component has been renamed as Manage Supplier Invoice Upload and now caters to bulk upload of Supplier Order Invoices in addition to Supplier Expense Invoices in Batches. Doc. Type dropdown loads with the option "Order Invoice" and "Expense Invoice" to choose the type of Invoice being uploaded.

#### **OU Parameter Setup**

#### Set Finance Process Parameters

The following process parameter is added under the parameter level 'Organization Unit Level', for the Category 'Supplier Order Invoice' in the Set Finance Process Parameters activity of the OU Parameter Setup business component.

| Process Parameter                                                 | Permitted Value                                  |
|-------------------------------------------------------------------|--------------------------------------------------|
| Default Doc. Status of Supplier Invoice upload for Order Invoices | Enter '0' for 'Matched' and '1' for 'Authorized' |
| Mandate Part # and Quantity information for Order Invoices in     | Enter 0 for No and 1 for Yes                     |
| Supplier Invoice upload?                                          |                                                  |

If Default Doc. Status for Invoice generation is set as '0' then the Invoice will get generated in 'Matched' status and if it is set as '1', it will be generated in authorized status.

Note: However even when the set option is set as 'Authorized', but the Invoice Rate does not match with that of the Order and the same is beyond the tolerance for variance, the Invoice will be generated in 'Auto Match' failed status. Similarly, if the Total Invoice Amount does not match with the Supplier Invoice Amount, the Invoice will be generated in 'Matched' status only.

If the set option for Mandate Part # and Quantity Information is set as '0', then system will not mandate to provide the Part # against each line. Based on the PO # provided, invoice will be generated for all the Parts/Quantity that have been received at the time bulk invoice upload. Additionally, if the Part # details are provided, system will consider the same.

If the option is set as '1', then Part # and Quantity Information has to be mandatorily provided for each line of the invoice. If a PO has multiple parts, then the invoice has to be created with multiple lines i.e., one line for each part that is being invoiced.

#### Accounts Payable Hub

#### Manage Supplier Invoice Upload

- In the **Manage Supplier Invoice Upload** screen, all the header, multiline and TCD information available for Order Invoice creation is provided in the form of a single Multiline.
- The Supplier # and Supplier Invoice # are the key fields based on which the system will generate unique Order Invoice # under a batch.
- There is a column drop-down list box in the multiline 'H?' that loads with the value 'Y' and "N'.
  - Note: 'H?' can be provided as 'Y' for only first line of a unique Supplier # and Supplier Invoice #. It means that the same header information will be considered for rest of the lines with unique Supplier # and Supplier Invoice #.
- Order # and Part # details can be provided in the multiline along with the Supplier # and Supplier Invoice # and on click of 'Get', header information (Supplier Information) and Order Information (such as PO Currency, Invoice Category and Part Description) will get retrieved in the multiline for all the selected lines.
- On click of 'Get', the Anchor Date is defaulted based on the Pay Term definition and it can be modified if required.
- In case of 'Adhoc/Service POs',' Accounting Usage Drop Down' is available in the multiline, which is loaded with all the Usages mapped to the PO screen and the user has to provide the corresponding accounting usage for invoicing.
- There are 5 sets of TCD Information provided in the multiline which facilitates providing multiple taxes/charges/discounts max.5 for a given line applied at doc or line level. 'Tax Key' column is also available to default the taxes.
- Order Level TCD will be auto-inherited during Invoice generation.
- There is also a column called 'Upload File #' where system will check if the given file # is available in the APH Doc. Attachment folder. If available then the mentioned file will be uploaded to invoice upon generation of invoice directly.
- There is also a column 'E' in the multiline with values 'Y' and 'N'. It will get updated as 'Y' when the line has error on click of 'Save' with error description in the 'Error' column. All the errors will get displayed in the error column separated by pipe symbol.
- On click of 'Save', Batch # will get generated in the 'Upload Batch #' field in the header.
- Delete option is available in case where the entire batch is required to be deleted before being processed. This option can be exercised by retrieving a Batch that is in 'Fresh' status and then clicking on the 'Delete' button.
- On click of 'Process', the batch status will be updated as "Initiated". A background routine (Scheduler) will get executed post which the batch status will updated as 'Processed'.

# Note: Only if the Background Routine (Scheduler) is configured, invoices will be generated after the scheduler is executed.

- On click of 'Process' only invoice will get generated.
- After the background routine processes the Invoice information, if the information is error free, invoice will get generated in 'Matched' / 'Authorized' status based on status selected.
- On click of the 'Invoice #' hyperlink, the **View Invoice** screen will get launched.
- In case Invoice is not generated for any line due to error, those errors can be rectified and invoice can be

processed through the **Review/Process Scanned Invoices & Notes** screen or Invoice details can be again uploaded in a new batch.

 Invoice Count (No. of invoices successfully generated in the batch) and Control Total (Total Value of Invoices generated – irrespective of Invoice Currency) are introduced as a control check and the same can be viewed while retrieving a Batch that is in Processed Status.

| 1                                                                                                    | > Pa | yables | Management > AP  | INVOICIN   | G HUB         | > Manage Supp | lier Invoice Upload |              | <u> </u> |                      |     |                   |           |     |                            |            |
|----------------------------------------------------------------------------------------------------|------|--------|------------------|------------|---------------|---------------|---------------------|--------------|----------|----------------------|-----|-------------------|-----------|-----|----------------------------|------------|
| *                                                                                                    |      | Mana   | ge Supplier Invo | oice Uploa | d             | Ba            | tch # generated     |              |          |                      |     |                   | RAMCO OU- | ram | co role 👻 📿 🏹              | <b>⇒ ←</b> |
| Payables Management > AP INVOICING HUB > Manage Supplier Invoice Upload          Image Supplier Invoice Upload       Batch # generated on upload         Batch Information       Upload Batch # BS0000077-2019         Doc.Type Order Invoice       Doc.Status         Invoice Count 3       Control Total 3321         Doc Details       Invoice Data         Inv. #       Status         Y       testim.001         00000       01-09-2020         Inv. #       Status         Y       testim.001         00000       01-09-2020         Inv. #       Status         Y       testim.001         00000       01-09-2020         Inv. #       Status         Y       testim.001         00000       01-09-2020         Invoice Data       Status         H       1         -       Inv. #         Supplier Inv. Date       Supplier Inv. Date         Supplier Inv. Date       Supplier Inv. CAD         APO00358919       APO00358919         -       Invoice Out       APO00358919         -       Invoice Out       APO00358919         -       Invoice Out       Ot-09-2020       It-09-2020         - |      |        | essed            |            |               |               |                     |              |          |                      |     |                   |           |     |                            |            |
| Do                                                                                                    | « •  | 1 -    | 6/6 🕨 🗰 🕇 🗕      | • 🛛 💥 🍸    | <b>X</b>      |               |                     |              | J        | . <u>III 5</u> . × × | • • | X ∓ ≠ III † % All |           |     | <ul> <li>Search</li> </ul> | (          |
|                                                                                                    | #    |        | Inv. #           | Status     | H?            | Supp. Inv. #  | Supplier # ,0       | Invoice Date |          | Supplier Inv. Date   |     | Supplier Name     | Currency  |     | Order #                    | Q          |
|                                                                                                    | 1    | E      |                  |            | Y 🗸           | test.inv.001  | 00000               | 01-09-2020   |          | 01-09-2020           | iii | TEXTRON           | CAD       | ~   | APO00358919                |            |
|                                                                                                    | 2    |        |                  |            | N¥            | test.inv.001  | 00000               | 01-09-2020   | Ē        | 01-09-2020           | iii | TEXTRON           | CAD       | ¥   | APO00358919                |            |
|                                                                                                    | 3    |        |                  |            | N¥            | test.inv.001  | 00000               | 01-09-2020   | i        | 01-09-2020           |     | TEXTRON           | CAD       | ~   | APO00358919                |            |
|                                                                                                    | 4    |        | DI-000049-0120   | Matched    | Υ 🗸           | test.inv.002  | 00198               | 01-09-2020   | Ē        | 01-09-2020           | Ē   | Supplier 9        | CAD       | ×   | REP-000179-2018            |            |
|                                                                                                    | 5    |        | DI-000049-0120   | Matched    | N¥            | test.inv.002  | 00198               | 01-09-2020   | Ē        | 01-09-2020           | Ē   | Supplier 9        | CAD       | ×   | REP-000179-2018            |            |
|                                                                                                    | 6    |        | DI-000050        |            | rata          | 03<br>d       | 00268               | 01-09-2020   | Ē        | 01-09-2020           | Ξ   | Supplier 11       | CAD       | ¥   | APO00145212                |            |
|                                                                                                    | 7    |        |                  | ce gene    | in the second | u             |                     |              | Ē        |                      | Ē   |                   |           | ×   |                            |            |
|                                                                                                    |      |        | for e            | rror free  | line          | S             |                     |              |          |                      |     |                   |           |     |                            |            |

#### Exhibit 1: Identifies the Manage Supplier Invoice Upload screen:

## Ability to record bulk invoices from Supplier

Reference: APRP-774

#### Background

Bulk Supplier Expense Invoice signifies generation of multiple supplier expense invoices at the same time. However, application currently supports creation of Single Supplier Expense Invoice though Create Expense Invoice screen. Also only single Supplier Expense Invoice can be created through invoice scanning (OCR) and also AP Invoice Hub. Provision is required to generate bulk invoices from supplier at once since it saves time and facilitates usability.

#### **Change Details**

A new screen **Manage Supplier Expense Invoice Upload** is introduced under the **Accounts Payable Hub** business component. This screen facilitates generation of bulk Supplier Expense Invoices

Help on Upload Batch # is also provided to retrieve the batch details.

#### **OU Parameter Setup**

#### Set Finance Process Parameters

The following process parameter is added under the parameter level 'Organization Unit Level', for the Category 'Supplier Direct Invoice' in the **Set Finance Process Parameters** activity of the **OU Parameter Setup** business component.

| Process Parameter                                               | Permitted Value                                |
|-----------------------------------------------------------------|------------------------------------------------|
| Status of Invoices generated in Supplier Expense Invoice upload | Enter '0' for 'Fresh' and '1' for 'Authorized' |

If the set option for Invoice generation is set as '0' then the Invoice will get generated in Fresh status and if its set as '1' then it will get generated in authorized status.

#### Accounts Payable Hub

#### Manage Supplier Expense Invoice Upload

- In Manage Supplier Expense Invoice Upload screen, all the header, multiline and TCD information available for Expense Invoice creation is provided in the form of a Multiline.
- Supplier # and Supplier Invoice # are the key fields based on which system will generate unique Expense Invoice # under a batch.
- There is a column drop-down list box in the multiline H? which loads with the value 'Y' and "N'.
  - Note: H? can be provided as 'Y' for only first line of a unique Supplier # and Supplier Invoice #. It means that the same header information will be considered for rest of the lines with unique Supplier # and Supplier Invoice #.
- On click of 'Get', header information (Supplier Information) will get retrieved in the multiline for all the selected lines.
- There are 5 sets of TCD Information provided in the multiline which facilitates providing multiple taxes max.5 for a given line applied at doc or line level.
- There is also a column called Upload File # where system will check if the given file # is available in the APH folder. If available then the mentioned file will get uploaded on generation of invoice directly.
- There is also a column 'E' in the multiline with values 'Y' and 'N'. It will get updated as 'Y' when the line has error on click of Save with error description in the Error column. All the errors will get displayed in the error column separated by pipe symbol
- On click of Save, Batch # will get generated in the Upload Batch # field in the header. All the validations for creation of Expense Invoice are handled in Save task. Batch Status will get updated as 'Fresh' on click of 'Save'.
- On click of 'Process', the batch status will get changed to initiated. A background routine (Scheduler) will get executed post which the batch status will get changed to processed.

# Note: Only if the Background Routine (Scheduler) is configured, invoices will get generated after the scheduler is executed.

- On click of 'Process' only invoice will get generated.
- After the scheduler execution, if the information is error free, invoice will get generated in Fresh / Authorized status based on the set option ion Set Finance Process Parameter.
- On click of the Invoice # link, View Expense Invoice screen get launched.
- In AP hub, a new tree node 'In upload' is added under Supplier Direct Invoice which will display the count of documents with Upload Batch #.
  - Note: The Batch # in initiated / Under Process status will form part of this tree node.

|      | Mana                                                                                                    | age Supplier Exp | ense Invoid | ce Up | load         |                 |       |              |                       |                   |   |                                |                   | z‡ f       | ₩ 4 |
|------|----------------------------------------------------------------------------------------------------|------------------|-------------|-------|--------------|-----------------|-------|--------------|-----------------------|-------------------|---|--------------------------------|-------------------|------------|-----|
| E    | Manage Supplier Expense Invoice Upload       Upload Batch # P       Expense Invoice       Upload Batch # for Batch # for Batch # generation       Eatch Information         Invoice Stabs       Authorized ▼       Stabs       Invoice Date       Supplier #       Invoice Date       Supplier #       Supplier / Mane       Authorized       Authorized       V       SUP_AM1       0000       May/29/2019       May/29/2019       0014       ▼       TENTRON       Supplier 6       1       Invoice Date       Naviore Date       Navior |                  |             |       |              |                 |       |              |                       |                   |   |                                |                   |            |     |
| #    |                                                                                                    | Inv. #           | Status      | H?    | Supp. Inv. # | Supplier #      | ρ     | Invoice Date | Supplier Invoice Date | Pay to Supplier # |   | Supplier Name                  | Pay to Supp. Name | Address Id | ρ   |
| 1    |                                                                                                    |                  | Authorized  | Y 🗸   | SUP_AM1      | 00000           |       | May/29/2019  | May/29/2019           | 00144             | ¥ | TEXTRON                        | Supplier 6        | 1          |     |
| 2    |                                                                                                    |                  | Authorized  | N 🗸   | SUP_AM1      | 00000           |       | May/29/2019  | May/29/2019           | 00144             | ¥ | TEXTRON                        | Supplier 6        | 1          |     |
| з    |                                                                                                    |                  | Authorized  | N 🗸   | SUP_AM1      | 00000           |       | May/29/2019  | May/29/2019           | 00144             | ¥ | TEXTRON                        | Supplier 5        | 1          |     |
| 4    |                                                                                                    |                  | Authorized  | Υv    | SUP_AM2      | 00000           |       | May/30/2019  | May/30/2019           | 00144             | ¥ | TEXTRON                        | Supplier 5        | 1          |     |
| 5    |                                                                                                    |                  | Authorized  | N 🗸   | SUP_AM2      | 00000           |       | May/30/2019  | May/30/2019           | 00144             | ۷ | TEXTRON                        | Supplier 5        | 1          |     |
| 6    |                                                                                                    | EXP-001237-2019  | Authorized  | Υ.~   | SUP_AM3      | 00198           |       | May/28/2019  | May/28/2019           | 00198             | ۲ | Supplier 9                     | Supplier 9        | 1          |     |
| 7    |                                                                                                    | EXP-001237-2019  | Authorized  | N 🗸   | SUP_AM3      | 00198           |       | May/28/2019  | May/28/2019           | 00198             | ۷ | Supplier 9                     | Supplier 9        | 1          |     |
| 8    |                                                                                                    | EXP-001237-20    | Authorized  | N 🗸   | SUP_AM3      | 00198           |       | May/28/2019  | May/28/2019           | 00198             | ۷ | Supplier 9                     | Supplier 9        | 1          |     |
|      |                                                                                                    |                  |             |       |              | 4               |       |              |                       |                   |   |                                |                   |            |     |
| Reco | for error free lines Save Process                                                                                                    |                  |             |       |              |                 |       |              |                       |                   |   |                                |                   |            |     |
|      |                                                                                                    |                  |             |       |              | Created b       | y DMU | SER          |                       |                   |   | Created date Jun/03/2019       |                   |            |     |
|      |                                                                                                    |                  |             |       |              | Last Modified b | y DMU | SER          |                       |                   |   | Last Modified date Jun/03/2019 |                   |            |     |

#### Exhibit 1: Identifies the Manage Supplier Expense Invoice Upload screen:

#### Help on Upload Batch No.

A new help screen **Help on Upload Batch No.** is introduced in the **Manage Supplier Expense Invoice Upload** activity. This screen facilitates search and retrieval of the Batch # to manage bulk Supplier Expense Invoice upload.

The search can be carried out using the 'Batch # From and To", "Batch Status" and "Batch Date From and To".

The system retrieves all the Batch numbers associated to the expense invoice based on the search criteria entered. On confirmation, the selected batch number is transferred to the required page.

| _    |        |                  |             |              |                |     |              |            |
|------|--------|------------------|-------------|--------------|----------------|-----|--------------|------------|
| Help | on     | Jpload Batch No  |             |              |                |     |              | ≣ ₽ ?      |
|      |        |                  |             |              |                |     |              |            |
|      | Gearch | Criteria         |             |              |                |     |              |            |
|      |        | Batch            | # from      |              | to             |     | Batch St     | atus All 💌 |
|      |        | Batch Da         | ite from    | (iii)        | to Jun/10/2019 | (m) | Use          | r ID       |
|      |        |                  |             |              | Search         |     |              |            |
|      | Batch  | Information      |             |              |                |     |              |            |
| 44   | 4      | 1 - 8 / 25 🕨 👐   | T T.        |              |                |     | III 14 📈 All | <b>T</b>   |
| #    |        | Batch No         | Batch Date  | Batch Status |                |     |              |            |
| 1    |        | BEXP-000002-2019 | May/25/2019 | Processed    |                |     |              |            |
| 2    |        | BEXP-000003-2019 | May/25/2019 | Processed    |                |     |              |            |
| з    |        | BEXP-000004-2019 | May/28/2019 | Fresh        |                |     |              |            |
| 4    |        | BEXP-000013-2019 | May/31/2019 | Processed    |                |     |              |            |
| 5    |        | BEXP-000015-2019 | May/31/2019 | Fresh        |                |     |              |            |
| 6    |        | BEXP-000018-2019 | Jun/01/2019 | Processed    |                |     |              |            |
| 7    |        | BEXP-000019-2019 | Jun/02/2019 | Processed    |                |     |              |            |
| 8    |        | BEXP-000020-2019 | Jun/03/2019 | Processed    |                |     |              |            |
|      |        |                  |             |              |                |     |              |            |

#### AP Invoicing Hub

In the **AP Invoicing Hub** screen, a new tree is added for Bulk Invoice Batch # in 'Initiated', "Under Process" Status in the 'To Do List' section.

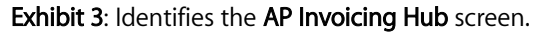

| \star 🔋 AP Invoicing Hub |            |          |                                      |                               |                     |                                           |                 |                |                         | 74 !!!        | 🛱 🗲 ? [      |
|--------------------------|------------|----------|--------------------------------------|-------------------------------|---------------------|-------------------------------------------|-----------------|----------------|-------------------------|---------------|--------------|
| 🖸 Easy Launch            | Select 🖲 E | cisting  | O New                                | Doc.Type Order In             | Doc.Type Order Inv. |                                           |                 | 60             | Simple Order<br>Invoice | 🕫 Use<br>Prei | r<br>ference |
| To do list               |            | Basic Se | arch Advanced Se                     | arch<br>Doc. Attribute Doc. # | •                   |                                           | Authorized      | Overdue        | Search                  |               |              |
| Direct Invoice (2188)    | 44         |          | 1 - 7 / 2008 🕨 🗰                     | + 🗇 T T,                      |                     | 1.0.0                                     | K Z 🗎 🛛 🗳 🖡     | 🖷 111 14 % All |                         | Ŧ             | Q            |
| E Fresh (159)            | #          |          | I Doc.Type                           | Doc. #                        | Batch               | # displayed                               | Sup.Name        | Sup Doc. #     | Curr,                   | Amt.          | Doc. Date    |
| Under Authorization (15) | 1          |          | Upload Batch No.                     | BEXP-000025-2019              |                     |                                           | 00000 / TEXTRON | AUT-001        | CAD                     | 1,100.00      | Jun/05/2019  |
| 🔄 Payment Held (4)       | 2          |          | <ul> <li>Upload Batch No.</li> </ul> | BEXP-000025-2019              |                     | 3                                         | 00000 / TEXTRON | AUT-002        | CAD                     | 1,100.00      | Jun/05/2019  |
| 🔄 In Upload (2008)       | 3          |          | <ul> <li>Upload Batch No.</li> </ul> | BEXP-000025-2019              |                     | 3                                         | 00000 / TEXTRON | AUT-003        | CAD                     | 1,100.00      | Jun/05/2019  |
| B DC Invoice (5)         | 4          |          | <ul> <li>Upload Batch No.</li> </ul> | BEXP-000025-2019              |                     | 3                                         | 00000 / TEXTRON | AUT-004        | CAD                     | 1,100.00      | Jun/05/2019  |
|                          | 5          |          | <ul> <li>Upload Batch No.</li> </ul> | BEXP-000025-2019              |                     | 3                                         | 00000 / TEXTRON | AUT-005        | CAD                     | 1,100.00      | Jun/05/2019  |
|                          | 6          |          | Upload Batch No.                     | BEXP-000025-2019              |                     | 3                                         | 00000 / TEXTRON | AUT-006        | CAD                     | 1,100.00      | Jun/05/2019  |
| New Tree addition        | 7          |          | <ul> <li>Upload Batch No.</li> </ul> | BEXP-000025-2019              |                     | 3                                         | 00000 / TEXTRON | AUT-007        | CAD                     | 1,100.00      | Jun/05/2019  |
|                          |            |          |                                      |                               |                     | •                                         |                 |                |                         |               | ÷            |
|                          |            | Authori  | ize Match                            | S Return Del                  | te R                | O         U           everse         Hold | Release         |                |                         |               |              |

# Ability to capture remarks in AP Hub

Reference: APRP-142

#### Background

**AP Hub** facilitates to Authorize/Return/Delete/Hold/Release Invoices from the same screen. The requirement is to capture remarks during Authorize/Return/Delete/Hold/Release actions.

#### **Change Details**

AP Hub is now enhanced to capture the remarks during Authorization/Return/Delete/Hold/Release of Invoices. The remarks column is placed above all the action buttons.

| 🗯 📕 AP Invoicing Hub                                                                              |          |                       |              |                     |                     |               |          |                    |
|---------------------------------------------------------------------------------------------------|----------|-----------------------|--------------|---------------------|---------------------|---------------|----------|--------------------|
| 🖸 Easy Launch                                                                                     | Select 🤇 | Existing              | (            | New                 | Doc.Type Drder Inv. | ▼ Doc./Sup.   | Doc. #   |                    |
| <ul> <li>☐ To do list</li> <li>☐ All Docs. (492)</li> </ul>                                       | Bas      | sic Searc             | h Adva       | anced Search        | Doc. Doc #          |               |          | Authorized         |
| Receipt Completed (2)                                                                             |          | ocrype                | A.           |                     | Attribute           |               |          | Additionized       |
| Ready for Authorization (101)                                                                     | **       | •                     | 1 - 7/1<br>I | 96 • •              | + 🗅 🖗 🗡 🏏<br>Doc. # | 人ഥ目           | x x • C  | Supplier Name      |
| AutoMatch Failed (5)                                                                              | 1        |                       |              | A/c Note            | SAD-000703-2020     |               | 3        | 00000 / TEXTRON    |
| Pend. Buyer Action (9)                                                                            | 2        | E                     |              | A/c Note            | SAD-000702-2020     |               | •        | 00198 / Supplier 9 |
| Under Force Match (1)                                                                             | 3        | 10                    |              | Item note           | SID-000289-2020     |               | 3        | 00198 / Supplier 9 |
| = Held (38)                                                                                       | 4        | E                     |              | Item note           | Remarks to capture  |               | 0        | 00198 / Supplier 9 |
| G Grder Invoice (233)                                                                             | 5        | E                     |              | Item note           | comments            |               |          | 00000 / TEXTRON    |
| Draft - To be Processed (9)                                                                       | 6        | E                     |              | Item note           |                     |               | <b>(</b> | 00000 / TEXTRON    |
| Invoice Received (53)                                                                             | 7        | 10                    | •            | Exp Inv.            | EXP-000001-0120     |               |          | 00000 / TEXTRON    |
| Receipt Pending (12)                                                                              |          |                       |              | 1                   |                     | •             |          | 1                  |
| 🔄 Receipt Completed (2)                                                                           | R        | emarks                |              |                     |                     |               |          |                    |
| - 🔄 Returned to be Reviewed (10)<br>- 🔄 Ready for Authorization (101)<br>- 🔄 AutoMatch Failed (5) | •        | <b>V</b><br>Authorize | •            | € <u>a</u><br>Match | Return Delete       | Co<br>Reverse | bld Rela | Base               |

Exhibit 1: Identifies the AP Hub screen - To capture remarks during actions.

# Ability to enable Supplier Debit Credit Notes in OCR based Invoicing

Reference: APRP-531

#### Background

The existing OCR screen integration facilitates creation of Supplier Order Invoice and Expense Invoices only. The requirement is to have OCR based Invoicing for Supplier Debit Credit Notes as well, so that the notes can be scanned and generated.

#### **Change Details**

OCR screen i.e., **Review/Process Scanned Invoices** and **Notes** screen has been enhanced to enable creation of Supplier Debit Credit Notes. A unique Tracking Id would be generated for each Supplier Debit/Credit Note that is scanned. Errors/Exceptions can be viewed against the tracking Id and the same can be rectified from this screen and the Note can be generated. Default Usage Id, Cost Center, Analysis Code and Sub-Analysis Code are collected through **Set Finance Process Parameters** screen and will be considered for note creation in case any of these values are missing in the scanned note.

#### **OU Parameter Setup**

#### Set Finance Process Parameters

The following process parameter is added under the parameter level 'Organization Unit Level', for the Category 'Accounts Payable Hub' in the Set Finance Process Parameters activity of the OU Parameter Setup business component.

| Process Parameter                                         | Permitted Value                                                                           |
|-----------------------------------------------------------|-------------------------------------------------------------------------------------------|
| OCR: Default Usage ID for Supplier Debit/ Credit notes    | Enter a valid User defined Usage ID defined in<br>Additional Account Definition Component |
| OCR: Default Cost Center for Supplier Debit /Credit notes | Enter a valid Cost Center as defined in the Cost<br>Setup Component                       |
| OCR: Analysis Code for Supplier debit / credit notes      | Enter a valid Analysis Code as defined in the<br>Account Based Budget Component           |
| OCR: Sub Analysis Code for Supplier debit / credit notes  | Enter a valid Sub Analysis Code as defined in the<br>Account Based Budget Component       |

The default values provided in the set option will be considered when any of these values are not available during processing of the Note.

#### **AP Invoicing Hub**

Review / Process Scanned Invoices & Notes

- Creation of Supplier Account Based as well as Item Based Debit/Credit Note is possible through OCR.
- Every Scanned Note will be generated with a unique tracking Id and can be viewed in the **Review/Process** Scanned Invoices and Notes screen.

- In case of Errors/Exceptions, the same can be rectified from this screen. Clicking on Validate and Save incorporates the changes made.
- On click of **Generate** button, the Note will be generated if it is free from errors.
- The Edit icon next to the Note # launches Edit Note screen and any changes to the Note can be performed there before it is Authorized.
- Clicking on the Note # hyperlink opens the **View Note** screen.

Exhibit 1: Identifies the Review/ Process Scanned Invoices & Notes screen.

| A > Payables Managemer         | nt > AP INVOICING H             | IUB > Review / | Process Scann    | ed Invoices & Notes | $\checkmark$               |                        |       |            |                             |                      |                                  |     |     |   |
|--------------------------------|---------------------------------|----------------|------------------|---------------------|----------------------------|------------------------|-------|------------|-----------------------------|----------------------|----------------------------------|-----|-----|---|
| \star 🗉 Review / Proce         | ess Scanned Invoic              | es & Notes     |                  |                     |                            |                        |       |            |                             | RAM                  | 1CO OU-Ramco Role 🔻              | x 🛱 | € ? |   |
| Tracking ID Summary            |                                 |                |                  |                     |                            |                        |       |            |                             |                      |                                  |     |     | ^ |
| < •• • 1 - 1/1 >               | » ▼ 7 人 Li                      |                | 8 00 14 %        | All                 | <ul> <li>Search</li> </ul> | >                      | < 4   | •          | 1 - 1/1 🕨                   | ))<br>))             | х <u>ьш</u> вх                   |     |     | > |
| # Tracking ID                  | Status                          | User           | Date             | Doc. Type           | Image File #               |                        | #     | Error Type | 9                           | Error Corr           | rection                          |     |     |   |
| 1 K-030                        | Errors                          | 2              | 2020-02-06       | Item Based Note     | IMAGE-30                   | 1                      | 1     | ERROR      |                             | Please prov          | vide Supplier code.              |     |     |   |
| Document Information           | king ld for each<br>canned Note |                |                  |                     |                            | Þ                      |       |            | Edit<br>Ed                  | lcon na<br>dit Note  | avigates to<br>e Screen          |     |     |   |
| Tracking ID/Status K           | -030                            | / Errors       |                  | Doc. #/Sta          | tus /                      |                        |       | / 4        |                             | 1                    | C <sub>2</sub>                   |     |     |   |
| Company/FB                     | BA 🔻                            | PFB            | Ŧ                | Doc. Type/Categ     | ory Item Based Note        | -                      |       |            | -                           |                      | Doc. Date 2020-02-               | 06  |     |   |
| Currency/Exch. Rate            | AD 🔻                            | 1.0            | 0000000          | Numbering Ty        | rpe 🔻                      |                        |       |            |                             |                      | Comments                         |     |     |   |
| Supplier Information           |                                 |                |                  |                     |                            |                        |       |            |                             |                      |                                  |     |     |   |
| Supplier #                     | <u>=</u> *                      | Q              |                  | Pay To Supplie      | er #                       |                        |       | <u> </u>   |                             |                      | Pay Term                         |     | Q   |   |
| Supplier Doc. #/Amt            | 4-030                           |                | 1,000.00         | Supplier Doc. E     | ate 2020-02-06             |                        | Newl  | lv add     | ed Doc                      |                      | Anchor Date 2020-01-3            | 1   |     |   |
| Payment Information            |                                 |                |                  |                     |                            |                        | T     |            |                             |                      |                                  |     |     |   |
| Electronic Pay                 | vment No 🔻                      |                |                  | Payment N           | 1ode Check                 |                        | rype: | item/      | Accour                      |                      | ito Adjust No 🔻 No               | -   |     |   |
| Pay R<br>Decision Pending With | ef. Id 💌<br>Buyer 💌             |                |                  | Payment Instru      | ction                      |                        | B     | ased I     | Vote                        | ler                  | nt Priority Medium 💌             |     |     |   |
| Basic Value<br>Can\$ 1000.00   | Tax<br>Can\$ 0.00               | G              | WHT<br>an\$ 0.00 | Charge<br>Can\$ 0.  | 00                         | Discount<br>Can\$ 0.00 | )     |            | Total Doc. Ar<br>Can\$ 1000 | nount<br><b>).00</b> | Total Proposed Amo<br>Can\$ 0.00 | unt |     |   |

# Ability to access the uploaded copies of the Invoices in Payment batch screens

Reference: APRP-141

#### Background

Scan copies of the Invoices sent by the supplier can be attached in **Create/Edit/Authorize/View Invoice** screens. The Requirement is to access the uploaded copies of the invoices in **Create/Edit/Authorize Pay** batch and in **View Pay Voucher** screens.

#### **Change Details**

• In Supplier Regular Pay Batch screens (Create/Edit/Authorize) and in View Pay Voucher screen a new column in the multiline is introduced to access the uploaded Invoice copies of the credit documents. The attachment icon is shown only if the document hasany attachment(s) and for others it will remain blank.

#### Exhibit 1: Identifies the Create Pay Batch screen

| * 1   | Cr       | eate Pay Batch         |                         |          |               |                 |               |        |          |                   | RA           | MCO OU-Ramco Role 👻 💢 | <b>+</b> ? |
|-------|----------|------------------------|-------------------------|----------|---------------|-----------------|---------------|--------|----------|-------------------|--------------|-----------------------|------------|
| - Sea | rch Crit | eria                   |                         |          |               |                 |               |        |          |                   |              |                       |            |
|       |          | Pay Group #            |                         | Q        |               | Apply Pay Group | p             |        |          |                   |              |                       |            |
|       |          | Document Type          | All                     |          | -             |                 | Billing Point | RAMCOO | U 🔻      |                   |              | Priority All          |            |
|       |          | Pay Mode               | All 💌                   |          |               | Docum           | ent Currency  | CAD 🔻  |          |                   | Finan        | ce Book All 💌         |            |
|       |          | Supplier Group From    |                         |          |               |                 | To            |        | _        |                   | _            |                       |            |
|       |          | Supplier # From        |                         |          |               |                 | To            |        |          | Documents having  | 8            | Sort by Amount        | -          |
|       |          | Supplier Name          |                         |          |               | Supplier        | Document #    |        |          | attachment(s)     | ard Cover Ap | plicable No 🔻         |            |
|       |          | Pay To Supplier # From |                         |          |               |                 | То            |        |          | uttuelinient(5)   |              |                       |            |
|       |          | Amount From            |                         |          |               |                 | То            |        |          |                   |              |                       |            |
|       |          | Due Date From          |                         | 節        |               |                 | То            |        |          |                   | <b>`</b>     |                       |            |
|       |          | Discount Date From     |                         | 曲        |               |                 | То            |        |          | 曲                 | <u> </u>     | Get Documents         |            |
| - Sea | rch Res  | - 10/769 • • • +       | -0%\$\$Y                | Y        |               |                 |               |        | 人血       | 5 x x 6 X i # III | t∔ % All     | ▼ Search              | (          |
| ÷     | B        | Credit Document #      | Credit Document Current | y Transa | action Amount | Due Date        | Tran Net A    | Imount |          | Credit Doc Amount | Attachment   | Exchange Rate         | Supplier # |
| 1     | Ð        | SAC-000430-2019        | CAD                     |          | 1,000.00      | 2020-01-22      |               |        | 1,000.00 | 1,000.00          | P            | 1.0000000             | 00000      |
| 2     | Ð        | ITM-000721-2017        | CAD                     |          | 240.00        | 2017-12-27      |               |        | 240.00   | 240.00            | P            | 1.0000000             | 00000      |
| 3     | B        | SAC-000439-2020        | CAD                     |          | 1,000.00      | 2020-03-01      |               |        | 1,000.00 | 1,000.00          | A            | 1.00000000            | 00198      |
| 4     | Ð        | SI-001031-2020         | CAD                     |          | 2,100.00      | 2020-02-12      |               |        | 2,100.00 | 2,100.00          | R            | 1.00000000            | 00060      |
| 5     | 1        | SI-001030-2020         | CAD                     |          | 1,680.00      | 2020-02-12      |               |        | 1,680.00 | 1,680.00          | a            | 1.00000000            | 00060      |
| 6     | Ð        | SI-001057-2020         | CAD                     |          | 6,001.84      | 2020-03-05      |               |        | 6,001.84 | 6,001.84          | P            | 1.00000000            | 00000      |
| 7     | 10       | SI-001017-2020         | CAD                     |          | 6,000.00      | 2020-02-12      |               |        | 6,000.00 | 6,000.00          | P            | 1.00000000            | 00000      |
| 8     | B        | SI-001070-2020         | CAD                     |          | 6,752.87      | 2020-03-14      |               |        | 6,752.87 | 6,752.87          | P            | 1.00000000            | 00000      |
| 9     | 10       | SI-000566-2014         | CAD                     |          | 10.00         | 2014-08-01      |               |        | 10.00    | 10.00             |              | 1.00000000            | 800228     |

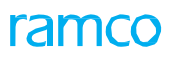

#### Exhibit 2: Identifies the Edit Pay Batch screen.

| carcii criten          | a                                                           |                                          |                                          |                     |                 |                     |                                        |                          |                               |                  |  |  |  |
|------------------------|-------------------------------------------------------------|------------------------------------------|------------------------------------------|---------------------|-----------------|---------------------|----------------------------------------|--------------------------|-------------------------------|------------------|--|--|--|
|                        | Pay Group #                                                 |                                          | ,Q A(                                    | oply Pay Group      |                 |                     |                                        |                          |                               |                  |  |  |  |
|                        | Document Type                                               | All                                      | •                                        | Billing Point       | RAMCOOU 🔻       |                     | Priority All 🔻                         |                          |                               |                  |  |  |  |
|                        | Pay Mode                                                    | •                                        |                                          | Document Currency   | USD 💌           |                     |                                        | Finance Boo              | ok All 🔻                      |                  |  |  |  |
|                        | Supplier Group From                                         |                                          |                                          | То                  |                 |                     |                                        |                          |                               |                  |  |  |  |
|                        | Supplier # From                                             |                                          |                                          | То                  |                 |                     |                                        | Sort b                   | by Doc #                      | -                |  |  |  |
|                        | Supplier Name                                               |                                          |                                          | Supplier Document # |                 |                     |                                        |                          | le No 💌                       |                  |  |  |  |
| Pay To Supplier # From |                                                             |                                          |                                          | То                  |                 |                     |                                        |                          |                               |                  |  |  |  |
|                        | Amount From                                                 |                                          |                                          | То                  |                 |                     |                                        |                          |                               |                  |  |  |  |
|                        | Due Date From                                               |                                          | <b></b>                                  | То                  |                 | Ē                   |                                        | D                        | ocument hav                   | ing              |  |  |  |
|                        | Discount Date From                                          |                                          | <b></b>                                  | То                  |                 | <b></b>             | Get Doc                                | uments at                | ttachment(s)                  |                  |  |  |  |
|                        |                                                             |                                          |                                          |                     |                 |                     |                                        |                          |                               |                  |  |  |  |
| arch Result            | 1/1 <b>) » +</b> 🗇                                          | » o ø v v                                |                                          |                     | 人               |                     | . C X 4 4 U 1                          | % All                    | ▼ Sear                        | ch 🔪             |  |  |  |
| arch Result            | 1/1 > » + 🖸<br>Credit Document # Cre                        | ≫ ✿ ダ ▼ X<br>edit Document Currency      | Present Outstanding Amount               | Transaction Amount  | 人 血<br>Due Date | Pay Mode            | Amount in Pay Currency                 | % All<br>Credit Doc Amou | ▼ Sear                        | ch<br>Attachment |  |  |  |
| arch Result            | 1/1 • • • + 0<br>Credit Document # Cr<br>SAC-000431-2019 US | % ✿ ダ ▼ ¥<br>edit Document Currency<br>D | Present Outstanding Amount<br>1,000,000. | Transaction Amount  | Due Date        | Pay Mode<br>Check v | Amount in Pay Currency<br>1,793,400.00 | X All<br>Credit Doc Amou | ▼ Sear<br>unt<br>1,000,000.00 | Attachment       |  |  |  |

#### Exhibit 3: Identifies the Authorize Pay Batch screen.

| * 8    | Aut     | thorize Pay Batch      |                          |           |                    |                     |            |          |                        | RAMCO OU-Ramco              | o Role 🔻 📿 | <b>₽</b> + | ? []   |  |  |
|--------|---------|------------------------|--------------------------|-----------|--------------------|---------------------|------------|----------|------------------------|-----------------------------|------------|------------|--------|--|--|
| - Sear | ch Crit | eria                   |                          |           |                    |                     |            |          |                        |                             |            |            |        |  |  |
|        |         | Pay Group #            | :                        | Q         | Apply Pay Gro      | pup                 |            |          |                        |                             |            |            |        |  |  |
|        |         | Document Type          | All                      |           | •                  | Billing Point       | •          |          |                        | Priority Mediu              | im 💌       |            |        |  |  |
|        |         | Pay Mod                | •                        |           |                    | Document Currency   | CAD 🔻      |          |                        | Finance Book AVEO           | S 💌        |            |        |  |  |
|        |         | Supplier Group Fron    | 1                        |           |                    | То                  |            |          |                        |                             |            |            |        |  |  |
|        |         | Supplier # Fron        | 1                        |           |                    | То                  |            |          |                        | Sort by Doc #               | •          | •          |        |  |  |
|        |         | Supplier Name          | 8                        |           |                    | Supplier Document # |            |          |                        | Forward Cover Applicable No | •          |            |        |  |  |
|        |         | Pay To Supplier # From | 1                        |           |                    | То                  |            |          |                        |                             |            |            |        |  |  |
|        |         | Amount Fron            | 1                        |           |                    | То                  |            |          |                        |                             |            |            | _      |  |  |
|        |         | Due Date Fron          | 1                        | <b></b>   |                    | То                  |            |          | Docu                   | mont havi                   | na         |            |        |  |  |
|        |         | Discount Date Fron     | 1                        |           |                    | To                  |            |          |                        |                             | ment(s)    | ng         |        |  |  |
| _      |         |                        |                          |           |                    |                     |            |          |                        | attac.                      |            | _          |        |  |  |
| - Sear | ch Res  | ults                   |                          |           |                    |                     |            |          |                        |                             |            | /          |        |  |  |
|        | 1       | - 1/1 🕨 🎽 🗇            | ) 🛠 🌣 🗶 🏋 🏋              |           |                    |                     | <u>۸</u>   |          | 2 × C X + H II         | 14 % All                    | 🔍 Se 🦯     |            | Q      |  |  |
| #      |         | Credit Document #      | Credit Document Currency | Present ( | Outstanding Amount | Transaction Amount  | Due Date   | Pay Mode | Amount in Pay Currency | Credit Doc Amount           | Attachment | Exchange   | e Rate |  |  |
| 1      |         | SAC-000431-2019        | USD                      |           | 1,000,000.00       | 1,000,000.00        | 2020-01-23 | Check 🗸  | 1,793,400.00           | 1,000,000.00                | (i)        |            |        |  |  |
| 2      |         |                        |                          |           |                    |                     |            | ~        |                        |                             |            |            |        |  |  |
|        |         |                        |                          |           |                    |                     |            |          |                        |                             |            |            |        |  |  |
|        |         |                        |                          |           |                    |                     |            |          |                        |                             |            |            |        |  |  |
|        |         |                        |                          |           |                    |                     |            |          |                        |                             |            |            |        |  |  |

#### Exhibit 4: Identifies the View Pay Voucher screen.

| \star 🔋 View Pay Voucher   |                 |                          |            | <b>44 4 81 82</b> | 83 84 85 > >>                | RAMCO OU-Ra      | amco Role 🔻 🗙 | □ €     | - ? [      |  |  |  |
|----------------------------|-----------------|--------------------------|------------|-------------------|------------------------------|------------------|---------------|---------|------------|--|--|--|
| Voucher Information        |                 |                          |            |                   |                              |                  |               |         |            |  |  |  |
| Voucher #                  | 2560-1          |                          |            |                   |                              | Status F         | resh          |         |            |  |  |  |
| Pay Batch #                | PB-000591-2019  | Finance Book             | AVEOS      |                   |                              |                  |               |         |            |  |  |  |
| Request Date               | 2019-12-19      | Pay Date                 | 2019-12-19 |                   |                              | Posting Date 2   | 019-12-19     |         |            |  |  |  |
| Payment Information        |                 |                          |            |                   |                              |                  |               |         |            |  |  |  |
| Pay To Supplier #          | 00000           | Supplier Name            | Supplier 2 |                   | Payment R                    | Release Point R  | AMCOOU        |         |            |  |  |  |
| Payment Route              | Bank            | Pay Currency             | CAD        |                   | Pay Curr. to Ban             | k Exch. Rate 1   | .00000000     |         |            |  |  |  |
| Bank/Cash #                | BMO CAD GENERAL | Bank Currency            |            |                   | Bank Curr. to Bas            | e Exch. Rate 1   | .00000000     |         |            |  |  |  |
| Payment Mode               | Check           | Pay Charges By           |            |                   | Total Pay Amount (Pay) 71.74 |                  |               |         |            |  |  |  |
| Total Pay Amount (Tran)    |                 | Total Pay Amount (Base)  |            |                   | Total Pay An                 | nount (Bank)     |               |         |            |  |  |  |
| Check Information          |                 |                          |            |                   |                              |                  |               |         |            |  |  |  |
| Instrument #               |                 | Instrument Date          |            |                   |                              |                  |               |         |            |  |  |  |
| Pay Charges                |                 | Bank Debit Date          |            |                   | Bar                          | nk Reference     |               |         |            |  |  |  |
| Voiding Date               |                 | Voiding Document #       |            |                   |                              |                  |               |         |            |  |  |  |
| Direct Debit Information   |                 |                          |            |                   |                              |                  |               |         |            |  |  |  |
| Company Reference          |                 | Bank Debit Date          |            | att               | achment(s)                   | ng               |               |         |            |  |  |  |
| Credit Documents           |                 |                          |            |                   |                              |                  |               |         |            |  |  |  |
| ≪ • <u>1</u> - 1/1 ▶ ≫ ▼ 7 |                 |                          | ×          |                   | <b>∓ }= Ⅲ 1</b> 4            | All              | ▼ Searc       | 1       | Q          |  |  |  |
| # 🗈 Credit Document #      | Due Date        | Credit Document Currency | Credit Doc | c Amount          | Attachment-QA P              | Proposed Discoun | t             | Applied | d Discount |  |  |  |
| 1 ITM-000700-2017          | 2017-03-29      | USD                      |            | 40.00             | R                            |                  | 0.0           | )       |            |  |  |  |
|                            |                 |                          |            | L                 |                              |                  |               |         |            |  |  |  |

## Report on TDS with TDS Details and Supplier Information

Reference: APRP-83

#### Background

Currently, Report on Tax transaction provides transaction-wise break up of both Purchase as well as Sales transactions. Provision is required for a detailed TDS Report for supplier information analysis. Hence in this enhancement TDS Details Report is developed for supplier analysis.

#### **Change Details**

#### **Dcube**

A new Dcube report 'TDS Details Report' is added in the **Inquiries** activity of the **Dcube** business component.

Dcube report displays Payable documents which has TDS (TCD with Tax Type as TDS), with details. Documents are shown at line level and TDS to be shown at line level (Document level TDS to be apportioned to line level)

The following documents are displayed in the Report:

- Supplier Expense Invoice
- Supplier Item Invoice (Only when TDS is applied for the document)
- Supplier Order Based Invoice(For PO only 'Adhoc PO' and 'Service PO')
- Supplier Item Based Credit Note
- Supplier Account Based Note(only when TDS is applied on Account Based Note)
- Supplier Prepayment Voucher
- Delivery Charge Invoice
- Sundry Payment Voucher
- Journal Voucher (Only when TDS Account Code is used in Tax JV)
  - Note Sundry Payment Voucher and Journal Voucher will be displayed only when TDS TCD Code is used.
  - Note: When 'Exception' is selected as 'Yes', Payable documents will be displayed which does not have TDS also.

The report is displayed based on the following Input criteria given:

| Supplier #   | Displays all the documents created for the entered Supplier #.       |
|--------------|----------------------------------------------------------------------|
| TCD #        | Displays all the documents which have the given TCD #.               |
| Finance Book | Displays documents which are created in the given Finance book only. |
| Date From    | Displays the documents that are created from the given date.         |

| 31   Enhancement Notification      |                                                                    | ramo |
|------------------------------------|--------------------------------------------------------------------|------|
| Date To                            | Displays the documents that are created upto the given date.       |      |
| Enter '0' for Only Exceptions, '1' | If '0' is entered, displays only lines that have exception as Yes. |      |
| Only Non-Exceptions '2' for Both   | If '1' is entered, displays only lines that have exception as No.  |      |
|                                    | If '2' is entered, displays lines with both exception Yes and No.  |      |

The report displays the following columns and the values for each column are given below:

| Document Date            | Document Date of the document.                                            |
|--------------------------|---------------------------------------------------------------------------|
| Document Type            | Supplier Expense Invoice/ Supplier Item Invoice/ Supplier Order Based     |
|                          | Invoice/ Supplier Item Based Credit Note/ Supplier Item Based Debit       |
|                          | Note/Supplier Account Based Credit Note/ Supplier Account Based Debit     |
|                          | Note/ Supplier Prepayment Voucher/ Delivery Charges Invoice/ Sundry       |
|                          | Payment Voucher/ Journal Voucher.                                         |
| Document No              | Document number of the document                                           |
| Ref Doc #                | Blank for all documents except                                            |
|                          | - Supplier Order Based Invoice, Supplier Prepayment Voucher, Journal      |
|                          | Voucher (if available) - display the Ref Doc # used for the line in these |
|                          | Documents.                                                                |
| Usage ID                 | Blank for all documents except                                            |
|                          | - Supplier Expense Invoice,                                               |
|                          | - Supplier Order Based Invoice(Usage ID from PO to be given),             |
|                          | - Sundry Payment Voucher,                                                 |
|                          | - Supplier Item Based Note                                                |
| Account Code             | For Expense Invoice - Account Code mapped to the usage ID,                |
|                          | For Item Invoice - Account code to which the line value has been posted.  |
|                          | For Order Based Invoice                                                   |
|                          | Service PO, Adhoc PO - Account Code mapped for the Usage ID in            |
|                          | PO.                                                                       |
|                          | Repair Order – 'Third party Repair'                                       |
|                          | PBH PO - Account Code mapped for PBH Service Fee                          |
|                          | Exchange PO - Account Code mapped for Exchange Fee and for                |
|                          | additional costs the Account code mapped to the Usage ID.                 |
|                          | For Item Based Note - Account Code mapped to the Usage ID.                |
|                          | Supplier Account Based Note - Blank.                                      |
|                          | Supplier Prepayment Voucher - Blank.                                      |
|                          | Delivery Charges Invoice - Blank.                                         |
|                          | Sundry Payment Voucher - Blank.                                           |
|                          | Journal Voucher – Blank.                                                  |
| Account Description      | Description for the account code.                                         |
| Supplier Code            | Supplier Code of the document.                                            |
| Supplier Name            | Supplier name of the document.                                            |
| Document Currency        | Currency of the document.                                                 |
| Gross Value in Doc Curr. | Line Value before TDS (Including other TCD like GST) in Document Currency |

|                             | Displays blank for Tax JV and Supplier Account Debit Note.                   |
|-----------------------------|------------------------------------------------------------------------------|
| Gross Value in Base Curr.   | Line Value before TDS (Including other TCD like GST) in Base Currency        |
|                             | Displays blank for Tax JV and Supplier Account Debit Note.                   |
| Taxable Value in Doc. Curr. | Taxable value for TDS (in Document and Base Currency)                        |
|                             | Display blank for Tax JV and Supplier Account Debit Note.                    |
|                             | If TDS not applied for the line, display blank.                              |
| Taxable Value in Base Curr. | Taxable value for TDS (in Document and Base Currency)                        |
|                             | Display blank for Tax JV and Supplier Account Debit Note.                    |
|                             | If TDS not applied for the line, display blank.                              |
| TDS VALUE Doc. Curr.        | TDS Value for the line, if available in Document Currency                    |
| TDS VALUE Base Curr.        | TDS Value for the line, if available in Base Currency                        |
| Doc. Curr                   | Currency of the document.                                                    |
| NET AMOUNT in Doc. Curr.    | Gross Value - TDS Value in Document Currency                                 |
|                             | Displays blank for Tax JV and Supplier Account Debit Note.                   |
| NET AMOUNT in Base Curr.    | Gross Value - TDS Value in Base Currency                                     |
|                             | Display blank for Tax JV and Supplier Account Debit Note.                    |
| Exch. Rate                  | Exchange Rate of the currency.                                               |
| TCD Applied on              | The level on which the TCD is applied which could be 'Line level' or         |
|                             | 'document level'.                                                            |
| TCD #                       | TCD Code (TDS TCD Code used for the line)                                    |
|                             | - If TDS TCD Code is not applied for the line, then displays blank.          |
| TCD Variant                 | TCD Variant # (TDS TCD Variant # used for the line)                          |
| Tax Rate                    | Variant Value of the TCD Code                                                |
| Tax Category                | Tax Category of the TCD Code                                                 |
| Tax Class                   | Tax Class of the TCD Code                                                    |
| Remarks                     | Line level Remarks/Comments in the Document                                  |
| Comments                    | Header level Remarks/ Comments in the Document                               |
| Exception                   | Yes - For the following Document Types in which any of the TDS TCD Codes     |
|                             | are not applied for any of the lines - then those lines are considered as    |
|                             | Exception (Supplier Expense Invoice/ Supplier Order Based Invoice/ Supplier  |
|                             | Item Based Credit Note/ Supplier Item Based Debit Note/ Supplier             |
|                             | Prepayment Voucher/ Delivery Charges Invoice/ Sundry Payment Voucher).       |
|                             | No - Displays Documents (Supplier Expense Invoice/ Supplier Item Invoice/    |
|                             | Supplier Order Based Invoice/ Supplier Item Based Credit Note/ Supplier Item |
|                             | Based Debit Note/Supplier Account Based Credit Note/ Supplier Account        |
|                             | Based Debit Note/ Supplier Prepayment Voucher/ Delivery Charges Invoice/     |
|                             | Sundry Payment Voucher/ Journal Voucher.) where TDS is applied, consider     |
|                             | the lines in which TDS is applied as No Exception.                           |
|                             | Eg: if in a document TDS TCD is applied in line 1 and not applied in line 2  |
|                             | then consider line 1 as No exception and Line 2 as Exception.                |
| TDS Threshold               | TDS Threshold Limit from Maintain TDS Threshold (Procurement Management      |
|                             | -> Tax/Charges/Discount)                                                     |

| Supplier Group               | Supplier Group of the Supplier (Procurement Management -> Supplier ->          |
|------------------------------|--------------------------------------------------------------------------------|
|                              | Manage Supplier Group)                                                         |
| Supplier Category            | Supplier Category of the Supplier (Procurement Management -> Supplier ->       |
|                              | Manage Supplier Group)                                                         |
| Supplier Identification Type | Display "PAN" in all the lines                                                 |
| Supplier Identification #    | Active Identification # mapped to the Supplier for the Identification Type PAN |
|                              | (Finance Setup -> Organization Setup - >Maintain Entity Level Identification   |
|                              | Ref.)                                                                          |
| TCD Account Code             | TCD Account code mapped in ARD for the TCD.                                    |
| TCD Account Desc.            | Account Description of the above TCD Account Code.                             |

#### Exhibit 1: Identifies the TDS Details Report

|     | А               | В                    | С               | D              | E              | F             | G                    | н               | 1               | J           | К                       | L                        |           |
|-----|-----------------|----------------------|-----------------|----------------|----------------|---------------|----------------------|-----------------|-----------------|-------------|-------------------------|--------------------------|-----------|
| 1   | Document Date 💌 | Document Type 💌      | Document No 🔻   | Ref Doc #      | Usage ID 🔻     | Account Coc 🔻 | Account Descriptio 💌 | Supplier Code 💌 | Supplier Name 💌 | :ument Cu 🔻 | Gross Value in Doc Cu 💌 | Gross Value in Base Ct 💌 | axable Va |
| 22  | 2019-02-18      | Expense Invoice      | EXP-001538-2019 |                | 110096         | 110096        | Repair and Maint     | 00000           | Textron Inc.    | CAD         | 1000.00                 | 1000.00                  |           |
| 23  | 2019-02-18      | Expense Invoice      | EXP-001539-2019 |                | 110096         | 110096        | Repair and Maint     | 00000           | Textron Inc.    | CAD         | 1000.00                 | 1000.00                  |           |
| 24  | 2019-02-18      | Expense Invoice      | EXP-001540-2019 |                | 110096         | 110096        | Repair and Maint     | 00000           | Textron Inc.    | CAD         | 1000.00                 | 1000.00                  |           |
|     |                 | Supplier Order Based |                 |                |                |               |                      | ·               |                 |             |                         |                          |           |
| 26  | 2019-02-22      | Invoice              | SI-001180-2019  | PO-001295-2019 |                |               |                      | 00000           | Textron Inc.    | CAD         | 9200.00                 | 10000.00                 |           |
|     |                 | Supplier Order Based |                 |                |                |               |                      | •               |                 |             |                         |                          |           |
| 119 | 2019-03-15      | Invoice              | SI-001206-2019  | PO-001332-2019 |                |               |                      | 00000           | Textron Inc.    | CAD         | .01                     | .01                      |           |
|     |                 | Supplier Order Based |                 |                |                |               |                      | •               |                 |             |                         |                          |           |
| 129 | 2019-03-21      | Invoice              | SI-001218-2019  | PO-001338-2019 |                |               |                      | 00000           | Textron Inc.    | CAD         | 91.00                   | 100.00                   |           |
|     |                 | Supplier Order Based |                 |                |                |               |                      | •               |                 |             |                         |                          |           |
| 132 | 2019-03-22      | Invoice              | SI-001220-2019  | PO-001341-2019 |                |               |                      | 00000           | Textron Inc.    | CAD         | 91.00                   | 100.00                   |           |
|     |                 | Supplier Order Based |                 |                |                | ·             |                      |                 |                 |             |                         |                          |           |
| 135 | 2019-03-27      | Invoice              | SI-001247-2019  | PO-001365-2019 | ADDITIONAL FEE | 465000        | Additional Fee       | 008A1           | Supplier 37     | CAD         | 3300.00                 | 3000.00                  |           |
|     |                 | Supplier Order Based |                 |                |                |               |                      |                 |                 |             |                         |                          |           |
| 141 | 2019-04-05      | Invoice              | SI-001252-2019  | PO-001390-2019 |                |               |                      | 00000           | Textron Inc.    | CAD         | 2026.06                 | 2006.00                  |           |
|     |                 | Supplier Order Based |                 |                |                | ·             |                      |                 |                 |             |                         |                          |           |
| 150 | 2019-04-12      | Invoice              | SI-001262-2019  | PO-001413-2019 | PURCHASE ORDER | 999999        | Usage ID             | 008A1           | Supplier 37     | CAD         | 1200.00                 | 1000.00                  |           |
| 163 | 2019-05-21      | Expense Invoice      | EXP-001848-2019 |                | 110096         | 110096        | Repair and Maint     | 008A1           | Supplier 37     | CAD         | 1500.00                 | 1500.00                  |           |
| 164 | 2019-05-21      | Expense Invoice      | EXP-001848-2019 |                | 620200         | 620200        | Meals                | 008A1           | Supplier 37     | CAD         | 1500.00                 | 1500.00                  |           |
| 165 | 2019-05-21      | Expense Invoice      | EXP-001849-2019 |                | 110096         | 110096        | Repair and Maint     | 008A1           | Supplier 37     | CAD         | 1500.00                 | 1500.00                  |           |
| 166 | 2019-05-21      | Expense Invoice      | EXP-001849-2019 |                | 620200         | 620200        | Meals                | 008A1           | Supplier 37     | CAD         | 1500.00                 | 1500.00                  |           |
| 167 | 2019-05-21      | Expense Invoice      | EXP-001852-2019 |                | 110096         | 110096        | Repair and Maint     | 008A1           | Supplier 37     | CAD         | 20000.00                | 20000.00                 |           |
| 168 | 2019-05-21      | Expense Invoice      | EXP-001852-2019 |                | 620200         | 620200        | Meals                | 008A1           | Supplier 37     | CAD         | 20000.00                | 20000.00                 |           |
| 169 | 2019-05-21      | Expense Invoice      | EXP-001854-2019 |                | 110096         | 110096        | Repair and Maint     | 008A1           | Supplier 37     | CAD         | 20000.00                | 20000.00                 |           |
| 170 | 2019-05-21      | Expense Invoice      | EXP-001854-2019 |                | 620200         | 620200        | Meals                | 008A1           | Supplier 37     | CAD         | 20000.00                | 20000.00                 |           |
| 173 | 2019-05-22      | Expense Invoice      | EXP-001860-2019 |                | 110096         | 110096        | Repair and Maint     | 008A1           | Supplier 37     | CAD         | 1500.00                 | 1500.00                  |           |
| 174 | 2019-05-22      | Expense Invoice      | EXP-001860-2019 |                | 620200         | 620200        | Meals                | 008A1           | Supplier 37     | CAD         | 500.00                  | 500.00                   |           |
| 175 | 2019-05-22      | Expense Invoice      | EXP-001863-2019 |                | 110096         | 110096        | Repair and Maint     | 008A1           | Supplier 37     | CAD         | 4000.00                 | 4000.00                  |           |
| 176 | 2019-05-22      | Expense Invoice      | EXP-001863-2019 |                | 620200         | 620200        | Meals                | 008A1           | Supplier 37     | CAD         | 9000.00                 | 9000.00                  |           |
| 177 | 2019-05-22      | Expense Invoice      | EXP-001865-2019 |                | 110096         | 110096        | Repair and Maint     | 008A1           | Supplier 37     | CAD         | 4000.00                 | 4000.00                  |           |
| 170 | 0040 05 00      | e                    | EVE 004065 0040 |                | 600000         | 600000        |                      | 00014           | 0 11 00         | 010         | 0000.00                 | 0000.00                  |           |

ramco

# Ability to define TDS threshold and auto apply TDS on invoices when the value exceeds the threshold limit

Reference: APRP-3

#### Background

Purchase Tax Rules enables the user with auto inheritance of tax. However it is applied on all transactions and does not check for any threshold limit. The requirement is for a provision to deduct tax deducted at source when payment to the supplier exceeds certain limit as prescribed by the IT Act 1961.

#### **Change Details**

#### Taxes, Charges and Discounts > Procurement business process

A new activity **Maintain TDS Threshold** has been introduced to capture the threshold limit for the Financial Year / Transaction, Supplier wise and TDS Section wise.

Supplier Order Based Invoice, Supplier Expense Invoice and Supplier Item Based Note to inherit and apply tax based on the threshold limit, with cumulative taxable amount if the limit exceeds.

#### Supplier Order Based Invoice > Payables Management

The following new set option has been added for auto inheritance of tax in Finance Setup -> OU Parameter Setup ->

#### Set Finance Process Parameters

Parameter Level: Organization Unit level

Business Process: Payables Management

Category: Supplier Order Based Invoice

Process Parameter: Allow Inheritance of withholding Taxes in Order Invoice for Service & Adhoc POs Based on Permitted value: Enter '0' for Statutory Tax Defaults and '1' for Purchase Tax Rules

#### Supplier Order Based Invoice/ Supplier Direct Invoice / Supplier Debit Credit Note

This enhancement also enables maintaining cumulative balance at a supplier and TCD-Variant level for each transaction, irrespective of whether the tax is applied in the transaction or not (i.e. even if the threshold is not exceeded, balance has to be updated) and once the threshold limit is exceeded, TDS would be applied including the previous transactions.

Note:

- This threshold limit check has to be made only for the Base Currency invoices.
- If there is no threshold defined for a particular TCD/Variant information, even if it is applicable based on the Purchase Tax Rules, it should not be applied, however the entry has to be made in the Supplier level cumulative balance.
- For foreign currency invoices, threshold check need not be applied and taxes can be added, if the same is applied based on Purchase Tax Rules.

#### Supplier Debit Credit Note

Note with zero value

Provision has been made to create Debit Credit Note with zero item value but with TCD is to be enabled. Debit Credit Note with zero item value has been enabled, however authorization is restricted if the total value is equal to zero.

Exhibit 1: Maintain TDS Threshold activity under the Taxes, Charges and Discounts business component.

| Â | > Pr                         | roα | irement Manage | eme | nt 🔰 Taxes Charges | and | l Discounts 冫 Ma | iint | ain TDS Threshold |           | $\sim$      |    |                 |                 |                     |   |   |   |      |   |
|---|------------------------------|-----|----------------|-----|--------------------|-----|------------------|------|-------------------|-----------|-------------|----|-----------------|-----------------|---------------------|---|---|---|------|---|
| * |                              | 1   | Maintain TDS   | Thi | eshold             |     |                  |      |                   |           |             |    |                 |                 | 73                  |   | + | ? | to K |   |
|   |                              |     | T              | TCD | # P                |     |                  |      | E                 | Effective | on 2019/02/ | 13 |                 |                 |                     |   |   |   |      | * |
|   |                              |     |                |     |                    |     |                  |      |                   | Search    |             |    |                 |                 |                     |   |   |   |      |   |
| 4 | •                            |     | 1 -1/1 🕨 🗰     | ·   | + 🗇 🝸 🔭            |     |                  |      |                   |           |             | 上  |                 | <br>010 📬 🕺 Ali |                     | Ŧ |   |   | ρ    | 1 |
| # | 1                            |     | Company        |     | Finance Book       |     | Supplier #       | )    | Supplier Name     |           | TCD #       | ρ  | TCD Description | Variant #       | Variant Description |   |   |   | Vai  |   |
| 1 |                              |     | AVEOS          | *   | All                | *   |                  |      |                   |           |             |    |                 |                 |                     |   |   |   | . 1  | 1 |
| 2 |                              |     | AVEOS          | *   | All                | •   |                  |      |                   |           |             |    |                 |                 |                     |   |   |   |      | ļ |
|   | AVEOS V AII V<br>AVEOS AII V |     |                |     |                    |     |                  |      |                   | Þ         |             |    |                 |                 |                     |   |   |   |      |   |

## Ability to print Pay Voucher Summary Report

Reference: APRP-144

#### Background

The existing Pay Voucher Report prints only a Single Pay Voucher at a time. Requirement is to have a Summary Report for printing a list of selected Pay Vouchers which can be used internal approvals and also for sending to the Banks for Approval. The ability to compute the total pay amount before printing is also required.

#### **Change Details**

View Pay Batch/Voucher screen has been enhanced with additional controls for **Computing** and **Viewing the Total Pay Amount** for the selected Vouchers and print the **Pay Voucher Summary Report** with the provision to provide **Print Remarks** that will be printed in the Summary Report, for the selected Vouchers.

#### OU Parameter Setup

#### Set Finance Process Parameters

The following process parameter is added under the parameter level 'Organization Unit Level', for the Category 'Supplier Payment' in the Set Finance Process Parameters activity of the OU Parameter Setup business component.

| Process Parameter                                         | Permitted Value                      |
|-----------------------------------------------------------|--------------------------------------|
| Enable Computation of Total Pay Amount in View Pay Batch/ | Enter '0' for 'No' and '1' for 'Yes' |
| Voucher                                                   |                                      |

If the set option 'Enable Computation of Total Pay Amount in View Pay Batch/ Voucher' is set as 'NO' then the newly added controls "Compute" and "Total Pay Amount" will not be visible in the View Pay Batch/Voucher screen. If the option is set as "YES", then the Compute button and Total Pay Amount display only fields will be visible in the View Pay Batch/Voucher screen.

Note: Irrespective of the value defined in the Set Option, the Print Remarks and Print Summary Report controls will always be visible in the View Pay Batch/Voucher Screen.

#### Supplier Payment

#### View Pay Batch/Voucher

- In View Pay Batch/Voucher screen, two new buttons Compute & Print Summary, a display only field and a text box have been introduced.
- Compute button enables computation of Total Pay Amount for the selected Vouchers and displays the total in the newly added Total Pay Amount display only field. Computation of Total Pay Amount is possible only when all the selected Vouchers have the same Pay Currency. If the Vouchers with different Pay Currency are selected, the same will be restricted through an error.
- Documents in the multiline even with different Pay Currencies can be printed by directly by clicking on the Print Summary Report. Vouchers would be grouped based on Finance Book, Pay Currency and Bank Code and for each of this combination a separate page would be printed in the Summary Report.
- The Text Box **Print Remarks** allows user to type Remarks which will get printed on all the pages of the Pay Voucher Summary Report.
- Document in all statuses can be printed in the **Pay Voucher Summary Report** except for documents in deleted/Reversed status.

#### Pay Voucher Summary Report:

- Summary Report can be printed for all the Doc Types such as Pay Batch, Payment Voucher and Prepayment Voucher.
- The Voucher No. column displays the Pay Voucher/Prepayment Voucher #, whereas the Doc # displays the Pay Batch # and it would be blank in case of Prepayment Vouchers.
- In case the Mode of Payment is EFT, the Pay Ref Id gets displayed and the comments provided against that
  Pay Ref Id in the Supplier Master Bank Details will be displayed in the Pay Ref Details column. In case of
  Direct Debit/Check payments, the Company Reference/Check # will be displayed in the Pay Ref Details
  column only if the Voucher is in Paid Status.

|    | Select Pay Batch/Vou                                                                                                    | icher                                                                                                    |                                                                                         |                                                                          |                                                                                      |                                                                                                    | RAMCO OU-ram                                                               | co role 👻 💢 🔒                                                                | ₽ €                               | ? |
|----|----------------------------------------------------------------------------------------------------|----------------------------------------------------------------------------------------------------|-----------------------------------------------------------------------------------------|--------------------------------------------------------------------------|--------------------------------------------------------------------------------------|----------------------------------------------------------------------------------------------------|----------------------------------------------------------------------------|------------------------------------------------------------------------------|-----------------------------------|---|
|    | Voucher # From                                                                                                    |                                                                                                    |                                                                                         | To                                                                       |                                                                                      | Supp                                                                                                    | lier Document #                                                            |                                                                              |                                   |   |
|    | Pay Date From                                                                                                    |                                                                                                    |                                                                                         | То                                                                       | 1                                                                                    |                                                                                                    | Finance Book                                                               | All 🔻                                                                        |                                   |   |
|    | Request Date From                                                                                                    |                                                                                                    |                                                                                         | То                                                                       | 1                                                                                    |                                                                                                    | Pay Currency                                                               | All 🔻                                                                        |                                   |   |
|    | Pay Amount From                                                                                                    |                                                                                                    |                                                                                         | То                                                                       |                                                                                      |                                                                                                    | User ID                                                                    | DMUSER                                                                       |                                   |   |
|    | Payment Route                                                                                                    | All 🔻                                                                                                    |                                                                                         | Bank/Cash # All                                                          | ▼                                                                                    |                                                                                                    | Instrument #                                                               |                                                                              |                                   |   |
|    | Ref. Doc Type                                                                                                    | All                                                                                                    | •                                                                                       | Ref. Document #                                                          |                                                                                      |                                                                                                    | Ordering Point                                                             | All 🔻                                                                        |                                   |   |
|    | Priority                                                                                                    | All 💌                                                                                                    | Forw                                                                                    | ard Cover Applicable                                                     | •                                                                                    |                                                                                                    |                                                                            |                                                                              |                                   |   |
|    |                                                                                                    |                                                                                                    |                                                                                         |                                                                          |                                                                                      |                                                                                                    |                                                                            | Search                                                                       |                                   |   |
|    |                                                                                                    |                                                                                                    |                                                                                         |                                                                          |                                                                                      |                                                                                                    |                                                                            |                                                                              |                                   |   |
| rc | ch Results                                                                                                    | 7                                                                                                    |                                                                                         |                                                                          | × <b>۵</b> ک                                                                         | 2 C X # # III 14 %                                                                                                    | All                                                                        | ▼ Search                                                                     |                                   | ( |
| rc | th Results<br>1 - 5/796 ▶ ₩ ▼ 2<br>Document Type                                                                                                    | 7<br>Pay Batch #                                                                                                    | Voucher #                                                                               | Supplier #                                                               | 人 血 명 文<br>Supplier Name                                                             | C X I II II 14 %                                                                                                    | All<br>Pay Currency                                                        | ▼ Search                                                                     | Status                            | ( |
| rc | ch Results       1     - 5/796     >>>     Y       Document Type       Pay Batch                                                                                                    | % Pay Batch # PB-000570-2018                                                                                                    | Voucher #<br>2456-1                                                                     | Supplier #<br>00198                                                      | L III 5 Z C<br>Supplier Name<br>Supplier 9                                           | C X I II II 14 %<br>Pay Date<br>08-13-2018                                                                                                    | All<br>Pay Currency<br>USD                                                 | V Search                                                                     | <i>Status</i><br>Deleted          | ( |
| rc | 1     - 5/796     >>>     Y       2     Document Type       3     Pay Batch       3     Pay Batch                                                                                                    | <ul> <li><i>Pay Batch #</i></li> <li>PB-000570-2018</li> <li>PB-000438-2014</li> </ul>                                             | <i>Voucher #</i><br>2456-1<br>1798-1                                                    | <i>Supplier #</i><br>00198<br>00000                                      | L L Supplier Name<br>Supplier 9<br>TEXTRON                                           | Pay Date         08-13-2018         06-30-2014                                                                                                    | All<br>Pay Currency<br>USD<br>CAD                                          | <ul> <li>✓ Search</li> <li>Pay Amount</li> <li>0.68</li> <li>0.76</li> </ul> | <i>Status</i><br>Deleted<br>Fresh | ( |
|    | 1     - 5/796     >>>     >>     >>     >>     >>     >>     >>     >>     >>     >>     >>     >>     >>     >>     >>     >>     >>     >>     >>     >>     >>     >>     >>     >>     >>     >>     >>     >>     >>     >>     >>     >>     >>     >>     >>     >>     >>     >>     >>     >>     >>     >>     >>     >>     >>     >>     >>     >>     >>     >>     >>     >>     >>     >>     >>     >>     >>     >>     >>     >>     >>     >>     >>     >>     >>     >>     >>     >>     >>     >>     >>     >>     >>     >>     >>     >>     >>     >>     >>     >>     >>     >>     >>     >>     >>     >>     >>     >>     >>     >>     >>     >>     >>     >>     >>     >>     >>     >>     >>     >>     >>     >>     >>     >>     >>     >>     >>     >>     >>     >>     >>     >>     >>     >>     >>     >>     >>     >>     >>     >>     >>     >     >     >>     >> | <ul> <li>Pay Batch #</li> <li>P8-00570-2018</li> <li>P8-000438-2014</li> <li>P8-000555-2017</li> </ul>                             | Voucher ≢<br>2456-1<br>1798-1<br>2353-2                                                 | Supplier #<br>00198<br>00000<br>00000                                    | Supplier Name<br>Supplier 9<br>TEXTRON<br>TEXTRON                                    | Pay Date         Pay Date           08-13-2018         06-30-2014           03-01-2017         04-01-2017                                         | All<br>Pay Currency<br>USD<br>CAD                                          | ▼ Search<br>Pay Amount<br>0.68<br>0.76                                       | <i>Status</i><br>Deleted<br>Fresh | ( |
| (  | 1     -5/796     >>>     >>     >>     >>     >>     >>     >>     >>     >>     >>     >>     >>     >>     >>     >>     >>     >>     >>     >>     >>     >>     >>     >>     >>     >>     >>     >>     >>     >>     >>     >>     >>     >>     >>     >>     >>     >>     >>     >>     >>     >>     >>     >>     >>     >>     >>     >>     >>     >>     >>     >>     >>     >>     >>     >>     >>     >>     >>     >>     >>     >>     >>     >>     >>     >>     >>     >>     >>     >>     >>     >>     >>     >>     >>     >>     >>     >>     >>     >>     >>     >>     >>     >>     >>     >>     >>     >>     >>     >>     >>     >>     >>     >>     >>     >>     >>     >>     >>     >>     >>     >>     >>     >>     >>     >>     >>     >>     >>     >>     >>     >>     >>     >>     >>     >>     >>     >>     >>     >>     >>     >>     >>     >     >>     >> | <ul> <li>Pay Batch #</li> <li>P8-00570-2018</li> <li>P8-000438-2014</li> <li>P8-000555-2017</li> <li>-2017</li> </ul>              | Voucher ≠<br>2456-1<br>1798-1<br>2353-2<br>PV-000779-2017                               | Supplier #<br>00198<br>00000<br>00000                                    | Supplier Name<br>Supplier 9<br>TEXTRON<br>TEXTRON                                    | Pay Date         Pay Date           08-13-2018         06-30-2014           03-01-2017         03-01-2017                                         | All<br>Pay Currency<br>USD<br>CAD<br>Newly                                 | Pay Amount<br>0.68<br>0.76<br>added Print                                    | Status<br>Deleted<br>Fresh        |   |
|    | ch Results<br>1 - 5/796 * * *<br>Document Type<br>Pay Batch<br>Pay Batch<br>Pay Batch<br>Newly added                                                                                                    | <ul> <li>Pay Batch #</li> <li>P8-00570-2018</li> <li>P8-000438-2014</li> <li>P8-000555-2017</li> <li>2017</li> <li>2018</li> </ul> | Voucher #<br>2456-1<br>1798-1<br>2353-2<br>PV-000779-2017<br>2429-2                     | Supplier #<br>00198<br>00000<br>00000<br>Remarks to                      | Supplier Name<br>Supplier 9<br>TEXTRON<br>TEXTRON<br>O be printed in                 | Pay Date         Pay Date           08-13-2018         06-30-2014           03-01-2017         03-01-2017           03-01-2017         02-22-2018 | All<br>Pay Currency<br>USD<br>CAD<br>Newly<br>Summ                         | Very Search<br>Pay Amount<br>0.68<br>0.76<br>added Print<br>ary Report       | Status<br>Deleted<br>Fresh        |   |
|    | ch Results<br>1 - 5/796 * * * *<br>Document Type<br>Pay Batch<br>Pay Batch<br>Pay Batch<br>Newly added<br>Compute butto                                                                                                    | 7<br>Pay Batch #<br>PB-00570-2018<br>PB-000438-2014<br>PB-000555-2017<br>2017<br>-2018                                             | Voucher ≠<br>2456-1<br>1798-1<br>2353-2<br>PV-000779-2017<br>2429-2                     | Supplier #<br>00198<br>00000<br>00000<br>Remarks to<br>the Summ          | Supplier Name<br>Supplier 9<br>TEXTRON<br>TEXTRON<br>O be printed in<br>nary Report  | Pay Date         Pay Date           08-13-2018         06-30-2014           03-01-2017         03-01-2017           03-01-2017         02-22-2018 | All<br>Pay Currency<br>USD<br>CAD<br>Newly<br>Summ<br>button               | Pay Amount<br>0.68<br>0.76<br>added Print<br>ary Report                      | Status<br>Deleted<br>Fresh        |   |
|    | ch Results                                                                                                    | 7 Pay Batch #<br>PB-00570-2018<br>PB-00438-2014<br>PB-000555-2017<br>2017<br>2017<br>2018<br>al Pay Amount                         | Voucher ≠<br>2456-1<br>1798-1<br>2353-2<br>₽V-000779-2017<br>2429-2<br>Total Pay Amount | Supplier #<br>00198<br>00000<br>00000<br>Remarks to<br>the Summ<br>Print | Supplier Name<br>Supplier 9<br>TEXTRON<br>TEXTRON<br>to be printed in<br>nary Report | Pay Date         Pay Date           08-13-2018         06-30-2014           03-01-2017         03-01-2017           03-01-2017         02-22-2018 | All<br>Pay Currency<br>USD<br>CAD<br>Newly<br>Summ<br>button<br>Print Summ | ▼ Search<br>Pay Amount<br>0.68<br>0.76<br>added Print<br>ary Report          | Status<br>Deleted<br>Fresh        |   |

#### Exhibit 1: Identifies the View Pay Batch/Voucher screen:

Exhibit 2: Identifies the Pay Voucher Summary Report:

| ra                                   | mc                 | O                        |                          | Pa         | y Voucher Sun    | nmary Repo | rt              |               | RAMCO SYS1<br>64 SARDAR PA<br>TARMANI<br>CHENNAI<br>TAMILNADU<br>60011SMO<br>INDIA<br>tel : +91 44 22S<br>fax : +91 44 22S<br>WWW.RAMCO. | TEL ROAD<br>TEL ROAD<br>MO5 4510<br>MO0 1859<br>COM |           |
|--------------------------------------|--------------------|--------------------------|--------------------------|------------|------------------|------------|-----------------|---------------|----------------------------------------------------------------------------------------------------|-----------------------------------------------------|-----------|
| Finance E                            | Book:              | AVEOS                    |                          |            |                  | Finan      | ce Book Des     | IC: RAM       | CO SYSTEMS                                                                                                    | LIMITED                                             |           |
| Bank/Cas                             | sh Code:           | BMO CAD G                | BENERAL                  |            |                  | Bank/      | Cash Desc:      | BMC           | General CAD                                                                                                    |                                                     |           |
| Pay Curre                            | ency:              | CAD                      |                          |            |                  | Print I    | Remarks:        | Appr          | oval by Mr.Kira                                                                                                    | n                                                   |           |
| Doc. Type                            | Doc. #             | Voucher<br>Type          | Voucher<br>No            | Supplier # | Supplier<br>Name | Pay Date   | Pay<br>Currency | Pay<br>Amount | Pay Ref ID                                                                                                    | Pay Ref<br>Details                                  | Status    |
| Pay Batch                            | PB-000528-<br>2015 | Pay Voucher              | PV-<br>000751-<br>2015   | 00060      | TEXTRON          | 02-05-2015 | CAD             | 20.00         |                                                                                                    | 9F32FEF8-8                                          | Paid      |
| Pay Batch PB-000575-<br>2019 Pa      |                    | Pay Voucher              | PV-<br>000799-<br>2019   | 00060      | TEXTRON          | 11-02-2019 | CAD             | 30.00         |                                                                                                    |                                                     | Requested |
| Pay Batch                            | Pay Voucher        | PAYV-<br>000002-<br>2019 | 00060                    | TEXTRON    | 11-02-2019       | CAD        | 30.00           |               |                                                                                                    | Requested                                           |           |
| Pay Batch SPB0000042<br>019 Pay Voud |                    |                          | PAYV-<br>000005-<br>2019 | 00060      | TEXTRON          | 11-02-2019 | CAD             | 30.00         |                                                                                                    |                                                     | Requested |

# WHAT'S NEW IN RECEIVABLES MANAGEMENT?

# Ability to provide automatic adjustment of customer debit/credit notes with reference documents

Reference: APRP-86

# Background

Currently to adjust any note against a customer order, Customer Balance Adjustment Voucher must be handled manually. Therefore the requirement is to automatically adjust Customer Debit Credit Notes against reference documents provided in the note so that manual intervention can be avoided.

# Change Details

- Two new parameters under the category 'Customer Debit Credit Note' have been added in the **Set Finance Process Parameters** activity of the **OU Parameter Setup** business component to set whether the auto adjust is required or not and also to specify the basis of auto adjustment.
  - 1. <u>Process Parameter</u>: Default Auto Adjust in Customer Debit Credit Notes <u>Permitted Values</u>: Enter '0' for No and '1' for Yes
  - Process Parameter: Basis for Auto Adjustment <u>Permitted Values</u>: Enter '0' for Reference Document in Note and '1' for All open Debit/ Credit Documents
- A new field 'Auto Adjust' combo with the values 'Yes' and 'No' has been introduced in the 'Payment Information' section in the **Create /Edit/Authorize/ View Item Based Note**/ **Account Based Note**

The 'Auto Adjust' combo is defaulted based on the value set for the parameter "Default Auto Adjust in Customer Debit Credit Note" in the **Set Finance Process Parameters** activity under the **OU Parameter Setup** business component.

 In the Create/Edit/Authorize Item Based Note activities under the Customer Debit Credit Note business component

If the Ref doc Type is set as 'Note-Account Based/Customer Order/Prepayment Invoice', on search, the system retrieves all the respective documents including those in 'Paid' and or 'Adjusted' status.

- Note: The note created would be adjusted automatically against the reference document selected (if the parameter 'Basis for Auto Adjustment' is set as 'Reference Document in Note') on authorization of the note.
- The note created would be adjusted automatically against the open documents in 'Fresh' status (if the parameter 'Basis for Auto Adjustment' is set as 'all open debit credit documents') on authorization of the note.
- The status of the 'Note' will change to 'Adjusted' or ' Partially Adjustment' as the case may be.
- Note: Auto Adjustment will happen for both Debit Note and Credit Note.

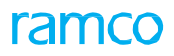

# Exhibit 1:

Set Finance Process Parameters activity in the OU Parameter Setup business component.

| $\langle \uparrow \rangle$ | Fina   | nce Setup 🔰 OU Parameter Set | cup 🔰 Set Finance Process Parameters | ~                                                       |                                               |                   |                |               |
|----------------------------|--------|------------------------------|--------------------------------------|---------------------------------------------------------|-----------------------------------------------|-------------------|----------------|---------------|
| *                          | D      | Set Finance Process Param    | eters                                |                                                         |                                               | 24                | 특 다            | ← ? 🗔 🖪       |
| _                          |        |                              |                                      |                                                         |                                               |                   |                |               |
|                            | 5earch | I Criteria                   |                                      |                                                         |                                               |                   |                |               |
|                            |        | Parameter Level Organ        | nization Unit Level 🔹                | Business Process Receivable Management                  | Ŧ                                             | Category Customer | Debit Credit N | ote 🔻         |
|                            | 5earch | Results                      |                                      |                                                         |                                               |                   |                |               |
|                            | 4      |                              | -                                    |                                                         |                                               | 0                 | -              | 0             |
|                            |        |                              | tx<br>Colorest                       | Current Commenter                                       |                                               | Value             | Chatura        | Error Managa  |
| #                          |        | business process             | Category                             | Process Parameter                                       |                                               | value             | Status         | Error message |
| 1                          | 12     | Receivable Management        | Customer Debit Credit Note           | Allow Inheritence of Taxes in Customer Item Based Note  | Enter "0" for Tax Defaults and "1" for Sales  | 1                 | Defined        |               |
| 2                          |        | Receivable Management        | Customer Debit Credit Note           | Allow modification of taxable amount in Customer Item   | Enter '0' for 'No' and '1' for 'Yes'          | 1                 | Defined        |               |
| 3                          |        | Receivable Management        | Customer Debit Credit Note           | Application of Default Tax key in Customer Debit Credit | Enter "0" for Document Level and "1" for Line | 1                 | Defined        |               |
| 4                          |        | Receivable Management        | Customer Debit Credit Note           | Basis for Auto Adjustment                               | Enter '0' for Reference Document in Note and  | 0                 | Defined        |               |
| 5                          |        | Receivable Management        | Customer Debit Credit Note           | Default Auto Adjust in Customer Debit Credit Notes      | Enter '0' for No and '1' for Yes              | 0                 | Defined        |               |
| 6                          |        |                              |                                      |                                                         |                                               |                   |                |               |
|                            |        |                              |                                      |                                                         |                                               |                   |                |               |
|                            |        |                              |                                      |                                                         |                                               |                   |                |               |
|                            |        |                              | Newly add                            | led parameters                                          |                                               |                   |                |               |
|                            |        |                              | · · · · ·                            |                                                         |                                               |                   |                |               |
|                            |        |                              |                                      |                                                         |                                               |                   |                |               |
|                            |        |                              |                                      |                                                         |                                               |                   |                |               |
|                            |        |                              |                                      |                                                         |                                               |                   |                |               |
|                            |        | •                            |                                      |                                                         |                                               |                   |                | •             |
| -                          |        |                              |                                      |                                                         |                                               |                   |                |               |
|                            |        |                              |                                      | Set Parameters                                          |                                               |                   |                |               |
|                            |        |                              |                                      |                                                         |                                               |                   |                |               |

### Exhibit 2:

Create Item Based Note activity in the Create Debit Credit Note business component

| Receivables Management > 0   | Customer Debit Credit Note ゝ 😋 | reate Item Based Note  |                        |                    |                             |
|------------------------------|--------------------------------|------------------------|------------------------|--------------------|-----------------------------|
| ★ 🗎 Create Item Based No     | ote                            |                        |                        |                    | 膏 ♬ ← ? ☞                   |
|                              |                                |                        |                        |                    |                             |
| Note #                       |                                | Note Type              | edit 💌                 | Status             |                             |
| Finance Book                 | AVEOS 🔻                        | Ref. Doc. Type 0       | thers 💌                | Numbering Type     | CIC 💌                       |
| Note 🛛 🛬                     | Aug-12-2019 💼                  | Company Address ID 👂 1 |                        | Company Address    | 2311 Alfred-Nobel Boulevard |
| Customer Information         |                                |                        |                        |                    |                             |
| Customer Registered At       | RAMCOOU 🔻                      | Customer # 👂           |                        | Customer Name      |                             |
| Bill to Cust. #              | •                              | Bill to Customer Name  |                        | Bill to ID         | •                           |
| Customer Note No             |                                | Customer Note Amount   |                        | Customer Note Date | Aug-12-2019 🛗               |
| Payment Information          |                                |                        |                        |                    |                             |
| Currency                     | CAD 💌                          | Exchange Rate          | 1.0000000              | Pay Term 👂         |                             |
| Receipt Method               | T                              | Anchor Date A          | ug-12-2019 🛗           | Total Amount       |                             |
| Comments                     |                                | Auto Adjust N          | D 🔻                    | Draft              |                             |
| - Search Criteria            |                                |                        |                        |                    |                             |
| Prepayment Invoice           |                                | Order Invoice          |                        | Direct Invoice     |                             |
| Order # From                 |                                |                        |                        | Debit Note         |                             |
| Invoice/Note # From          |                                | New                    | ly added 'Auto Adjust' | Credit Note        |                             |
| Order/Invoice/Note Date From | 1                              | com                    | bo                     |                    |                             |
| Invoice/Note Amount From     |                                |                        |                        |                    | Search                      |
| T/C/D Information            |                                |                        |                        |                    |                             |
| Default Tax Key              |                                | Tax Exclusive 👿        |                        |                    |                             |

#### Exhibit 3:

Edit Item Based Note activity in the Customer Debit Credit Note business component

| 🏠 🕻 Receivables Management 👌 Customer Debit Credit I | lote 🗲 Edit Item Based Note |                         |                           |                   |
|------------------------------------------------------|-----------------------------|-------------------------|---------------------------|-------------------|
| ★ 🗻 Edit Item Based Note                             |                             | 4                       | 4 4 76 77 78 79 80 ▶ ₩ 80 | /80 === 🖬 🖶 🗲 ? 🗔 |
| Note Information                                     |                             |                         |                           |                   |
| Note # CIC-000375-2017                               | Note Type                   | Credit                  | Status                    | Fresh             |
| Note Date May-10-2017                                | Finance Book                | AVEOS 💌                 | Ref. Doc. Type            | Others            |
| Company Address ID 👂                                 | Company Address             |                         |                           |                   |
| Customer Information                                 |                             |                         |                           |                   |
| Customer # 400007                                    | Customer Name               | Customer 8              | Customer Registered At    | RAMCOOU           |
| Bill to Cust. #                                      | Bill to Customer Name       |                         | Bill to ID                | •                 |
| Customer Note No 12354                               | Customer Note Amount        | 85,000.00               | Customer Note Date        | May-10-2017       |
| - Payment Information                                |                             |                         |                           |                   |
| Currency USD 🔻                                       | Exchange Rate               | 1.5000000               | Pay Term 👂                |                   |
| Receipt Method                                       | Anchor Date                 | May-10-2017 🗰           | Total Amount              | 85,000.00         |
| Comments                                             | Auto Adjust                 | No 🔻                    | Draft                     |                   |
|                                                      |                             |                         |                           |                   |
|                                                      |                             | <u> </u>                |                           |                   |
|                                                      | Nev                         | vly added 'Auto Adjust' | C 用 == 00 14 ≫ All        | Q <b>v</b>        |
| # 🖾 Line # Document Type                             | Originating Point D COM     | ibo                     | Variant #                 | Quantity          |
| 1 CUSTOMER SERVICE INVOICE                           | RAMCOOU C                   |                         |                           |                   |
| 2                                                    |                             |                         |                           |                   |
|                                                      |                             |                         |                           |                   |

# Exhibit 4:

Authorize Item Based Note activity in the Customer Debit Credit Note business process

| ☆ > Receivables Management > Customer Debit Credit Not | e 🔪 Authorize Item Based Note |                         |                    |                                |
|--------------------------------------------------------|-------------------------------|-------------------------|--------------------|--------------------------------|
| ★ 🗎 Authorize Item Based Note                          |                               |                         |                    | /54 🕮 🖶 🛱 🖨 🗲 ? 🗔              |
| - Note Information                                     |                               |                         |                    |                                |
| Note # CIC-000480-2019                                 | Note Type                     | Credit                  | Statu              | Fresh                          |
| Note Date Aug-05-2019                                  | Finance Book                  | AVEOS 🔻                 | Ref. Doc. Type     | None - Account Based           |
| Company Address ID 👂 1                                 | Company Address               | 2311 Alfred-Nob         |                    |                                |
| Customer Information                                   |                               |                         |                    |                                |
| Customer Registered At RAMCOOU                         | Customer Name                 | Customer 3              | Customer #         | 1090000                        |
| Bill to Cust. # 1090000                                | Bill to Customer Name         | Customer 3              | Bill to ID         | Air India Building,1st Floor,N |
| Customer Note No ITM_8989_2019                         | Customer Note Amount          | 2,115.00                | Customer Note Date | Aug-05-2019                    |
| - Payment Information                                  |                               |                         |                    |                                |
| Currency CAD 🔻                                         | Exchange Rate                 | 1.0000000               | Pay Term 👂         |                                |
| Receipt Method                                         | Anchor Date                   | Aug-05-2019 🛗           | Total Amoun        | t 2,160.00                     |
| Comments                                               | Auto Adjust                   | No 💌                    |                    |                                |
| Dat Information                                        |                               |                         |                    |                                |
| Part Information                                       |                               | / \                     | -                  |                                |
|                                                        | Ne                            | wly added 'Auto Adjust' | 2 🗏 🖶 💷 🖬 🗱 🗛      | ۹ 🗸                            |
| # 🗆 Line # Document Type                               | Originating Point Doc CO      | mbo                     | Variant #          | Quantity                       |
| 1 🗉 1 others                                           | RAMCOOU                       |                         |                    |                                |
| 2 🗉 0                                                  | RAMCOOU                       | GST - SALE              | 5                  |                                |
| 3 🗖 0                                                  | RAMCOOU                       | WHT@SALES               | WHT@SALES          |                                |
| 4 🗉 0                                                  | RAMCOOU                       | CGST                    | CGST-01            |                                |

### Exhibit 5:

View Item Based Note activity in the Customer Debit Credit Note business process

|     | > F  | Receiva   | ables Managemer   | t > c  | ustomer Debit Credi | it Note > Viev | v Item Based No | ite         |            |               |            |             |         |   |    |      |      |              |         |            |            |          |        |      |          |      |
|-----|------|-----------|-------------------|--------|---------------------|----------------|-----------------|-------------|------------|---------------|------------|-------------|---------|---|----|------|------|--------------|---------|------------|------------|----------|--------|------|----------|------|
| *   | [    | ) Vie     | ew Item Based     | Note   | :                   |                |                 |             |            |               |            |             | 44      | • | 31 | 32 3 | 3 34 | 35           | F FF    | 32 /       | 1565 💢     |          |        | ⇒ ←  | ?        | Ca ( |
|     | -N   | ote Info  | ormation          |        |                     |                |                 |             |            |               |            |             |         |   |    |      |      |              |         |            |            |          |        |      |          | -    |
|     |      |           | N                 | ote #  | CPPI-000028-2012    |                |                 |             | Note       | e Type Credit |            |             |         |   |    |      |      |              |         | Status     | Fresh      |          |        |      |          |      |
|     |      |           | Note              | Date   | Aug-07-2019         |                |                 |             | Finance    | Book AVEOS    | s          |             |         |   |    |      |      |              | Ref. D  | ос. Туре   | Prepayme   | ent Invo | ice    |      |          |      |
|     |      |           | Company Addre     | ss ID  | 0011                |                |                 | Co          | mpany Ad   | ddress 54,MA  | HATMA G    | ANDHI ROA   | ADKOLKA |   |    |      |      |              |         |            |            |          |        |      |          |      |
| -   | -Cu  | istomer   | r Information     |        |                     |                |                 |             |            |               |            |             |         |   |    |      |      |              |         |            |            |          |        |      |          |      |
|     |      |           | Customer Register | ed At  | RAMCOOU             |                |                 |             | Custor     | mer # 400007  | 7          |             |         |   |    |      |      |              | Custom  | er Name    | Customer   | r 8      |        |      |          |      |
| l I |      |           | Bill to Cu        | .st. # | 400007              |                |                 | Bill to Cur | stomer Ad  | ddress 7373 C | Côte-Vertu | u west,Dorv | а       |   |    |      |      |              | 1       | Bill to ID | Bill to    | 0        | Custom | er 8 |          |      |
|     |      |           | Customer Not      | te No  | ITm_8908            |                |                 | Custome     | er Note Ar | mount 1,380.  | .00        |             |         |   |    |      |      | Cus          | tomer N | ote Date   | Aug-07-2   | 019      |        |      |          |      |
|     | - Pa | iyment    | Information       |        |                     |                |                 |             |            |               |            |             |         |   |    |      |      |              |         | -          |            |          |        |      |          |      |
|     |      |           | Curi              | ency   | CAD                 |                |                 |             | Exchange   | e Rate 1.0000 | 00000      |             |         |   |    |      |      |              | P       | ay Term    | 1          |          |        |      |          |      |
|     |      |           | Receipt Me        | :thod  |                     |                |                 | _           | Anchor     | r Date Aug-07 | 7-2019     | -           |         |   |    |      |      |              | Total   | Amoun      | t 1,380.00 |          |        |      |          |      |
|     |      |           | Comn              | ients  |                     |                |                 |             | Auto A     | Adjust No     |            |             |         |   |    |      |      |              |         |            |            |          |        |      |          |      |
|     | -Pa  | art Infor | rmation           |        |                     |                |                 |             |            | $-\Delta$     |            |             |         |   |    |      |      |              |         |            |            |          |        |      |          |      |
| 44  | 4    | 1         | -2/2 > >>         | T T.   |                     |                |                 |             |            |               |            | L III 🗊     | XR      | 首 | e  | 単 個  |      | <b>1</b> 4 X | All     |            |            | -        |        |      |          | ρ    |
| #   |      | Line #    | Document Ty       | pe     |                     | Ordering Poir  | nt              | Docur       | ment       | Mowly ad      | ded di     | ienlav o    | nly     |   | -  |      |      | Variant      | #       | 0          | uantity    |          |        |      | Unit Rai | te   |
| 1   |      |           | 1 Customer Pre    | paymer | nt Invoice          | RAMCOOU        |                 | CPI-00      | 0004       | Auto Adi      | ueu ui     | ispiay u    | niiy    |   |    |      |      |              |         |            |            |          |        |      |          |      |
| 2   |      |           | 0                 |        |                     | RAMCOOU        |                 |             |            | Auto Auji     |            | UTIDO       |         |   |    |      |      | CGST-0:      | L       |            |            |          |        |      |          |      |
|     |      |           |                   |        |                     |                |                 |             |            |               |            |             |         |   |    |      |      |              |         |            |            |          |        |      |          |      |
|     |      |           |                   |        |                     |                |                 |             |            |               |            |             |         |   |    |      |      |              |         |            |            |          |        |      |          |      |
|     |      |           |                   |        |                     |                |                 |             |            |               |            |             |         |   |    |      |      |              |         |            |            |          |        |      |          |      |

# Ability to auto default GST and TDS in Customer Debit Credit Note based on Sales Tax Rules

Reference: APRP-345

# Background

GST and TDS are applicable on all the services In India. In Customer Debit Credit Notes, these taxes can be added manually and there is no auto Inheritance of taxes in Customer Debit Credit Notes. Provision is therefore required to enable auto inheritance of taxes in Customer Debit Credit Notes through Sales Tax Rules.

## **Change Details**

• A new parameter has been added in the **Set Finance Process Parameters** activity under the **OU Parameter Set up** business process in order for tax inheritance from Sales Tax Rules in **Customer Item Based Note** 

<u>Category</u>: Customer Debit Credit Note <u>Parameter</u>: Allow Inheritance of Taxes in Customer Item Based Note based on <u>Permitted Value</u>: Enter '0' for 'Statutory Tax Defaults' and '1' for 'Sales Tax Rules'.

- New fields have been added in the Create / Edit / Authorize / View Item Based Note activity under the Customer Debit Credit Note business component as follows:
  - I. In the 'Note Information' section two fields 'Company Address ID' and 'Company Address'.
  - II. In the 'Customer Information' section three new fields, Bill to Customer, Bill to Customer Name and Bill to ID has been added
  - Note: The system defaults Address ID mapped to the Finance Book in which the Item based note is being generated in the newly added 'Address ID' field
  - The system considers the Tax Region mapped to this Address ID for the 'Tax Region From' and the Bill to Address Id of the Bill to customer will be taken for 'Tax Region To'.
  - The Company Address ID and Address ID fields are mandatory if the login company is an Indian company
- On generation of note, if the parameters 'Tax Inheritance based on Sales Tax Rules' is set as 'Yes' and Sales Tax Rules are defined against the document type 'Customer Item Based Note, the system defaults the Taxes and displays the same in the Item Based Note in the T/C/D screen. Total Note amount is calculated by considering the TCD amount.
- If the Tax Region from and to is modified and the Note is brought to Edit mode, then the tax that was previously inherited will get deleted and the new tax should get inherited,

Exhibit 1:

Set Finance Process Parameters activity in the OU Parameter Setup business component

Set option introduction for Auto Inheritence of taxes in Customer Debit Credit Notes from Sales Tax Rules

| <b>^</b> > | Fina  | nce Setup 🔰 OU Parameter Se      | etup 🔰 Set Finance Process Parameters | ~                                                      |                                               |                     |                 |               |
|------------|-------|----------------------------------|---------------------------------------|--------------------------------------------------------|-----------------------------------------------|---------------------|-----------------|---------------|
| *          | D.    | Set Finance Process Paran        | neters                                |                                                        |                                               | 74                  |                 | + ? 🖬 (       |
| -          | Searc | h Criteria                       |                                       |                                                        |                                               |                     |                 |               |
|            |       | Parameter Level Orga             | anization Unit Level 💌                | Business Process Receivable Management                 | ~                                             | Category Customer D | ebit Credit Not | e 🔻           |
|            | Searc | h Results                        |                                       |                                                        |                                               |                     |                 |               |
| 44         | 4     | 1 - 5 / 5 <b>&gt; &gt; + 0 T</b> | T <sub>x</sub>                        | 人而回                                                    | X. 区首 X 单 单 Ⅲ 林 X AI                          |                     | •               | Q             |
| #          |       | Business Process                 | Category                              | Process Parameter                                      | Permitted Value                               | Value               | Status          | Error Message |
| 1          |       | Receivable Management            | Customer Debit Credit Note            | Allow Inheritence of Taxes in Customer Item Based Note | Enter "0" for Tax Defaults and "1" for Sales  | 0                   | Defined         |               |
| 2          |       | Receivable Management            | Customer Debit Credit Note            | Allow modification of taxable amount in Customer Item  | Enter '0' for 'No' and '1' for 'Yes'          | 1                   | Defined         |               |
| 3          |       | Receivable Management            | Customer Debit Credit Note            | Application of Default Tax key in Commer Debit Credit  | Enter "0" for Document Level and "1" for Line | 1                   | Defined         |               |
| 4          |       | Receivable Management            | Customer Debit Credit Note            | Basis for Auto Adjustment                              | Enter '0' for Reference Document in Note and  | 0                   | Defined         |               |
| 5          |       | Receivable Management            | Customer Debit Credit Note            | Default Auto Adjust in Cus Newly added                 | Enter '0' for No and '1' for Yes              | 0                   | Defined         |               |
| 6          |       |                                  |                                       | parameter                                              |                                               |                     |                 |               |
|            |       |                                  |                                       |                                                        |                                               |                     |                 |               |
|            |       |                                  |                                       |                                                        |                                               |                     |                 |               |
|            |       |                                  |                                       |                                                        |                                               |                     |                 |               |
|            |       |                                  |                                       |                                                        |                                               |                     |                 |               |
|            |       |                                  |                                       |                                                        |                                               |                     |                 |               |
|            |       |                                  |                                       |                                                        |                                               |                     |                 |               |
|            |       | 4                                |                                       |                                                        |                                               |                     |                 | ۱.            |
| _          |       |                                  |                                       |                                                        |                                               |                     |                 |               |
|            |       |                                  |                                       | Set Parameters                                         |                                               |                     |                 |               |

# Exhibit 2:

Create Item Based Note activity in the Customer Debit Credit Note business component

| 🏠 > Receivables Management >  | Customer Debit Credit Note 冫 🖙         | eate Item Based Note  |             |                    |                    |                      |         |   |   |
|-------------------------------|----------------------------------------|-----------------------|-------------|--------------------|--------------------|----------------------|---------|---|---|
| ★ 🗻 Create Item Based No      | ote                                    |                       |             |                    |                    | ×4 🖽 🖶               |         | ? | Ē |
| Note Information              |                                        |                       |             |                    |                    |                      |         |   | _ |
| Note #                        |                                        | Note Type             | Credit 💌    |                    | Status             |                      |         |   |   |
| Finance Book                  | AVEOS 🔻                                | Ref. Doc. Type        | Others      | •                  | Numbering Type     | CIC 🔻                |         |   |   |
| Note Date                     | Aug/06/2019                            | Company Address ID 👂  | 1           |                    | Company Address    | 2311 Alfred-Nobel Bo | ulevard | ٦ |   |
| Customer Information          |                                        |                       |             |                    |                    |                      |         | - |   |
| Customer Registered At        | RAMCOOU                                | Customer # 👂          |             |                    | Customer Name      |                      |         |   |   |
| Bill to Cust. #               |                                        | Bill to Customer Name |             |                    | Bill to ID         | ×                    |         | ٦ |   |
| Customer Note No              |                                        | Customer Note Amount  |             |                    | Customer Note Date | Aug/06/2019          | <b></b> |   |   |
| Payment Information           |                                        |                       | _           |                    |                    |                      |         |   |   |
| Currency                      | CAD 🔻                                  | Exchange Rate         |             | 1.00000000         | Pay Term 👂         |                      |         |   |   |
| Receipt Method                | <b>•</b>                               | Anchor Date           | Aug/06/2019 |                    | Total Amount       |                      |         |   |   |
| Comments                      |                                        | Auto Adjust           | No 💌        | Newly added fields | Draft              |                      |         |   |   |
| - Search Criteria             |                                        |                       |             |                    |                    |                      |         |   |   |
| Prepayment Invoice            |                                        | Order Invoice         |             |                    | Direct Invoice     |                      |         |   |   |
| Order # From                  |                                        | То                    |             |                    | Debit Note         |                      |         |   |   |
| Invoice/Note # From           |                                        | То                    |             |                    | Credit Note        |                      | 2       |   |   |
| Order/Invoice/Note Date From  | 100 (100 (100 (100 (100 (100 (100 (100 | То                    |             |                    |                    |                      |         |   |   |
| Invoice/Note Amount From      |                                        | То                    |             |                    |                    | Search               |         |   |   |
| T/C/D Information             |                                        |                       |             |                    |                    |                      |         |   |   |
| Default Tax Key               | T                                      | Tax Exclusive         |             |                    |                    |                      |         |   |   |
| 🐳 🔺 [No records to display] 🕨 | • + - 0 % ¢ ¢ T T,                     |                       | 人面上         |                    | All                | •                    |         |   | ρ |

### Exhibit 3:

Edit Item Based Note activity in the Customer Debit Credit Note business component

| eivables Management 🗡 🤇 | Customer Debit Credit N                                                                                                    | ote 🗲 Edit Item Based Note                                                                                                    |                                                                                                    |                                                                                                    |                                                                                                    |                                                                                                    |                                                                                                    |                                                                       |                                                |                                                                      |                                                                      |                                                                                                    |                                                                       |                                                                                                    |                                                                                                    |                                                                          |                                                                                                    |
|-------------------------|----------------------------------------------------------------------------------------------------|----------------------------------------------------------------------------------------------------|----------------------------------------------------------------------------------------------------|----------------------------------------------------------------------------------------------------|----------------------------------------------------------------------------------------------------|----------------------------------------------------------------------------------------------------|----------------------------------------------------------------------------------------------------|-----------------------------------------------------------------------|------------------------------------------------|----------------------------------------------------------------------|----------------------------------------------------------------------|----------------------------------------------------------------------------------------------------|-----------------------------------------------------------------------|----------------------------------------------------------------------------------------------------|----------------------------------------------------------------------------------------------------|--------------------------------------------------------------------------|----------------------------------------------------------------------------------------------------|
| Edit Item Based Note    | :                                                                                                    |                                                                                                    |                                                                                                    |                                                                                                    |                                                                                                    | 44                                                                                                    | 4 1                                                                                                    | 2 3                                                                   | 4 5                                            | • •                                                                  | 2 /80                                                                | ≭ [                                                                                                    | . 8                                                                   | 4                                                                                                    | <b>←</b> 1                                                                                                    | 2                                                                        | 3 (                                                                                                    |
| Information             |                                                                                                    |                                                                                                    |                                                                                                    |                                                                                                    |                                                                                                    |                                                                                                    |                                                                                                    |                                                                       |                                                |                                                                      |                                                                      |                                                                                                    |                                                                       |                                                                                                    |                                                                                                    |                                                                          |                                                                                                    |
| Note #                  | CID-000381-2019                                                                                                    |                                                                                                    | Note Type                                                                                                    | Debit                                                                                                    |                                                                                                    |                                                                                                    |                                                                                                    |                                                                       |                                                | Stat                                                                 | us Fresh                                                             |                                                                                                    |                                                                       |                                                                                                    |                                                                                                    |                                                                          |                                                                                                    |
| Note Date               | 07/31/2019                                                                                                    |                                                                                                    | Finance Book                                                                                                    | AVEOS                                                                                                    | •                                                                                                    |                                                                                                    |                                                                                                    |                                                                       |                                                | Ref. Doc. Ty                                                         | pe Other                                                             | s                                                                                                    |                                                                       |                                                                                                    |                                                                                                    |                                                                          |                                                                                                    |
| Company Address ID 👂    | 0011                                                                                                    |                                                                                                    | Company Address                                                                                                    | 54,MAHA                                                                                                    | rma gandhi                                                                                                    | ROADKOLKA                                                                                                    |                                                                                                    |                                                                       |                                                |                                                                      |                                                                      |                                                                                                    |                                                                       |                                                                                                    |                                                                                                    |                                                                          |                                                                                                    |
| mer Information         |                                                                                                    |                                                                                                    |                                                                                                    |                                                                                                    |                                                                                                    |                                                                                                    |                                                                                                    |                                                                       |                                                |                                                                      |                                                                      |                                                                                                    |                                                                       |                                                                                                    |                                                                                                    |                                                                          |                                                                                                    |
| Customer #              | 1090000                                                                                                    |                                                                                                    | Customer Name                                                                                                    | Custome                                                                                                    | er 3                                                                                                    |                                                                                                    |                                                                                                    |                                                                       | Custom                                         | er Registere                                                         | i At RAM                                                             | COOU                                                                                                    |                                                                       |                                                                                                    |                                                                                                    |                                                                          | _                                                                                                    |
| Bill to Cust. #         | 1090000                                                                                                    |                                                                                                    | Bill to Customer Name                                                                                                    | Custome                                                                                                    | er 3                                                                                                    |                                                                                                    |                                                                                                    |                                                                       |                                                | Bill to                                                              | ID 1                                                                 | •                                                                                                    | Air I                                                                 | ndia Buil                                                                                                    | ling,1st                                                                                                    | : Floor,                                                                 | N                                                                                                    |
| Customer Note No        | Test                                                                                                    | A (                                                                                                    | Customer Note Amount                                                                                                    |                                                                                                    | 1,0                                                                                                    | 00.00                                                                                                    |                                                                                                    |                                                                       | Cus                                            | tomer Note D                                                         | ate 07/                                                              | 31/2019                                                                                                    |                                                                       | <b></b>                                                                                                    |                                                                                                    |                                                                          |                                                                                                    |
| ent Information         |                                                                                                    |                                                                                                    |                                                                                                    |                                                                                                    |                                                                                                    |                                                                                                    |                                                                                                    |                                                                       |                                                |                                                                      |                                                                      |                                                                                                    |                                                                       |                                                                                                    |                                                                                                    |                                                                          |                                                                                                    |
| Currency                | CAD 💌                                                                                                    | _/ \                                                                                                    | Exchange Rate                                                                                                    |                                                                                                    |                                                                                                    | 1.00000000                                                                                                    |                                                                                                    |                                                                       |                                                | Pay Term                                                             | P N03                                                                | 0D000_                                                                                                    | 0.0                                                                   |                                                                                                    |                                                                                                    |                                                                          |                                                                                                    |
| Receipt Method          | Regular 💌                                                                                                    | Nowly added fields                                                                                                    | Anchor Date                                                                                                    | 07/31/2                                                                                                    | 019                                                                                                    | Ē                                                                                                    |                                                                                                    |                                                                       |                                                | Total Amo                                                            | unt <b>1,00</b>                                                      | 0.00                                                                                                    |                                                                       |                                                                                                    |                                                                                                    |                                                                          |                                                                                                    |
| Comments                |                                                                                                    | Newly added lields                                                                                                    | Auto Adjust                                                                                                    | No                                                                                                    | •                                                                                                    |                                                                                                    |                                                                                                    |                                                                       |                                                | D                                                                    | raft 📃                                                               |                                                                                                    |                                                                       |                                                                                                    |                                                                                                    |                                                                          |                                                                                                    |
|                         |                                                                                                    |                                                                                                    |                                                                                                    |                                                                                                    |                                                                                                    |                                                                                                    |                                                                                                    |                                                                       |                                                |                                                                      |                                                                      |                                                                                                    |                                                                       |                                                                                                    |                                                                                                    |                                                                          |                                                                                                    |
| nformation              |                                                                                                    |                                                                                                    |                                                                                                    |                                                                                                    |                                                                                                    |                                                                                                    |                                                                                                    |                                                                       |                                                |                                                                      |                                                                      |                                                                                                    |                                                                       |                                                                                                    |                                                                                                    |                                                                          |                                                                                                    |
|                         |                                                                                                    |                                                                                                    |                                                                                                    |                                                                                                    |                                                                                                    |                                                                                                    |                                                                                                    |                                                                       |                                                |                                                                      |                                                                      |                                                                                                    |                                                                       |                                                                                                    |                                                                                                    |                                                                          |                                                                                                    |
| 1 -1/1 > >> + -         |                                                                                                    |                                                                                                    |                                                                                                    |                                                                                                    | 人口日                                                                                                    | XCD                                                                                                    | 6 C II                                                                                                    | H 010                                                                 | 14 20                                          | All                                                                  |                                                                      |                                                                                                    | Ŧ                                                                     |                                                                                                    |                                                                                                    | ρ                                                                        | 1                                                                                                    |
| Line # Document Typ     | De                                                                                                    | Originating Point                                                                                                    | Document                                                                                                    | #                                                                                                    |                                                                                                    | Part/T/C/D #                                                                                                    |                                                                                                    |                                                                       |                                                | Variant #                                                            |                                                                      |                                                                                                    |                                                                       |                                                                                                    | Qua                                                                                                    | antity                                                                   |                                                                                                    |
| 1 Item Based Cr         | Note                                                                                                    | RAMCOOU                                                                                                    | CIC-000406                                                                                                    | -2019                                                                                                    |                                                                                                    | test9                                                                                                    |                                                                                                    |                                                                       |                                                |                                                                      |                                                                      |                                                                                                    |                                                                       |                                                                                                    |                                                                                                    |                                                                          |                                                                                                    |
|                         |                                                                                                    |                                                                                                    |                                                                                                    |                                                                                                    |                                                                                                    |                                                                                                    |                                                                                                    |                                                                       |                                                |                                                                      |                                                                      |                                                                                                    |                                                                       |                                                                                                    |                                                                                                    |                                                                          |                                                                                                    |
|                         |                                                                                                    |                                                                                                    |                                                                                                    |                                                                                                    |                                                                                                    |                                                                                                    |                                                                                                    |                                                                       |                                                |                                                                      |                                                                      |                                                                                                    |                                                                       |                                                                                                    |                                                                                                    |                                                                          |                                                                                                    |
|                         |                                                                                                    |                                                                                                    |                                                                                                    |                                                                                                    |                                                                                                    |                                                                                                    |                                                                                                    |                                                                       |                                                |                                                                      |                                                                      |                                                                                                    |                                                                       |                                                                                                    |                                                                                                    |                                                                          |                                                                                                    |
|                         | ivables Management > Edit Item Based Note formation Note # Note Date Company Address ID P Customer # Customer # Customer # Customer Note No ent Information Currency Receipt Method Comments formation 1 -1/1 P PP + - Line # Document Typ 1 Item Based Co | ivables Management. > Customer Debit Credit N<br>Edit Item Based Note<br>formation<br>Note ≠ CID-000381-2019<br>Note Date 07/31/2019 (1)<br>Company Address ID p 0011<br>Customer ≠ 1090000<br>Outcomer Note No Test<br>Information<br>Currency CAD ▼<br>Receipt Method Regular ▼<br>Comments<br>formation<br>1 -1/1 P P + - C ≠ O Ci T T,<br>Line ≠ Document Type<br>1 Item Based Cr Note | ivables Management > Customer Debit Credit Note > Edit Item Based Note         Edit Item Based Note         anformation         Note # CID-000381-2019         Note Date         07/31/2019         Edit Item Based Note         Company Address ID \$\rho\$ 0011         company Address ID \$\rho\$ 0011         company Address ID \$\rho\$ 0011         contraction         Customer # 1090000         Bit to Cust. # 1090000         Currency       CAD \$\vec{D}\$         Receipt Nethod       Test         nt Information       Comments         Comments       Newly added fields         afformation       Newly added fields         1 1-1/1       P + - O \$\vec{D}\$       \$\vec{L}\$ \$\vec{L}\$         1 Item Based Cr Note       RAMCCOU | ivesbles Hanagement > Customer Debit Credit Note > Edit Item Based Note         Edit Item Based Note         information         Note # CID-000381-2019         Note Date         07/31/2019         Bit to Cust # 1090000         Customer # 1090000         Customer Note Note         Bit to Cust. # 1090000         Customer Note Note         Customer Note Note         Currency       CAD         Comments       Exchange Rate         Comments       Newly added fields         Inchor Date       Auto Adjust         Iformation       Cuctoment Type         I -1/1       P       P         I tem Based Cr Note       RAMCCOU | ivebles Management > Customer Debit Credit Note > Edit Item Based Note         Edit Item Based Note         Information         Note # CID-000381-2019         Note Date         07/31/2019         Edit Item Based Note         Information         Note # CID-000381-2019         Note Date         07/31/2019         Edit Octst         Company Address 1D 0         Outsomer # 1090000         Customer # 1090000         Customer Name         Ourrency         CAD         Receipt Method         Regular         Comments         Newly added fields         Not djust         No         Information         1         1         Item Based Cr Note | Notes Management > Customer Debit Credit Note > Edit Item Based Note         Edit Item Based Note         Information         Note Type Debit         Note Type Debit         Company Address ID P 0011       Company Address 54,MAHATMA GANDHI         Customer # 1090000       Customer Name       Customer 3         Bil to Cust. # 1090000       Bil to Customer Name       Customer 3         Customer # 1090000       Bil to Customer Name       Customer 3         Customer # 1090000       Bil to Customer Name       Customer 3         Customer Note No       Test         Customer Note No       Test         Customer Note No       Test         Customer Note No       Test         Customer Note No       Test         Customer Note No       Customer Note No         Customer Type       Originating Point       Document #         Line #       Document #       Customer Type         1       1       1       1       Edit New       2 <td>Webles Hanagement &gt; Customer Debit Credit Note &gt; Edit Item Based Note       41         Edit Item Based Note       41         Information       Note # CID-000381-2019       Note Type Debit         Note Date       07/31/2019       10         Company Address ID 0       0011       Company Address 54,MAHATMA GANDHI ROADKOLKA         ner Information       Customer # 1090000       Customer Name       Customer 3         Bit to Cust # 1090000       Bit to Customer Name       Customer 3         Currency       CAD       Test       Customer Note Amount       1,000.00         Information       Currency       CAD       Exchange Rate       100000000         Currency       CAD       Newly added fields       Auto Adjust       No         Information       Comments       Newly added fields       07/31/2019       1         Information       Information       Information       Information       Information         1       Information       Information       Information       Information       Information       Information         1       Information       Information       Information       Information       Information       Information       Information       Information       Information       Information       Information<td>Webles Hanagement &gt; Customer Debit Credit Note &gt; Edit Item Based Note</td><td>Note Status Credit Note &gt; Edit Item Based Note</td><td>Inter Paragement &gt; Customer Debit Credit Note &gt; Edit Item Based Note</td><td>Note Shanagement &gt; Customer Debit Credit Note &gt; Edit Ttem Based Note</td><td>Wables Management &gt; Customer Debit Credit Note &gt; Edit Item Based Note   Edit Item Based Note    <ul> <li> <ul> <li> <ul> <li> <li> <ul> <li> <ul> <li></li></ul></li></ul></li></li></ul></li></ul></li></ul></td><td>Wables Management &gt; Customer Debit Credit Note &gt; Edit Item Based Note</td><td>Wables Management &gt; Customer Debit Credit Note &gt; Edit Item Based Note   Edit Item Based Note    If if and item Based Note    Note # CID-000381-2019   Note # CID-000381-2019   Note Date   OT/31/2019   Note Type Debit Finance Book AVEOS ▼ Ref. Doc. Type Others    Status Fresh Ref. Doc. Type Others Customer # 1090000 Customer Note Note Note Note Note Note Note Note</td><td>Violables Management &gt; Customer Debit Credit Note &gt; Edit Ttem Based Note   Edit Item Based Note    Aformation    Note # CID-000381-2019   Note # CID-000381-2019 Customer # Down Customer # Down Customer # Down Customer Note Note Note Note Note Text Customer Note Note Note Note Note Text Customer Note Note Note Note Note Text Customer Note Note Note Text Customer Note Note Note Note Note Text Customer Note Note Note Note Note Note Text Newly added fields Note Added fields Note Addition Tipe Originating Point Document # Document # Pay Text Note # Wit # # All * Image: All * Image: All *</td><td>Violables Management &gt; Customer Debit Credit Note &gt; Edit Item Based Note</td><td>Violables Management &gt; Customer Debit Credit Note &gt; Edit Item Based Note   Edit Item Based Note Information Note # CD=00038-2019 Note # CD=0038-2019 Note Date 07/31/2019 Note Date 07/31/2019 Note 0 Not</td></td> | Webles Hanagement > Customer Debit Credit Note > Edit Item Based Note       41         Edit Item Based Note       41         Information       Note # CID-000381-2019       Note Type Debit         Note Date       07/31/2019       10         Company Address ID 0       0011       Company Address 54,MAHATMA GANDHI ROADKOLKA         ner Information       Customer # 1090000       Customer Name       Customer 3         Bit to Cust # 1090000       Bit to Customer Name       Customer 3         Currency       CAD       Test       Customer Note Amount       1,000.00         Information       Currency       CAD       Exchange Rate       100000000         Currency       CAD       Newly added fields       Auto Adjust       No         Information       Comments       Newly added fields       07/31/2019       1         Information       Information       Information       Information       Information         1       Information       Information       Information       Information       Information       Information         1       Information       Information       Information       Information       Information       Information       Information       Information       Information       Information       Information <td>Webles Hanagement &gt; Customer Debit Credit Note &gt; Edit Item Based Note</td> <td>Note Status Credit Note &gt; Edit Item Based Note</td> <td>Inter Paragement &gt; Customer Debit Credit Note &gt; Edit Item Based Note</td> <td>Note Shanagement &gt; Customer Debit Credit Note &gt; Edit Ttem Based Note</td> <td>Wables Management &gt; Customer Debit Credit Note &gt; Edit Item Based Note   Edit Item Based Note    <ul> <li> <ul> <li> <ul> <li> <li> <ul> <li> <ul> <li></li></ul></li></ul></li></li></ul></li></ul></li></ul></td> <td>Wables Management &gt; Customer Debit Credit Note &gt; Edit Item Based Note</td> <td>Wables Management &gt; Customer Debit Credit Note &gt; Edit Item Based Note   Edit Item Based Note    If if and item Based Note    Note # CID-000381-2019   Note # CID-000381-2019   Note Date   OT/31/2019   Note Type Debit Finance Book AVEOS ▼ Ref. Doc. Type Others    Status Fresh Ref. Doc. Type Others Customer # 1090000 Customer Note Note Note Note Note Note Note Note</td> <td>Violables Management &gt; Customer Debit Credit Note &gt; Edit Ttem Based Note   Edit Item Based Note    Aformation    Note # CID-000381-2019   Note # CID-000381-2019 Customer # Down Customer # Down Customer # Down Customer Note Note Note Note Note Text Customer Note Note Note Note Note Text Customer Note Note Note Note Note Text Customer Note Note Note Text Customer Note Note Note Note Note Text Customer Note Note Note Note Note Note Text Newly added fields Note Added fields Note Addition Tipe Originating Point Document # Document # Pay Text Note # Wit # # All * Image: All * Image: All *</td> <td>Violables Management &gt; Customer Debit Credit Note &gt; Edit Item Based Note</td> <td>Violables Management &gt; Customer Debit Credit Note &gt; Edit Item Based Note   Edit Item Based Note Information Note # CD=00038-2019 Note # CD=0038-2019 Note Date 07/31/2019 Note Date 07/31/2019 Note 0 Not</td> | Webles Hanagement > Customer Debit Credit Note > Edit Item Based Note | Note Status Credit Note > Edit Item Based Note | Inter Paragement > Customer Debit Credit Note > Edit Item Based Note | Note Shanagement > Customer Debit Credit Note > Edit Ttem Based Note | Wables Management > Customer Debit Credit Note > Edit Item Based Note   Edit Item Based Note <ul> <li> <ul> <li> <ul> <li> <li> <ul> <li> <ul> <li></li></ul></li></ul></li></li></ul></li></ul></li></ul> | Wables Management > Customer Debit Credit Note > Edit Item Based Note | Wables Management > Customer Debit Credit Note > Edit Item Based Note   Edit Item Based Note    If if and item Based Note    Note # CID-000381-2019   Note # CID-000381-2019   Note Date   OT/31/2019   Note Type Debit Finance Book AVEOS ▼ Ref. Doc. Type Others    Status Fresh Ref. Doc. Type Others Customer # 1090000 Customer Note Note Note Note Note Note Note Note | Violables Management > Customer Debit Credit Note > Edit Ttem Based Note   Edit Item Based Note    Aformation    Note # CID-000381-2019   Note # CID-000381-2019 Customer # Down Customer # Down Customer # Down Customer Note Note Note Note Note Text Customer Note Note Note Note Note Text Customer Note Note Note Note Note Text Customer Note Note Note Text Customer Note Note Note Note Note Text Customer Note Note Note Note Note Note Text Newly added fields Note Added fields Note Addition Tipe Originating Point Document # Document # Pay Text Note # Wit # # All * Image: All * Image: All * | Violables Management > Customer Debit Credit Note > Edit Item Based Note | Violables Management > Customer Debit Credit Note > Edit Item Based Note   Edit Item Based Note Information Note # CD=00038-2019 Note # CD=0038-2019 Note Date 07/31/2019 Note Date 07/31/2019 Note 0 Not |

#### Exhibit 4:

Authorize Item Based Note activity in the Customer Debit Credit Note business component

| ★ 🗎 Authorize Item Based Note     |                     |                         |                      | <b>44 4 51 52 53 5</b> | 4 ▶ ₩         | 54 /54 ⊐⊄\$  |            | ₽ ←         | ? 🗔        | F |
|-----------------------------------|---------------------|-------------------------|----------------------|------------------------|---------------|--------------|------------|-------------|------------|---|
| Note Information                  |                     |                         |                      |                        |               |              |            |             |            |   |
| Note # CPPI-000029-2012           |                     | Note Type Credit        |                      |                        | Sta           | itus Fresh   |            |             |            |   |
| Note Date Aug-08-2019             | E Fin               | ance Book AVEOS 🔻       |                      |                        | Ref. Doc. T   | ype Prepayme | nt Invoice |             |            |   |
| Company Address ID 👂 0011         | Compan              | ny Address 54,MAHATMA G |                      |                        |               |              |            |             |            |   |
| - Customer Information            |                     |                         |                      |                        |               |              |            |             |            |   |
| Customer Registered At RAMCOOU    | Custome             | er Name Customer 8      |                      |                        | Customer #    | 400007       |            |             |            | _ |
| Bill to Cust. # 400007            | Bill to Custome     | er Name Customer 8      |                      |                        | Bill to ID    | Bill to      | ▼ 7373     | Côte-Vertu  | west,Dorva |   |
| Customer Note No test678          | Customer Note       | Amount                  | 1,400.00             | Custon                 | ner Note Date | Aug-08-2019  |            | ( <u></u> ) |            |   |
| Payment Information               |                     |                         |                      |                        |               |              |            |             |            |   |
| Currency CAD 🔻                    |                     | nge Rate                | 1.0000000            |                        | Pay Term      | ρ            |            |             |            |   |
| Receipt Method                    | Newly added fields  | hor Date Aug-08-2019    | 1 <u>m</u> 1<br>1111 |                        | Total Amo     | unt 1,400.00 |            |             |            |   |
| Comments                          |                     | uto Adjust No 🔻         |                      |                        |               |              |            |             |            |   |
|                                   |                     |                         |                      |                        |               |              |            |             |            |   |
| Part Information                  |                     |                         |                      |                        |               |              |            |             |            |   |
|                                   |                     |                         |                      |                        |               |              |            |             |            |   |
|                                   |                     | <u>ا م</u>              |                      |                        | All           |              | •          |             | Q          |   |
| # 🖾 Line # Document Type          | Originating Point L | Document #              | Part/T/C/D #         |                        | Variant #     |              |            |             | Quantity   |   |
| 1 🗉 1 Customer Prepayment Invoice | RAMCOOU             | CPI-000042-2013         |                      |                        |               |              |            |             |            |   |
| 2                                 |                     |                         |                      |                        |               |              |            |             |            |   |
|                                   |                     |                         |                      |                        |               |              |            |             |            |   |

#### Exhibit 5:

Authorize Item Based Note activity in the Customer Debit Credit Note business component

| Receivables Management > Customer Debit Credit | Note > View Item Based Note |                          | <b>&gt;</b> |              |                         |       |           |             |              |            |   |            |      |
|------------------------------------------------|-----------------------------|--------------------------|-------------|--------------|-------------------------|-------|-----------|-------------|--------------|------------|---|------------|------|
| ★ 🗎 View Item Based Note                       |                             |                          |             | 44           | <ul><li>31 32</li></ul> | 33 34 | 35 🕨      | 31 /        | 1565 🗷       |            | 4 | <b>⊢</b> 2 |      |
| - Note Information                             |                             |                          |             |              |                         |       |           |             |              |            |   |            |      |
| Note # CPPI-000025-2012                        |                             | Note Type                | Credit      |              |                         |       |           | Statu       | s Fresh      |            |   |            |      |
| Note Date Jul-01-2019                          |                             | Finance Book             | AVEOS       |              |                         |       | Ref       | . Doc. Type | e Prepayme   | nt Invoice |   |            |      |
| Company Address ID 1                           |                             | Company Address          |             |              | ]                       |       |           |             |              |            |   |            |      |
| Customer Information                           |                             |                          |             |              |                         |       |           |             |              |            |   |            |      |
| Customer Registered At RAMCOOU                 |                             | Customer #               | 400007      |              |                         |       | Custo     | omer Name   | e Customer   | 8          |   |            |      |
| Bill to Cust. #                                |                             | Bill to Customer Address |             |              |                         |       |           | Bill to IE  | )            |            | 1 |            |      |
| Customer Note No ITM_001_2019                  | $\wedge$                    | Customer Note Amount     | 3,288.00    |              |                         |       | Customer  | r Note Date | a Jul-01-20: | 19         |   |            |      |
| Currency CAD                                   | _/ \                        | Exchange Rate            | 1.00000000  |              |                         |       |           | Pay Tern    | 1            |            |   |            |      |
| Receipt Method                                 | Newly added fields          | Anchor Date              | Jul-01-2019 |              |                         |       | To        | otal Amoun  | t 3,288.00   |            |   |            |      |
| Comments                                       | · · ·                       | Auto Adjust              | Yes         |              |                         |       |           |             |              |            |   |            |      |
| - Part Information                             |                             |                          |             |              |                         |       |           |             |              |            |   |            |      |
|                                                |                             |                          |             |              |                         |       | 11 % Al   | 1           |              | •          |   |            | Q    |
| # Line # Document Type                         | Ordering Point              | Document #               |             | Part/T/C/D # |                         |       | Variant # | 0           | uantity      |            |   | Unit       | Rate |
| 1 1 Customer Prepayment Invoice                | RAMCOOU                     | CPI-000007-2012          |             |              |                         |       |           | -           |              |            |   |            |      |
|                                                |                             |                          |             |              |                         |       |           |             |              |            |   |            |      |
|                                                |                             |                          |             |              |                         |       |           |             |              |            |   |            |      |
|                                                |                             |                          |             |              |                         |       |           |             |              |            |   |            |      |

# WHAT'S NEW IN FIXED ASSETS MANAGEMENT?

# Ability to capture Analysis Code in Asset Record during Automatic and Manual Capitalization

Reference: APRP-125

# Background

Asset Proposal has been enhanced to capture Analysis Code and Sub Analysis Code. The Requirement is to capture Analysis Code & Sub Analysis Code in Asset Record during Capitalization by defaulting the Analysis # and Sub Analysis # available in the Asset Proposal.

## **Change Details**

#### Manual Capitalization

- Analysis # and Sub Analysis # are added in **Create Asset Record** screen, and would be defaulted from Asset Proposal # (if available) and can be modified. If CIM Interaction is enabled between **Account Based Budget** and **Asset Planning** components, then Analysis # and Sub Analysis # are mandatory during capitalization.
- Analysis # and Sub Analysis # are added in **Edit Asset Properties** screen, which would display the saved details of Asset Record and could be modified.
- Analysis # and Sub Analysis # are added in **Authorize Asset Record** and **Amend Asset Record** screens and would display the saved details of the Asset Record.
- In Help on Asset Tag screen, Analysis # and Sub Analysis # are added in the search criteria.
- In View Asset Record (Select Asset Record), Analysis # and Sub Analysis # are added in the Search Criteria and in View Asset Record screen, Analysis # and Sub Analysis # are added as display control which would display the Analysis # and Sub Analysis # saved for the Asset Record.

#### Asset Automation & Fixed Assets Hub:

- During Asset Automation, Analysis # and Sub Analysis # from Asset Proposal is captured and saved in Asset Record.
- In FA Hub Pending Capitalization (Asset Info.) Analysis # and Sub Analysis # is defaulted from Asset Proposal. If CIM Interaction is enabled between Account Based Budget and Asset Planning, then Analysis # and Sub Analysis # are mandatory to be provided during capitalization.
- In FA Hub Pending Auth. (Asset Info.) Analysis # and Sub Analysis # saved during Asset Creation is displayed and could be modified.
- In FA Hub Pending Amend Auth. (Asset Info.) Analysis # and Sub Analysis # are added in the multiline.
- In FA Hub Direct Capitalization (Asset Info.) Analysis # and Sub Analysis # are added in the multiline. If CIM Interaction is enabled between Asset Proposal and Asset Planning, then Analysis # and Sub Analysis # are mandatory.

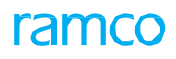

# Exhibit 1: Analysis # and Sub Analysis # in Create Asset Record:

| <b>*</b> ; | Fix    | ed Asset  | s Manage   | ment >    | Asset Capitalization 9 | Create As | set Record            |                   | <u>^</u>        |             |                       |                  |                |       |
|------------|--------|-----------|------------|-----------|------------------------|-----------|-----------------------|-------------------|-----------------|-------------|-----------------------|------------------|----------------|-------|
| *          |        | Create    | Asset R    | ecord     |                        |           |                       |                   |                 |             | RAMCO OU-Ra           | nco Role 👻 📿 🔒   | ⇒ <del>←</del> | ? 🗔 🗷 |
|            | ocum   | ent Infor | mation —   |           |                        |           |                       |                   |                 |             |                       |                  |                |       |
|            |        |           | Capitaliz  | ation No. | CAP-000530-2020        |           |                       |                   |                 |             | Statu                 | Fresh            |                |       |
|            |        |           | Capitaliza | ion Date  | 2020-02-12             | Ē         |                       | Finance Book      | · · · · ·       |             | Numbering Type        | CAP 💌            |                |       |
| - 4        | set I  | nformati  | on ———     |           |                        |           |                       |                   |                 |             |                       |                  |                | - 1   |
|            |        |           | Asset Cl   | ass Code  | SCM-GRNDE <            |           | 1                     | Asset Group Code  | BLDGMTCE        | Q           | Cost Cente            | 7610             | Q              |       |
|            |        |           | ,          | Asset No. | SCM-GRNDE-268          |           |                       | Asset Description | SCM-GRNDE-093   |             | Asset Cos             | t                | 2,590.00       |       |
|            |        |           | A          | nalysis # | 1110                   | Q         |                       | Sub Analysis #    | a100            | Q           |                       |                  |                |       |
| _          |        |           |            |           |                        |           |                       |                   |                 |             |                       |                  |                |       |
| - 1        | ig Inf | formation |            | _         |                        |           |                       |                   |                 |             |                       |                  |                |       |
| *          | •      | 1 - 1/    | 1 🕨 🍽      | + 🗆       | 8 🌣 й 🍸 🏋              |           |                       |                   | <u>ل</u> م      | l 🛛 🖹 🛛 🛪 ( | ≥ ≥ ∓ += III 14 % All | ▼ Search         | 1              | Q     |
| #          |        | 🗆 Ta      | g No.      | Tag De    | escription             |           | Depreciation Category |                   | In-service Date |             | Useful Life (in mths) | Useful Life expi | res on         |       |
| 1          |        |           | 1          | SCM-GF    | RNDE-093-001           |           | SCM-GRNDE8            | ~                 | 2020-02-12      |             | 240.000               | 0000 2040-02-11  |                |       |
| 2          |        |           |            |           |                        |           |                       | ~                 | •               | Ē           | 5                     |                  |                |       |
|            |        |           |            |           |                        |           |                       |                   |                 |             |                       |                  |                |       |
|            |        |           |            |           |                        |           |                       |                   |                 |             |                       |                  |                |       |
|            |        |           |            |           |                        |           |                       |                   |                 |             |                       |                  |                |       |
|            |        |           |            |           |                        |           |                       |                   |                 |             |                       |                  |                |       |
|            |        |           |            |           |                        |           |                       |                   |                 |             |                       |                  |                |       |
|            |        |           |            |           |                        |           |                       |                   |                 |             |                       |                  |                |       |

#### Exhibit 2: Analysis # and Sub Analysis # in FA Hub:

|       | Fixed | d Assets H    | lub         |                   |                  |                 |            |                      |                                   | RAMCO O                  | U-ramco role 🔻 💢 🛱         | + 1 | ? [ |
|-------|-------|---------------|-------------|-------------------|------------------|-----------------|------------|----------------------|-----------------------------------|--------------------------|----------------------------|-----|-----|
| ing C | ap.   | 1018          | B Pending   | Auth. 309         | Pending Ame      | nd Auth. 0      |            |                      |                                   |                          |                            |     |     |
|       |       |               |             |                   |                  |                 |            |                      |                                   |                          |                            |     |     |
| irch  |       |               |             |                   |                  |                 |            |                      |                                   |                          |                            |     |     |
|       |       |               |             |                   |                  |                 |            |                      |                                   |                          |                            |     |     |
| et In | to.   | Joc. Line Inf | 0.          |                   |                  |                 |            |                      |                                   |                          |                            |     | -   |
| 4     | 1     | - 12/321      | • • + -     | • 🗇 🛠 🏟 🗭 🏋 🏏     |                  |                 |            | ㅅ 🗉 🗟 😒 🕶 🗳          | X # # III # %                     | All                      | <ul> <li>Search</li> </ul> | Q   |     |
|       |       | sset Class Co | ode Asset # | Asset Description | Та <u>с</u><br># | Tag Description | Asset Cost | Asset Group Code 🛛 🔎 | Asset Cost Center $ \mathcal{P} $ | Asset Analysis ♀ D↑<br># | Asset Sub Analysis # 🔎     | C   |     |
|       |       | TABLES        | ✓ HH        | HH1               | 1                | 11              | 68,436.00  | BLDGMTCE             | 1200                              | 1110                     | A100                       | N   |     |
|       |       | 1C-BDGEQ      | <b>v</b>    |                   | 1                |                 | 250.00     | BLDGMTCE             | 1100                              | 1110                     | A100                       | E   |     |
|       |       | TABLES        | <b>v</b>    |                   | 1                |                 | 144.50     | BLDGMTCE             | 1100                              | 1110                     | A100                       | N   |     |
|       |       | TABLES        | ~           |                   | 1                |                 | 144.50     | BLDGMTCE             | 1100                              | 1110                     | A100                       | N   |     |
|       |       | TABLES        | <b>v</b>    |                   | 1                |                 | 833.34     | BLDGMTCE             | 1100                              | 1110                     | A100                       | N   |     |
|       |       | 1C-BDGEQ      | ×           |                   | 1                |                 | 250.00     | BLDGMTCE             | 1100                              | 1110                     | A100                       | E   |     |
|       |       | 1C-BDGEQ      | ×           |                   | 1                |                 | 17,983.88  | BLDGMTCE             | 1100                              | 1110                     | A100                       | E   |     |
|       |       | TABLES        | ~           |                   | 1                |                 | 2,500.00   | BLDGMTCE             | 1100                              | 1110                     | A100                       | N   |     |
|       |       | TABLES        | ~           |                   | 1                |                 | 2,459.00   | BLDGMTCE             | 1100                              | 1110                     | A100                       | N   |     |
|       |       | TABLES        | ~           |                   | 1                |                 | 2,459.00   | BLDGMTCE             | 1100                              | 1110                     | A100                       | N   |     |
|       |       | TABLES        | V ROTABLES  | -77 abcd          | 1                | test            | 7,137.10   | BLDGMTCE             | 1100                              | 1110                     | A100                       | R   |     |
|       |       | TABLES        | ×           |                   | 1                |                 | 76.04      | BLDGMTCE             | 1200                              | 1110                     | A100                       | N   |     |
|       |       | 4             |             |                   |                  |                 |            |                      |                                   |                          |                            | •   |     |

# Improvements in Manual Capitalization with single and multiple asset generation and Performance Optimization in Fixed Assets Hub

Reference: APRP-489

# Background

Fixed Assets Hub facilitates bulk generation of assets under the Pending Capitalization bucket during Manual Capitalization. In the Doc. Line Info. tab, Asset Grouping, Tag Grouping and No. of tags help in managing the number of assets/tags which are generated. However, if the grouping is not specified, assets will be generated based on the pre-defined logic. The requirement is to generate Multiple Assets for the selected document lines, especially in case of Shop Work Order/AME where multiple lines are displayed at task level.

This enhancement facilitates manual numbering of the Assets in Fixed Assets Hub and explains the creation of Multiple Assets. Also, performance optimization is also provided for the Fixed Assets Hub screen.

## **Change Details**

#### OU Parameter Setup

A new Process Parameter "Default Asset Gen. Option in FA Hub" is added under the Parameter Level 'Company Level', Business Process 'Fixed Asset Management' and Category 'Asset Capitalization' in the **Set Finance Process Parameters** screen of the **OU Parameter Setup** business component, with the following Permitted Values:

- 0 for Blank The "Asset Gen. Option" drop-down field is defaulted with the value 'Blank' on launch of the page.
- 1 for Single The "Asset Gen. Option" drop-down field is defaulted with the value 'Single' on launch of the page.
- 2 for Multiple The "Asset Gen. Option" drop-down field is defaulted with the value 'Multiple' on launch of the page.
  - If 'Multiple' is selected, Multiple Asset # will be generated for the selected lines with same proposal no., based on the No. of assets specified in the adjacent field

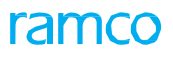

#### Exhibit 1: Identifies the changes in the Set Finance Process Parameters screen

| <b>^ &gt;</b> | Finance    | Setup 👂 OU Parameter Setup | > Set Finance Process Parameters | •                                                       |                                                   |                           |                            |               |
|---------------|------------|----------------------------|----------------------------------|---------------------------------------------------------|---------------------------------------------------|---------------------------|----------------------------|---------------|
| * 1           | Set        | Finance Process Paramete   | ers                              |                                                         | RAMCO                                             | ) OU-Ramco Role 🔻         | × 🖨 🛱                      | <b>←</b> ? [₀ |
| - Sei         | urch Crite | Parameter Level Company    | Level 💌                          | Business Process Fixed Asset Management                 | V                                                 | Category Asset Ca         | pitalization               | •             |
| *             | • 1        | - 3/3 🕨 🗰 🕂 🗇 💥 🏋 🛪        |                                  | 人血同                                                     | x 🛛 x 📽 X 🖡 🗰 🖬 🞋 🖉                               | All                       | <ul> <li>Search</li> </ul> | Q             |
| #             |            | Business Process           | Category                         | Process Parameter                                       | Permitted Value                                   | Value                     | Status                     | Error Message |
| 1             |            | Fixed Asset Management     | Asset Capitalization             | Retrieve Work Orders/Packages based on closure date for | Enter '0' for 'No' and '1' for 'Yes'              |                           | Not Defined                |               |
| 2             |            | Fixed Asset Management     | Asset Capitalization             | Automatic Creation of Asset ID based on                 | Enter '0' for Asset Class or Enter a valid        | 0                         | Defined                    |               |
| 3             |            | Fixed Asset Management     | Asset Capitalization             | Default Asset Gen. Option in FA Hub                     | Enter 0 for Blank ; 1 for Single ; 2 for Multiple | 2                         | Defined                    |               |
| 4             |            |                            |                                  |                                                         |                                                   |                           |                            |               |
|               |            |                            |                                  |                                                         | Ne<br>Pa                                          | w Process<br>rameter adde | d                          |               |
|               |            | ٠                          |                                  |                                                         |                                                   |                           |                            | •             |
|               |            |                            |                                  | Set Parameters                                          |                                                   |                           |                            |               |

#### Fixed Assets Hub

- A new drop-down field "Asset Gen. Option" is added in the 'Doc. Line Info.' Tab of the Fixed Assets Hub screen. The system lists the values 'Blank' and 'Single'.
  - Blank Asset can be generated with manual Numbering.
  - o Single Single Asset will be created for the selected lines.
  - Multiple Multiple Asset # will be generated for the selected lines with same proposal no., based on the No. of assets specified in the adjacent field.
- A new field "Wr. off date" is added in the 'Doc. Line Info.' Tab to specify the Write Off date of the Asset. The Write off JV is generated for the given Write off date for all the selected lines.
- In the "Search section", a new drop-down value 'Board Reference' is added in the "Search On" field to retrieve the Document Details/Asset Info details whose proposal has the specified Board Reference.
- **Compute** button is introduced to display the total Cap. Amount for the lines selected in **Total Cap. Amt.** field.
- Manual Asset Numbering: Asset # can now be manually provided in Fixed Assets Hub in the Asset Info. Tab, after the Asset is generated. In addition to Asset Class based numbering and Numbering Type based numbering, Manual numbering of assets is enabled from the Hub.
- Sys. Asset # is a new display only control added to display the system generated Asset # on click of create Asset ID for (Single, Multiple & Blank). Asset # can be entered in Asset Info. Tab, before Authorization of the asset. Refer **Exhibit 3**.
- The Fixed Assets Hub screen is enhanced with the screen launch time by either modifying the required data offline or tuning the current fetch logic of various documents.

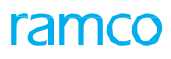

Exhibit 2: Identifies the changes in the Fixed Assets Hub screen

| * > Fixed Assets Management > Fixed Assets Hub > Fixed Assets Hub     ************************************ |         |                  |               |                |            |                           |        |          |              |           |          |            |              |          |               |               |          |                 |       |
|----------------------------------------------------------------------------------------------------|---------|------------------|---------------|----------------|------------|---------------------------|--------|----------|--------------|-----------|----------|------------|--------------|----------|---------------|---------------|----------|-----------------|-------|
| ★ 目 F                                                                                                    | ixed As | sets Hub         |               |                |            |                           |        |          |              |           |          |            |              | RAMCO (  | OU-Ramco Role | e 🕶 🗆         | : 🗗      | <b>+</b> 1      |       |
| Asset Revie                                                                                                | w Capi  | talization Capit | alization - N | Ion Doc. Based |            |                           |        |          |              |           |          |            |              |          |               |               |          |                 |       |
| Pending Car                                                                                                | D.      | 1114 Pe          | endina Auth.  | 87             | Pending A  | mend Auth. 0              |        |          |              |           |          |            |              |          |               |               |          |                 |       |
|                                                                                                    |         |                  |               |                |            |                           |        |          |              |           |          |            |              |          |               |               |          |                 |       |
| - Search-                                                                                                  |         |                  |               |                |            |                           |        |          |              |           | _        |            |              |          |               |               |          |                 |       |
|                                                                                                    | Doc     | ument Type All   |               | -              |            | Document # from/to        |        |          |              |           |          | Document D | ate from/to  |          |               | 1000)<br>1111 |          |                 |       |
|                                                                                                    |         | Proposal #       |               | Q              |            | Finance Book/ Asset Class | All    |          | ✓ All        | •         |          |            | Search On    | Supplier | r Code        | •             |          |                 |       |
|                                                                                                    | N       | on - Capital? 📃  |               |                |            | Root Exe. Doc.            |        |          | -            |           |          |            |              |          |               |               |          |                 |       |
|                                                                                                    |         |                  |               |                |            |                           |        | Search   |              |           |          |            |              |          |               |               |          |                 |       |
| Asset Info.                                                                                                | Doc. Li | ine Info         |               |                |            |                           |        |          |              |           |          |            |              |          |               |               | Action   | ns Re           | ports |
| 44 4                                                                                                    | 1 . 12  | 2/1152           | + - 0         | <b>% Y 7</b>   |            | Å                         | . In 1 | <b>∃</b> | C X I +      |           | ΔII      |            | ▼ Searc      | h        | 0             |               | View A   | sset Pro        | p 🔺   |
|                                                                                                    | 1 - 14  | 91132 · ·        |               |                |            |                           |        | Gan #/   |              | UNU 14 74 |          | Pend Can   | Jocure       |          | ~             | - 61          | Transfe  | er Asset        |       |
| #                                                                                                    |         | Doc. Type        | Doc.          | #              | Doc. Date  | Ref. Doc. Info./ Supplier | Name   | Line #   | Doc. Amt.    | Line Amt. |          | Amt.       | Cap. Amt.    |          | Asset #       |               | Split As | iset<br>e Accet |       |
| 1                                                                                                    | E C     | Component Work   | order AWO     | -000021-2016   | 04-08-2016 | 1 / C9386                 |        | 1        | 12,100.00    | 12,10     | 00.00    | 10,100.00  | 10,1         | 00.00    |               |               | Retire   | Asset           |       |
| 2                                                                                                    | E C     | Component Work   | order AWO     | -000021-2016   | 04-08-2016 | 0 / C9386                 |        | 0        | 57,000.00    | 57,00     | 00.00    | 15,000.00  | 15,0         | 00.00    |               |               | Proces   | Depred          | i     |
| 3                                                                                                    | E C     | Component Work   | corder CWO    | -008823-2019   | 04-12-2019 | 1 / C004212-2019          |        | 1        | 59,330.34    | 59,33     | 30.34    | 59,330.34  | 59,3         | 30.34    |               |               | Locatio  | n Info          |       |
| 4                                                                                                    | E C     | Direct Invoice   | ITM-0         | 000002-2012    | 18-05-2012 | 1 / Supplier 3            |        | 1        | 113.01       | 11        | 13.01    | 1.11       |              | 1.11     |               |               | Edit Pro | operties        |       |
| 5                                                                                                    |         | Direct Invoice   | 1714./        | 000002-2012    | 18-05-2012 | 1 / Supplier 3            |        | 1        | 113.01       | 11        | 13.01    | 1.98       |              | 1.98     |               |               | Create   | Dep Adj         |       |
| 6                                                                                                    |         | otal Cap. A      | mount         | 012            | 04-        | La Multin La Diau         |        |          |              |           | .00      | 1,921.00   |              |          |               |               | Create   | Cap JV          |       |
| 7                                                                                                    | ▼ €     | or colocted      | lines         | :012           | 04. Singi  | le, Multiple, Blan        | ĸ      | Num      | iber of asse | ts to     | .00      | 1,921.00   | Wr.          | Off d    | late' to w    | vrite         | Asset I  | denfor №        | I     |
| 8                                                                                                    |         |                  | lines         | :012           | 04 Asse    | t Gen. option             |        | be c     | reated       |           | .50      | 4,802.50   | off t        | he as    | sets          |               | Asset I  | denfor F        | a 🔻   |
| 9                                                                                                    | C       | oice             | ITM-0         | 000010-2012    | 04-        |                           |        |          |              |           | .50      | 4,802.50   | L_,          |          |               |               | -        |                 |       |
| 10                                                                                                    | • 9     | t Invoice        | ITM-0         | 000011-2012    | 04-06-2012 | 1 / Supplier 3            |        |          | 4,802.50     | 4,80      | 02.50    | 4,802.50   |              | /        |               |               |          |                 |       |
| 11                                                                                                    |         | Direct Invoice   | ITM-0         | 000012-2012    | 04-06-2012 | 1 / Supplier 3            |        |          | 4,802.50     | 4,80      | 02.50    | 4,802.50   |              | 2.50     |               |               |          |                 |       |
| 12                                                                                                    |         | Direct Invoice   | ITM-0         | 000013-2012    | 04-06-2012 | 1 / Supplier 3            |        |          | 3,842.00     | 3,84      | 42.00    | 842.00     | 8            | 42.00    |               |               |          |                 |       |
|                                                                                                    |         |                  |               |                |            |                           |        |          |              |           |          |            |              |          |               |               |          |                 |       |
| Con                                                                                                    | npute   |                  |               | Total Cap.     | Amt.       |                           |        |          |              | Wr.       | off date | 18-12-2019 | <b></b>      | W        | rite off      |               |          |                 |       |
|                                                                                                    |         | Save             |               |                | Ass        | set Gen. Option Multiple  | -      | 3 Create | Asset ID     |           |          | Am         | end Asset II | D        |               | *             |          |                 |       |

# Exhibit 3: Identifies the addition of 'Sys. Asset #' field in Fixed Assets Hub screen

| 1. | • 1 | 1 - 12/1152 🕨 😕 🛨 💻 📢          |                   |           |           |                    | x x × •   | 23 🔺 🕂 💷 🎀 🖄 | All              | Search Q     |
|----|-----|--------------------------------|-------------------|-----------|-----------|--------------------|-----------|--------------|------------------|--------------|
| ŧ  |     | Ref. Doc. Info./ Supplier Name | Seq. #/<br>Line # | Doc. Amt. | Line Amt. | Pend. Cap.<br>Amt. | Cap. Amt. | Asset #      | ) Tag #          | Sys. Asset # |
|    |     | 1 / C9386                      | 1                 | 12,100.00 | 12,100.00 | 10,100.00          | 10,100.00 |              |                  |              |
|    |     | 0 / C9386                      | 0                 | 57,000.00 | 57,000.00 | 15,000.00          | 15,000.00 |              |                  |              |
|    |     | 1 / C004212-2019               | 1                 | 59,330.34 | 59,330.34 | 59,330.34          | 59,330.34 |              |                  | /            |
| ł  |     | 1 / Supplier 3                 | 1                 | 113.01    | 113.01    | 1.11               | 1.11      |              |                  | /            |
| 5  |     | 1 / Supplier 3                 | 1                 | 113.01    | 113.01    | 1.98               | 1.98      |              | [                |              |
| 5  | V   | 1 / Supplier 3                 | 1                 | 1,921.00  | 1,921.00  | 1,921.00           | 1,921.00  | Nev          | / display fields |              |
| 7  | V   | 1 / Supplier 3                 | 1                 | 1,921.00  | 1,921.00  | 1,921.00           | 1,921.00  | (Sur         | Accot ID' addod  |              |
| 3  |     | 1 / Supplier 3                 | 1                 | 4,802.50  | 4,802.50  | 4,802.50           | 4,802.50  | Jys          | Asset ID added   |              |
| )  |     | 1 / Supplier 3                 | 1                 | 4,802.50  | 4,802.50  | 4,802.50           | 4,802.50  |              |                  |              |
| 10 |     | 1 / Supplier 3                 | 1                 | 4,802.50  | 4,802.50  | 4,802.50           | 4,802.50  |              |                  |              |
| 11 |     | 1 / Supplier 3                 | 1                 | 4,802.50  | 4,802.50  | 4,802.50           | 4,802.50  |              |                  |              |
| 12 |     | 1 / Supplier 3                 | 1                 | 3,842.00  | 3,842.00  | 842.00             | 842.00    |              |                  |              |
|    |     | 4                              |                   |           |           |                    |           |              |                  | •            |

# Ability to display Asset Records with Part Attributes for Review in FA Hub

Reference: APRP-124

## Background

Fixed Assets Hub facilitates capitalization of assets (Creation, Amendment and Authorization of assets). It also facilitates creation of assets without reference documents. The requirement is enable detailed review of fixed assets records with part attributes based on MAT mapping information.

## Change Details

• A new context **Asset Review** has been enabled in FA Hub as a default context on launch of the screen. It enables review of details of the assets and its tag with its cost, depreciation and book value along with the details of the Part/Component information based on Maintenance Asset Tracker Mapping.

| ★ ■ Fixed A        | Assets Hub Dimer             | nsions to | o search A              | Asset d | etails    |       |                   |                 |
|--------------------|------------------------------|-----------|-------------------------|---------|-----------|-------|-------------------|-----------------|
| Asset Search Optio | Search                       |           | Asset Del<br>Asset List | tails   |           |       |                   |                 |
| Accet Class        | Asset Class                  |           |                         | 1       | - 1/1 🕨 🕨 | - 7 % |                   | 人 🗉 🗟 文         |
| a Asset Class      | Asset Group                  |           | #                       |         | Asset #   | Tag # | Asset Description | Tag Description |
|                    | Cost Center<br>Analysis Code |           | 1                       |         |           |       |                   |                 |
|                    |                              |           |                         |         |           |       |                   |                 |
|                    |                              | 3         |                         |         |           |       |                   |                 |

Exhibit 1: Asset Review - Dimensions to Search Asset Details

• The Asset Tree section loads the count of assets based on the criteria selected: Asset Class/ Asset Group/ Cost center/ Analysis code, under the respective Company & Finance Book. The tree node displays the count of assets and tags under each of the asset class or the other criteria as selected. On click of the node with Asset-tag count, all the asset tags of the particular node will be displayed in the multiline.

Exhibit 2: Asset Tree display in FA Hub

| \star 🔋 Fixed Assets Hub                                                                                   |                              |                  |                         |
|----------------------------------------------------------------------------------------------------|------------------------------|------------------|-------------------------|
| 📕 Asset Review 🏟 Capitalizatio                                                                             | on 💐 Capitalization - Non    | Doc. Based       |                         |
| Asset Search Options<br>Asset Tree Q Search                                                                | Asset De                     | tails            |                         |
| Asset Class                                                                                                | Tree nodes fetched under FB, | 1 - 1/1 > >> - T | 7                       |
|                                                                                                    | ABC - FB                     | Asset #          | Tag # Asset Description |
| ABC-FB                                                                                                    | /(5)<br>;)/(19)              | ng Tool          |                         |
| <ul> <li>EMC-FTFX(3)/(3</li> <li>EMC-GRNDE(19</li> <li>HM-BDGEQ(2)/(1)</li> <li>IT-ITEQP(1)/(1)</li> </ul> | 8)/(220)<br>(4)              |                  |                         |
| - E OH-ITEQP(1)/(1<br>E OH-LSHLD(2)/(1<br>ROTABLES(166                                                     | 2)<br>)/(257)                |                  |                         |
| B CM-GRNDE(35                                                                                              | 0)/(771)                     | 4                |                         |

- On clock of a node in the tree, the tree trail is displayed above the multiline for instance if an asset class is clicked on the tree node: Asset Class, Company, FB and the asset class code is displayed as trail.
- The summary of the tree node clicked in terms of Asset Cost, Cumulative Depreciation, Book Value and CWIP value will be displayed.

Exhibit 3: Asset details displayed on clicking Tree node

| * E Fixed Assets Hub                                                                          | ation - N   | ion Doc. | Based                                   |             | Select                                  | ed search conten                        | t                                                   | Card Se                                     | ection to disp                                      | olay                        | ≓ <del>(</del> ? |
|-----------------------------------------------------------------------------------------------|-------------|----------|-----------------------------------------|-------------|-----------------------------------------|-----------------------------------------|-----------------------------------------------------|---------------------------------------------|-----------------------------------------------------|-----------------------------|------------------|
| Asset Search Options                                                                          | Asset       | Details  |                                         | Asset Class | ABC                                     | ACA ENC-FTDI                            | (3)(3)                                              | Asset v                                     | values                                              |                             |                  |
| Asset Class                                                                                   | Asse        | t Cost   | 58900.00                                | Cummulative | Depreciation 0.0                        | 0 Book Value                            | 0.00 Depreci                                        | ation Year to Date                          | 0.00 Capital Wor<br>Progress                        | fkin 37<br>5                | 52644.6          |
| ABC-PB                                                                                        | Asset I     | 4 1      | · 3/3 • •• =                            | Ϋ́          |                                         |                                         |                                                     | 14 % All                                    | ▼ Se                                                | arch                        | Q                |
| <ul> <li>EMC-8DGEQ(15)/(19)</li> <li>EMC-FTPX(3)/(3)</li> <li>EMC-GRNDE(198)/(220)</li> </ul> | #<br>1<br>2 | 5        | Asset #<br>• EMC-FTEX-1<br>• EMC-FTEX-2 | 7ag #<br>1  | Asset Description<br>Rot-123<br>Rot-123 | Tag Description 1 scenario recording123 | Total Asset Cost<br>7760.00000000<br>19620.00000000 | Total Dep.<br>240.07000000<br>5830.07000000 | Total Book Value<br>7759.93000000<br>19619.93000000 | Cost Center<br>1400<br>7610 | Analysis         |
| HH-BDGEQ(2)/(4)                                                                               | 3           | в        | EMC-FTFX-3                              | 1           | Rot-123                                 | scenario                                | 9554.00000000                                       | 15895.98000000                              | 9554.02000000                                       | 7610                        |                  |
|                                                                                               |             |          |                                         |             |                                         |                                         |                                                     |                                             |                                                     |                             |                  |

 In multiline the information of assets are displayed - Assets & it's description, Tag & it's description, Total Asset cost, Total Dep., Total book value, Cost Center, Analysis Code, FB, Asset Class, Asset Group, Asset Cost, CME Cost, Asset Dep., CME Dep., Book Value, Tag Status, In-ServiceDate, Tag Cost, Asset Location Code, Marked for retirement?, Component Id, Part Type, Part Description, Stock Status, Asset Account Code, Asset Account Desc., Source & Ref. Source docs., and Proposal #.

- Links to view Doc. Details, Asset Details, Acc. info., Capitalization Voucher, Upload & view docs are also given in the multiline.
- A link to launch Maintain MAT Mapping screen is also provided.

#### Exhibit 4: Asset details display in multiline

| Fixed As                              | sel | ts Hanagement                                                  | t → Fixes               | d Assets Hub > 11                                  | ized Assets Hub                              |                                                                      |                                                               | ~                                                                                                    |                                     |                           |                                                      |                                                 |                                                               | Link to I<br>Mappin                                               | launch MAT<br>g Screen |
|---------------------------------------|-----|----------------------------------------------------------------|-------------------------|----------------------------------------------------|----------------------------------------------|----------------------------------------------------------------------|---------------------------------------------------------------|----------------------------------------------------------------------------------------------------|-------------------------------------|---------------------------|------------------------------------------------------|-------------------------------------------------|---------------------------------------------------------------|-------------------------------------------------------------------|------------------------|
| Fixe                                  | d / | Assets Hub                                                     | _                       |                                                    |                                              |                                                                      |                                                               |                                                                                                    |                                     |                           |                                                      | RAHO                                            | 0 OU-ramco role                                               | +                                                                 | ? [0 ]                 |
| loset Review                          | v   | Capitalization                                                 | i itt, Ca               | pitalization - Non Do                              | c. Based                                     | _                                                                    |                                                               |                                                                                                    |                                     |                           |                                                      |                                                 | Haintain                                                      | NAT Mapping Q                                                     |                        |
|                                       |     |                                                                |                         | Asset C                                            | AVEOS                                        | AVEOS                                                                | Assets d                                                      | etails                                                                                                    |                                     |                           |                                                      |                                                 |                                                               |                                                                   |                        |
| Asset Cost                            | ł   | 58900.                                                         | .00                     | Cummulative                                        | Depreciation                                 | 0.00 Box                                                             |                                                               |                                                                                                    |                                     | Year to Date              |                                                      | Capital Wo                                      | ork in Progress                                               | 1250881.55                                                        |                        |
| sset List —                           |     |                                                                |                         |                                                    |                                              |                                                                      |                                                               |                                                                                                    |                                     |                           |                                                      |                                                 |                                                               |                                                                   |                        |
| eset List —                           | 1   | - 3/3 • •                                                      | - 7 3                   | r'                                                 |                                              |                                                                      |                                                               | 人類問                                                                                                    | 🖻 🛛 📽                               | X # # 8                   | 114 % AL                                             |                                                 | T Search                                                      | Q                                                                 |                        |
| eset List                             | 1   | - 3/3 * *                                                      | - T 1<br>Tag #          | Asset Description                                  | Tag Description                              | Total Asset Cost                                                     | Total Dep.                                                    | 人 hi 回<br>Total Book Value                                                                                                    | Cost Center                         | X # # II<br>Analysis Code | I 15 % All<br>Finance Book                           | Asset Class                                     | Search     Asset Group                                        | Q.<br>Accet Cost                                                  |                        |
| eset List                             | 1   | - 3/3 * *<br>Asset #<br>EMC-FTFX-1                             | - T 1<br>Tag #          | Acset Description<br>Rot-123                       | Tag Description                              | Total Asset Cost<br>7760.0000000                                     | Total Dep.<br>240.07000000                                    | Je In S<br>Total Book Value<br>7759.93000000                                                                                                    | Cast Center<br>1400                 | X # + II<br>Analysis Code | I 14 % All<br>Pinance Book<br>AVEOS                  | Asset Class<br>ENC-FTFX                         | Search     Asset Group     HARDWARE                           | Q<br>Accet Cost<br>8000.00000000                                  |                        |
| e 4<br># 2<br>2 E                     | 1   | - 3/3 * #<br>Asset #<br>EMC-FTFX-1<br>EMC-FTFX-2               | - ¥ 1<br>Tag#<br>1      | Y<br>Accet Description<br>Rat-123<br>Rat-123       | Tag Description<br>1<br>scenario             | Total Asset Cost<br>7760.00000000<br>19625.00000000                  | Tatal Dep.<br>240.07000000<br>5830.07000000                   | → h<br><i>Total Book</i> Value<br>7759.93000000<br>19619.93000000                                                                                                    | Cast Center<br>1400<br>7610         | X 4 4 1                   | I 14 % AI<br>Pinance Book<br>AVEOS<br>AVEOS          | Accet Clear<br>ENC-FTFX<br>ENC-FTFX             | Search     Asset Group     HARDWARE     ISVAREQP              | Q<br>Acost Cost<br>8000.00000000<br>25450.00000000                |                        |
| eset List<br># 4<br>1 E<br>2 E<br>3 E |     | - 3/3 * *<br>Attet #<br>ENC-FTFX-1<br>ENC-FTFX-2<br>ENC-FTFX-3 | - ¥ 3<br>Tag#<br>1<br>1 | Acset Description<br>Rat-123<br>Rat-123<br>Rat-123 | Tag Description<br>1<br>scenario<br>scenario | Total Asset Cost<br>7766.00000000<br>19628.00000000<br>9554.00000000 | Total Dep.<br>240.07000000<br>5830.07000000<br>15895.98000000 | A In Control Book Value 7759.93000000 19619.93000000 9554.02000000 9554.020000000 9554.020000000 9554.020000000000 9554.020000000 9554.020000000 9554.02000000 9554.02000000 9554.02000000 9554.02000000 9554.02000000 9554.02000000 9554.02000000 9554.020000000000000000000000000000000000 | Cast Center<br>1400<br>7610<br>7610 | X 4 4 1<br>Analysis Code  | I 14 % AI<br>Pinance Book<br>AvEOS<br>AvEOS<br>AvEOS | Accet Clear<br>ENC-FTFX<br>ENC-FTFX<br>ENC-FTFX | Search     Asset Group     HARDWARE     ISVAREQP     ISVAREQP | Q<br>Asset Cost<br>8000.0000000<br>25450.0000000<br>25450.0000000 |                        |

• Color code which indicates the current status of the asset is also given in the multiline. Grey color indicates the asset is in fresh status, Orange color indicates the asset is in Inactive status and Green color indicates the asset is in Active status.

Exhibit 5: Asset Status display using color codes

| asset C | iost |      | 36483.04     | Colour code<br>the asset st | e which indicates<br>atus | k Value 0       | .00 Deprecia     | tion Year to Date | 0.00 Capital Wor<br>Progress | kin 12<br>5 | 50881.5  |
|---------|------|------|--------------|-----------------------------|---------------------------|-----------------|------------------|-------------------|------------------------------|-------------|----------|
| 4 4     | 1    | - 13 | 2/14 * **    |                             |                           |                 | X # # III        | 14 % Al           | <b>▼</b> Se                  | arch        | Q        |
| #       | 1    |      | Asset #      | Tag #                       | Asset Description         | Tag Description | Total Asset Cost | Total Dep.        | Total Book Value             | Cost Center | Analysis |
| 1       | 10   | •    | EMC-BDC      | 1                           |                           |                 | 1928.00000000    | 71.56000000       | 1928.44000000                | 1100        | 1110     |
| 2       | 10   | 0    | ELC-BDGEQ-4  | 1                           |                           |                 | 600.0000000      | 0.17000000        | 599.83000000                 | 1100        | 1110     |
| 3       | 13   | 0    | EMC-BDGEQ-S  | 1                           |                           |                 | 250.0000000      | 0.00000000        | 250.00000000                 | 1100        | 1110     |
| 4       | 13   | 0    | EMC-BDGEQ-6  | 1                           |                           |                 | 250.00000000     | 0.00000000        | 250.00000000                 | 1100        | 1110     |
| 5       | 23   | 0    | EMC-BDGEQ-7  | 1                           |                           |                 | 1375.00000000    | 0.00000000        | 1375.00000000                | 1100        | 1110     |
| 6       | 13   | 0    | EMC-BDGEQ-2  | 1                           |                           |                 | 76.0000000       | 0.00000000        | 76.04000000                  | 1200        |          |
| 7       | 10   | 0    | EMC-BDGEQ-8  | 1                           |                           |                 | 100.00000000     | 0.00000000        | 100.00000000                 | 7610        |          |
| 8       | 10   | •    | 25Sep01      | 1                           | Rot-123                   | Test            | 296.00000000     | 34.17000000       | 295.83000000                 | 1100        |          |
| 9       | E    | •    | 265ep01      | 1                           | Rot-123                   | Test            | 90.00000000      | 10.32000000       | 89.68000000                  | 1100        |          |
| 10      | 13   | •    | EMC-BDGEQ-1  | 1                           | Rot-123                   | T1              | 3430.00000000    | 371.52000000      | 3430.48000000                | 1200        |          |
| 11      | 83   | •    | EMC-BDGEQ-10 | 1                           | 0000:4373A                | VENNI1          | 24000.00000000   | 0.00000000        | 24000.00000000               | 1100        |          |
| 12      |      | •    | EMC-BDGEQ-3  | 1                           | ASTN01                    | T01             | 1928.00000000    | 71.56000000       | 1928.44000000                | 1100        |          |
|         |      | 4    |              | -                           |                           |                 |                  |                   |                              |             |          |

- Basic & Advanced search are provided to search for asset with specific asset attributes. Basic search have the facility to search by using FB, Asset class, Dep. Category, Asset group, and for a particular asset.
- Advanced Search allows to search by using Proposal No., Specific Doc. Type, Doc. No., and In-service date or Capitalization date, and search on have the option to search by Current Location, Asset Location, Part

ramco

Classification and Part Type.

# Exhibit 6: Basic Search

| প > Fixed Asset    | s Management   | > Fixed Assets Hu     | b > Fixed Assets   | ; Hub |       |      |
|--------------------|----------------|-----------------------|--------------------|-------|-------|------|
| ★ ■ Fixed /        | Assets Hub     |                       |                    |       |       |      |
| 🕑 Asset Review 🕷   | Capitalization | Basic Search Criteria | ed                 |       |       |      |
| Asset Search Optio | Search         | Asset                 | Details            |       |       |      |
| Finance Bo         | ok ALL         | ▼ Asset               | List               |       |       |      |
| Asset Cla          | SS             | Advanc                | ed Search Criteria | - • • | 7     |      |
| Dep. Catego        | ry             | -                     |                    |       | Tag # | Asse |
| Asset Grou         | qt             | <u>م</u>              |                    |       |       |      |
| Asset              | #              | Q                     |                    |       |       |      |
|                    | Get Advan      | ced Search            |                    |       |       |      |
|                    |                |                       |                    |       |       |      |
|                    |                |                       |                    |       |       |      |
|                    |                |                       |                    |       |       |      |

# Exhibit 7: Advanced Search

| 1 | \sset De       | tails                            |                                                                        |        |                            |   |   |   |   |            |
|---|----------------|----------------------------------|------------------------------------------------------------------------|--------|----------------------------|---|---|---|---|------------|
| 1 | Asset Lir      | Advanced Search                  |                                                                        |        |                            |   | 3 | ? | x |            |
| l | €€ €<br>#<br>1 | Proposal #<br>Doc. Type/Doc<br># | All                                                                    | Q<br>V | Search on for more options |   |   |   |   | Total Bool |
| l |                | Date Based<br>Search On          |                                                                        | *      | m iii-                     |   |   |   |   |            |
| 3 |                |                                  | Current Location<br>Part Classification<br>Part Type<br>Asset Location | t      | Unmapped Asset             | S |   |   |   |            |
|   | l              |                                  |                                                                        |        |                            |   |   |   |   | J          |

# Ability to enable Tracking ID Asset Generation, Asset Automation (LOT Controlled Parts) and MAT Mapping.

Reference: APRP-115

# Background

During various part exchanges with Suppliers/ Customers, Part #/Serial # mapped to an Asset # is flipped when issued and received Part #/Serial # are different. However, when a receipt is created first in an exchange transaction or other transactions where assets will not be registered, the received Part #/Serial # could be used for other transactions and could undergo a flip of Part #/Serial #. In this scenario, when issue is created against the first receipt, the flip takes place with the Part #/Serial # which was received first and not with the latest Part #/Serial #. The requirement is to create a Tracking ID (Notional) Asset which does not carry any value or is not part of the Fixed Asset register, to track the flips of the received Part #/Serial # until the first receipt transaction is closed.

Currently, MAT Mapping is available only for Serial Controlled Parts. The requirement is to enable Asset Auto MAT Mapping for Lot Controlled Parts also.

The MAT mapping of Part #/Serial # to an Asset #/Tag # is available separately for Capital Inventory, Facilities and Maintenance Objects. The requirement is to create a common screen, where MAT mapping can be done for Capital Inventory, Facilities and Maintenance Objects from the same screen, with other features such as mapping to multiple Asset #/Tag # at once, advanced search and auto suggestion for mapping.

## **Change Details**

#### Tracking ID Asset Generation

This enhancement enables creation of Notional Asset during the following transactions when part is received before issue:

- Exchange PO Receipt
- Customer Exchange Order Receipt
- Loan Order Receipt
- PBH PO Receipt
- PBH Exchange PO Receipt

The Tracking ID asset will be created when the part is received first in the above transactions. For instance if a part serial is received first against an Supplier Exchange PO, a Tracking ID Asset is be created based on pre-defined numbering (Say Trackid-001). The Tracking ID Asset created can be viewed in **Maintain MAT Mapping** Screen (Exhibit 4). When the above part (P1/S1) is issued for another exchange transaction (say CO Exchange) and undergoes a Part # /Serial # change (P1/S2), the received part is mapped against the Tracking ID Asset (Trackid-0001) through Asset flips.

When an issue is created against the original Supplier Exchange Receipt transaction, if issued Part #/Serial # is mapped to Asset # (Asset # 1 -> P1/S3), a flip of the Part #/Serial # mapped with the Asset # is made with the latest

Part #/Serial # mapped to the Notional Asset (Asset #1 -> P1/S2) and the Tracking ID Asset is made Inactive and the life cycle of the Tracking ID asset ends.

If the issued Part #/Serial # happens to be the latest Part #/Serial # mapped to the Tracking ID Asset, then the Tracking ID Asset is made Inactive and the life cycle of the Tracking ID asset ends.

New Set option is added in the BPC – Finance Setup -> OU Parameter Setup -> Set Finance Process Parameters (Exhibit 1)

| 1. | Parameter Level  | : Company Level                                                                       |
|----|------------------|---------------------------------------------------------------------------------------|
|    | Business process | : Fixed Asset Management                                                              |
|    | Category         | : Fixed Asset Management                                                              |
|    | Description      | : Auto generate temporary Tracking ID Assets for tracking the part serial/lot changes |
|    | Permitted Value  | : Enter '0' for No and '1' for Yes                                                    |

- If this is parameter is set as
  - No : Tracking ID Asset will not be generated.
  - Yes : Tracking ID will be generated for specific transactions

#### Lot Asset Automation and MAT mapping Automation:

New Set option is added in the BPC – Finance Setup -> OU Parameter Setup -> Set Finance Process Parameters (Exhibit 1)

| 2. | Parameter Level  | : Company Level                               |
|----|------------------|-----------------------------------------------|
|    | Business process | : Fixed Asset Management                      |
|    | Category         | : Fixed Asset Management                      |
|    | Description      | : Enable MAT mapping for LOT controlled Parts |
|    | Permitted Value  | : Enter '0' for No and '1' for Yes            |

- If this is parameter is set as:
  - No : MAT Mapping cannot be done for LOT controlled Parts.
  - Yes : MAT Mapping can be done for LOT controlled Parts.

New Set options are added in the BPC – Finance Setup -> OU Parameter Setup -> Set Asset Automation Options. (Exhibit 2)

3. Parameter Level : Company Level

Business process: Fixed Assets ManagementCategory: Asset AutomationDescription: Basis of Generate of Asset ID for Auto generated assets for Lot Controlled PartsPermitted Value: Enter '0' for 'Document-Part Level' and '1' for 'Part-Lot Level

- If this is parameter is set as
  - o Document-Part Level : one Asset one Tag would be generated for all the quantities

received/invoiced in the document for each part.

- Part-Lot Level : one Asset one Tag would be generated for each of the quantity received/invoiced.
- 4. Parameter Level : Company Level

| Business process | : Fixed Assets Management                                 |
|------------------|-----------------------------------------------------------|
| Category         | : Asset Automation                                        |
| Description      | : Allow Auto mapping of Asset Tag to Lots Controlled Part |
| Permitted Value  | : Enter '0' for 'No' and '1' for 'Yes'                    |

- If this is parameter is set as
  - No : MAT Mapping will not be automated during Asset Automation.
  - Yes : MAT Mapping will also be automated during Asset Automation.

Based on the above set options, the asset will be automatically generated for Lot Controlled parts and the MAT Mapping between the Part #, Mfr. Lot # and Source Document # and Asset # & Tag # for Lot Controlled parts will be processed.

#### MAT Mapping:

In this enhancement a new screen has been introduced for MAT mapping: **Maintain MAT Mapping** consolidating the existing screens available for MAT mapping in a single screen. In addition, the parts which are eligible for MAT mapping can be defined through the Part Attributes and only those parts can be made available for MAT mapping. To create a new mapping or view an existing mapping, select Mapped/ Unmapped/ All and enter a Part #/ Serial #/ Mfr. Lot #/ Asset # and click the 'Get' pushbutton to fetch the details.

Advanced Search gives more options to search from Mapped/ Unmapped/ All parts. Auto suggest helps in suggesting the possible Asset # / Tag # for mapping for the unmapped Part Serials (Exhibit 5).

The Asset History Icon in the multiline shows the details of the part serials which were flipped for the Asset Tag with its effectivity dates in a pop-up screen (Exhibit 6).

New Set options are added in the BPC – Finance Setup -> OU Parameter Setup -> Set Finance Process Parameters (Exhibit 3)

| ١. | Parameter | Level | : Company L | .evel |
|----|-----------|-------|-------------|-------|
|----|-----------|-------|-------------|-------|

| Business process | : Fixed Asset Management                                                               |
|------------------|----------------------------------------------------------------------------------------|
| Category         | : Maintenance Asset Tracker                                                            |
| Description      | : Applicable Part Classifications for MAT Mapping                                      |
| Permitted Value  | : Enter '0' for 'Rotable', '1' for Repairable, '2' for 'Controllable', '3' for None or |
|                  | combination of 0,1,2,3 separated by comma for selecting more than one value.           |

| 2. | Parameter Level  | : Company Level                          |
|----|------------------|------------------------------------------|
|    | Business process | : Fixed Asset Management                 |
|    | Category         | : Maintenance Asset Tracker              |
|    | Description      | : Applicable Part Types for MAT Mapping. |
|    |                  |                                          |

Permitted Value : Enter '0' for 'Component', '1' for 'Consumable', '2' for 'Expandable', '3' for 'Kit', '4' for 'Miscellaneous', '5' for 'Raw Material', '6' for 'Tool' or combination of 0,1,2,3,4,5,6 separated by comma for selecting more than one value.

| 3. | Parameter Level  | : Company Level                                                                    |
|----|------------------|------------------------------------------------------------------------------------|
|    | Business process | : Fixed Asset Management                                                           |
|    | Category         | : Maintenance Asset Tracker                                                        |
|    | Description      | : Applicable Part Categories for MAT Mapping.                                      |
|    | Permitted Value  | : Specify valid Part categories as defined in Inventory Setup> Part                |
|    | Administration>  | <ul> <li>Quick Codes for the entity "Part Category" separated by comma.</li> </ul> |
|    |                  |                                                                                    |
| 4. | Parameter Level  | : Company Level                                                                    |
|    | Business process | : Fixed Asset Management                                                           |
|    | Category         | : Maintenance Asset Tracker                                                        |
|    | Description      | : Allow modification of 'Effective From' date for Asset #, Tag # mapping to aPart  |
|    |                  | Serial/ Mfr. Lot.                                                                  |
|    | Permitted Value  | : Enter '0' for 'No', '1' for 'Yes'.                                               |

The parts will be allowed for MAT Mapping, based on the above set options. The Effectivity of the Mapping "Effective From" can be provided based on the above option, provided there are no overlaps for the same Part Serial. However, if this option is set as 'No', the effective from cannot be modified by the user.

Exhibit 1: Set Option - Notional Asset & MAT Mapping in Set Finance Process Parameters screen.

| <b>**</b> : | Finano     | e Setup > OU Parameter Setup |                        | ameters                                                                             |                                      |                        |         |
|-------------|------------|------------------------------|------------------------|-------------------------------------------------------------------------------------|--------------------------------------|------------------------|---------|
| *           | Set        | Finance Process Parameter    | 'S                     |                                                                                     | RAMCO OU-Ramco Ro                    | le → 24 🔒 🛱 ·          | e ? 🗔 🗷 |
| - s         | earch Crit | eria                         |                        |                                                                                     |                                      |                        |         |
|             |            | Parameter Level Company I    | .evel 🔻                | Business Process Fixed Asset Management                                             | Category                             | Fixed Asset Management | •       |
| - 5         | earch Res  | ults                         |                        |                                                                                     |                                      |                        |         |
|             | • 1        | - 3/3 🕨 🗰 🕇 🗇 🗞 🝸 🏹          |                        | 人 匝 🗟 🛛 🗙 📽                                                                         | ⊠ ∓ + Ⅲ 14 % All                     | ▼ Search               | Q       |
| #           |            | Business Process             | Category               | Process Parameter                                                                   | Permitted Value                      | Value                  | Status  |
| 1           |            | Fixed Asset Management       | Fixed Asset Management | Auto generate temporary Tracking ID Assets for tracking the part serial/lot changes | Enter '0' for No and '1' for Yes     | 1                      | Defined |
| 2           |            | Fixed Asset Management       | Fixed Asset Management | Enable MAT mapping for LOT controlled Parts                                         | Enter '0' for No and '1' for Yes     | 1                      | Defined |
| 3           |            | Fixed Asset Management       | Fixed Asset Management | Launch Schedule of FA Report with All FB's ?                                        | Enter '0' for 'No' and '1' for 'Yes' | 1                      | Defined |
| 4           |            |                              |                        |                                                                                     |                                      |                        |         |
|             |            |                              |                        |                                                                                     |                                      |                        |         |
|             |            |                              |                        |                                                                                     |                                      |                        |         |
|             |            |                              |                        |                                                                                     |                                      |                        |         |
|             |            |                              |                        |                                                                                     |                                      |                        |         |
|             |            |                              |                        |                                                                                     |                                      |                        |         |
|             |            |                              |                        |                                                                                     |                                      |                        |         |
|             |            |                              |                        |                                                                                     |                                      |                        |         |
|             |            | 1                            |                        |                                                                                     |                                      |                        |         |
|             |            |                              |                        |                                                                                     |                                      |                        | F       |
|             |            |                              |                        | Set Parameters                                                                      |                                      |                        |         |
|             |            |                              |                        |                                                                                     |                                      |                        |         |

#### Exhibit 2: Set Option - Asset Automation in Set Asset Automation Options screen

| ☆ >    | Finano   | e Setup > OU Parame    | ter Setup > Set Asset / | Automation Options        |                                      | •                                 |                                         |                             |           |         |
|--------|----------|------------------------|-------------------------|---------------------------|--------------------------------------|-----------------------------------|-----------------------------------------|-----------------------------|-----------|---------|
| * E    | Se       | t Asset Automation     | Options                 |                           |                                      |                                   |                                         | RAMCO OU-Ramco Role         | - x e d   | 🔶 ? 🗔 🗖 |
| Search | Criteria |                        |                         |                           |                                      |                                   |                                         |                             |           |         |
|        |          | Parameter Level        | Company Level           | •                         | Business Process                     | Fixed Asset Management            | •                                       | Category Asset A            | utomation | -       |
|        |          | Sub Category           | -                       | -                         |                                      |                                   |                                         |                             |           |         |
|        |          |                        |                         |                           | Se                                   | arch                              |                                         |                             |           |         |
| Search | Results  |                        |                         |                           |                                      |                                   |                                         |                             |           |         |
| •      | 1        | - 12/14 🕨 🕨 🛨 🗀        | ) » <b>T</b> 7          |                           |                                      | ▶ 늘 달 호 ∞                         | × C X # # III # %                       | All                         | ▼ Search  | Q       |
| #      |          | Business Process       | Category                | Process Parameter         |                                      |                                   | Permitted Value                         |                             | Values    | Status  |
| 1      |          | Fixed Asset Management | Asset Automation        | Allow Auto Capitalizatio  | n of Capital Purchase Orders - Gene  | al/Express                        | Enter '0' for 'No' and '1' for 'Fresh'  | and '2' for 'Authorized'    | 2         | Defined |
| 2      |          | Fixed Asset Management | Asset Automation        | Allow Auto Amendment      | of Variance in Supplier Order Based  | Invoice                           | Enter '0' for 'No' and '1' for 'Fresh'  | and '2' for 'Authorized'    | 1         | Defined |
| 3      |          | Fixed Asset Management | Asset Automation        | Allow Auto mapping of     | Asset Tag to Part Serials            |                                   | Enter '0' for 'No' and '1' for 'Yes'    |                             | 0         | Defined |
| 4      |          | Fixed Asset Management | Asset Automation        | Allow Auto default of As  | set Description                      |                                   | Enter '0' for 'Part' or '1' for Part De | scription                   | 0         | Defined |
| 5      |          | Fixed Asset Management | Asset Automation        | Auto default Serial # fo  | r Tag Description                    |                                   | Enter '0' for 'Yes'                     |                             | 0         | Defined |
| 6      |          | Fixed Asset Management | Asset Automation        | Allow Auto capitalization | n of Capital Purchase Orders - Gener | al/Express on:                    | Enter '0' for 'GR Acceptance' and '1    | ' for 'GR Movement'         | 0         | Defined |
| 7      |          | Fixed Asset Management | Asset Automation        | Default 'GR Acceptance    | Date' as 'In-Service Date' for docum | ent type 'Goods Inwards'          | Enter '0' for 'Yes'                     |                             | 0         | Defined |
| 8      |          | Fixed Asset Management | Asset Automation        | Allow Default 'In-Servic  | e Date' for document type 'Supplier  | Order Invoice' and 'Item Invoice' | Enter '0' for 'Invoice Date' '1' for 'S | upplier Invoice Date'       | 0         | Defined |
| 9      |          | Fixed Asset Management | Asset Automation        | Basis of Generate of As   | set ID for Auto generated assets for | Lot Controlled Parts              | Enter '0' for 'Document-Part Level'     | and '1' for 'Part-Lot Level | 1         | Defined |
| 10     |          | Fixed Asset Management | Asset Automation        | Default 'Capitalization D | ate' for Document Type - Goods Inv   | vard with:                        | Enter '0' for 'Goods Acceptance Da      | te'                         | 0         | Defined |
| 11     |          | Fixed Asset Management | Asset Automation        | Default 'Capitalization D | ate' for Document Type - Supplier O  | rder and Item Invoice with:       | Enter '0' for 'Invoice Date'            |                             | 0         | Defined |
| 12     |          | Fixed Asset Management | Asset Automation        | Allow Auto mapping of     | Asset Tag to Lots Controlled Part    |                                   | Enter '0' for 'No' and '1' for 'Yes'    |                             | 1         | Defined |
|        |          | A                      |                         |                           |                                      |                                   |                                         |                             |           | +       |
|        |          |                        |                         |                           | :                                    | Set                               |                                         |                             |           |         |

Exhibit 3: Set Option – Maintenance Asset Tracker in Set Finance Process Parameters screen

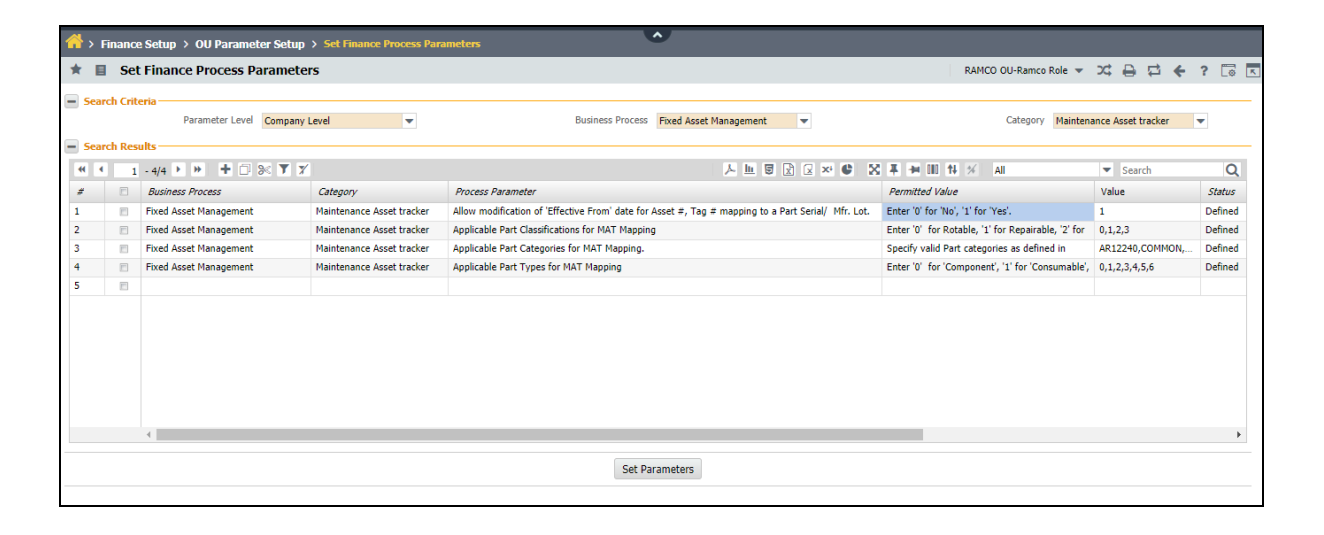

Exhibit 4: MAT Mapping in Maintain MAT Mapping screen

| Jnmapped<br>t & Asset Deta | 0,           | Mapped      |                                               |                     |           |                         |               |     |                     |                   |          |              |         |               |
|----------------------------|--------------|-------------|-----------------------------------------------|---------------------|-----------|-------------------------|---------------|-----|---------------------|-------------------|----------|--------------|---------|---------------|
| Jnmapped<br>t & Asset Deta | 0,           | Mapped      |                                               |                     |           |                         |               |     |                     |                   |          |              |         |               |
|                            | tails        |             | •••                                           | All                 | 0.        | Search Criteria 0000:43 | 173A          |     | Click on<br>fetch c | Get to<br>letails |          | Get          | A       | dvanced Searc |
| 4 44                       | - 82/82 🕨 🕨  | + 🗆 🛪 🏹     |                                               |                     | Enter Day | + #/ Corial #/          | 시 🗉 🗟 🖻       | 🗴 🕻 |                     |                   |          | -            | Search  | Q             |
|                            | Part #       | Part D      | ion                                           | Serial #/Mfr. Lot # | EnterPar  |                         | Asset # 🔎     | Tag | Mapping Status      | Effective From    |          | Effective To | History | Initiating Do |
| f 🔳 🖞                      | • 0000:4373A | PRES        | 3"                                            | MM12                | Lot #     | / Asset #               | SCM-GRNDE-360 | 17  | Active              | 01-21-2020        | ÷        |              |         |               |
| 5 🖻 9                      | • 0000:4373A | PRF         | 3"                                            | MM11                |           |                         | SCM-GRNDE-360 | 18  | Active              | 01-21-2020        | Ē        |              | 10      |               |
| 5 📖 (                      | • 0000:4373A |             | _                                             |                     |           |                         | CM-GRNDE-360  | 19  | Active              | 01-21-2020        | Î        |              | 3       |               |
| 7 🖻 9                      | • 0000:4373A | Select      | Unma                                          | pped/               |           |                         | SCM-GRNDE-360 | 20  | Active              | 01-21-2020        | Î        |              | 10      |               |
| 3 🖻                        | • 0000:4373A | Ma          | unnad/                                        |                     |           |                         | TRACKID-00011 | 1   | Active              | 01-23-2020        |          |              | 10      | LR            |
|                            | • 0000:4373A | IVId        | ippeu/                                        | All                 |           | Ľ                       | CKID-00012    | 1   | Active              | 01-23-2020        |          |              | 19      | LR            |
|                            | • 0000:4373A | TRES & SUTS | <u>, , , , , , , , , , , , , , , , , , , </u> | P0/112              |           | Tracking ID Asset       | KID-00013     | 1   | Active              | 01-23-2020        | <b></b>  |              | 19      | LR            |
| 1 🔳 '                      | • 0000:4373A | PRES 0-30PS | SI 3"                                         | MM43                |           | -                       | KID-00014     | 1   | Active              | 01-23-2020        | <b>.</b> |              | 19      | LR            |
| 2 🔳 (                      | • 0000:4373A | PRES 0-30PS | SI 3"                                         | MM44                |           |                         | KID-00015     | 1   | Active              | 01-23-2020        |          |              | 19      | LR            |
| 3 🖻 🧌                      | • 0000:4373A | PRES 0-30PS | SI 3"                                         | MM45                |           |                         | TRACKID-00016 | 1   | Active              | 01-23-2020        | <b>.</b> | 1-22-2020    | 19      | GR            |
| ŧ 🗉 !                      | • 0000:4373A | PRES 0-30PS | SI 3"                                         | MM46                |           |                         | TRACKID-00017 | 1   | Active              | 01-23-2020        |          |              | 10      | GR            |
| 5 🖻 🖞                      | • 0000:4373A | PRES 0-30PS | SI 3"                                         | S15                 |           |                         | TRACKID-00018 | 1   | Active              | 01-25-2020        | Î        |              | 10      | LR            |
|                            |              |             |                                               |                     |           |                         |               |     |                     |                   |          |              |         | 1             |

# Exhibit 5: Maintain MAT Mapping – Advanced Search

| A > Maintenance Setup > Maintenance Asset Tra | Advanced Search               |                           |     |                         |              |           |
|-----------------------------------------------|-------------------------------|---------------------------|-----|-------------------------|--------------|-----------|
| * E Maintain MAT Manning                      |                               |                           |     | RAMCO Ol I-ramco role   | 20 10 4      | 2 🗖 🗖     |
|                                               | Company/FB                    | CBA 💌                     | •   | Tourico do Tanco Tole - |              |           |
|                                               | Part #/Component #            |                           |     |                         |              |           |
| Unmapped Og Mapped                            | Part Classification/Part Type | •                         | •   | Get                     | Advand       | ed Search |
|                                               | Part Category/Display Option  | <b>•</b>                  | •   |                         |              |           |
| Part & Asset Details                          | Serial #/Mfr. Lot #           |                           |     |                         |              |           |
|                                               | Warehouse #/Work Centre #     | <b>•</b>                  | •   |                         |              |           |
|                                               | Asset Class/Group             | <b>v</b>                  | •   |                         | earch        | Q         |
| # Part # Part Description                     | Proposal #                    |                           |     | IS Effective From       | Effective To | HISTORY   |
| 2                                             | Ref. Doc. Type/Ref. Doc #     | •                         |     |                         |              | 9         |
| 2                                             | Cost Centre/Analysis #        |                           |     |                         |              |           |
|                                               | Dep. Category                 | <b>.</b>                  |     |                         |              |           |
|                                               | Search By                     | ▼                         | •   |                         |              |           |
|                                               | · ·                           |                           |     |                         |              |           |
|                                               |                               | Include Tracking ID Asset |     |                         |              |           |
|                                               |                               | Sea                       | rch |                         |              |           |
|                                               |                               |                           |     |                         |              |           |
|                                               |                               |                           |     |                         |              |           |
|                                               |                               |                           |     |                         |              |           |
|                                               |                               |                           |     |                         |              |           |
|                                               |                               |                           |     |                         |              |           |
|                                               | L                             |                           |     | <br>,                   |              | •         |
| Mapped Parts     Unmapped Parts     Auto S    | uggest Update Asset ID        |                           |     | FA Hub                  |              | -         |

#### Exhibit 6: Maintain MAT Mapping - History

| 8        | Mai   | int  | icii no |                  |                |                       |                   |                       |                             |             |                  |                | <u>+</u> ? □ |
|----------|-------|------|---------|------------------|----------------|-----------------------|-------------------|-----------------------|-----------------------------|-------------|------------------|----------------|--------------|
| Unmapped |       |      |         |                  | As             | set # SCM-GRNDE-360   |                   |                       | T                           | ag # 10     |                  |                |              |
|          |       |      |         |                  | Asset          | Desc. 0000:4373A      |                   |                       | Tag                         | Desc. MM19  |                  |                | Advanced Se  |
|          |       |      | -       | 1 - 2/2          | • 7 7          |                       |                   | ▶ 별 달 달 달             | C X ∓ → III 14 %            | All         | ▼ Search         | Q              |              |
| k Assi   | et De | tail | #       | Part #/Component | Aircraft Reg # | Part Description      | Serial/Mfr. Lot # | Src. Doc. Type/Doc. # | Initiating Doc. Type/Doc. # | Component # | Aircraft Model # | Effective From | -            |
| •        | 36    | - 4  | 1       | 0000:4373A       |                | PRES 0-30PSI 3" GAUGE | MM19              |                       | 1                           |             |                  | 01-21-2020     |              |
|          |       |      | 2       | 0000:4373A       |                | PRES 0-30PSI 3" GAUGE | EPOFP5            |                       | ISU/EIS-000035-2020         |             |                  | 02-03-2020     | Initiating   |
|          |       | •    |         |                  |                |                       |                   |                       |                             |             |                  |                |              |
|          |       | •    |         |                  |                |                       |                   |                       |                             |             |                  |                | ISU          |
|          | E     | •    |         |                  |                |                       |                   |                       |                             |             |                  |                | ISU          |
|          | 8     | •    |         |                  |                |                       |                   |                       |                             |             |                  |                | ISU          |
|          |       | •    |         |                  |                |                       |                   |                       |                             |             |                  |                | ISU          |
|          | 8     | •    |         |                  |                |                       |                   |                       |                             |             |                  |                |              |
|          | 8     | •    |         |                  |                |                       |                   |                       |                             |             |                  |                |              |
|          | 曰     | •    |         |                  |                |                       |                   |                       |                             |             |                  |                | ISU          |
|          | 目     | •    |         |                  |                |                       |                   |                       |                             |             |                  |                |              |
|          | E     | •    |         |                  |                |                       |                   |                       |                             |             |                  |                |              |
|          | Ð     | •    |         |                  |                |                       |                   |                       |                             |             |                  |                |              |
|          |       | •    |         |                  |                |                       |                   |                       |                             |             |                  |                |              |
|          |       |      |         |                  |                |                       |                   |                       |                             |             |                  |                |              |
|          |       |      |         |                  |                |                       |                   |                       |                             |             |                  |                |              |

# Ability to post depreciation cost with Analysis Code in Asset Record

Reference: APRP-118

## Background

During depreciation processing, option to post depreciation cost with Analysis Code from Analysis Rule Definition, Aircraft Analysis mapping and Default Analysis Code mapped to the Depreciation Account code are available. The requirement is to post depreciation cost with Analysis Code and Sub Analysis Code captured in the Asset Record.

## **Change Details**

This enhancement has introduced additional option in the existing set option to post depreciation cost with Analysis and Sub Analysis Code in Asset Record. Depreciation cost will be posted with Analysis Code and Sub Analysis Code from Asset Record, when the set option is selected as Analysis in Asset Record. However, the hierarchy of retrieval of Analysis Code remains and now the Analysis in asset record becomes the third hierarchy when the option is Analysis Rule Definition. (i.e. Analysis Rule Definition, then Aircraft-Analysis Mapping, then Analysis in Asset and finally the default analysis code.)

#### Set Option:

| Set Finance Process Parame | ter (Common Master)                                                                       |
|----------------------------|-------------------------------------------------------------------------------------------|
| Parameter Level            | Company Level                                                                             |
| Business Process           | Fixed Asset Management                                                                    |
| Category                   | Asset Depreciation Processing                                                             |
| Process Parameter          | Analysis Retrieval for Non Usage Depreciated Assets using MAT mapping based on            |
| Permitted Values           | Enter '0' for Analysis Rule Definition, '1' for Aircraft-Analysis Mapping, <b>'2' for</b> |
|                            | Analysis in Asset record and '3' for Default Analysis code                                |

| Set Finance Process Parame | ter (Common Master)                                                                       |
|----------------------------|-------------------------------------------------------------------------------------------|
| Parameter Level            | Company Level                                                                             |
| Business Process           | Fixed Asset Management                                                                    |
| Category                   | Asset Depreciation Processing                                                             |
| Process Parameter          | Analysis retrieval for Usage Depreciated Assets using MAT mapping based on                |
| Permitted Values           | Enter '0' for Analysis Rule Definition, '1' for Aircraft-Analysis Mapping, <b>'2' for</b> |
|                            | Analysis in Asset record and '3' for Default Analysis code                                |

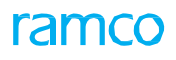

#### Exhibit 1:

# Set Option:

| ↔     | Finance    | e Setup > OU Parameter Setup > Set Finance Process Parameters                       | •                                                                                                    |                            |          |      |
|-------|------------|-------------------------------------------------------------------------------------|----------------------------------------------------------------------------------------------------|----------------------------|----------|------|
| * 1   | Set        | Finance Process Parameters                                                          | RAMCO OU-ramco role 💌 📿                                                                                                    | ¢ ⊖ ⊄                      | € ?      | Co 💌 |
| - Sea | irch Crite | Parameter Level Company Level                                                       | depreciation cost with<br>Analysis Code from                                                                                                  | eciation Proc              | essing 🔻 |      |
| •     | 1          | - 5/5 🕨 🕈 🗇 🛠 🍸 🏋                                                                   | 🖌 Asset Record 🛛 🗑 🗈 🗷 🛪 📽 🕄 🐺 🗰 🖬 🖬 🖓 🗛                                                                                                    | <ul> <li>Search</li> </ul> |          | Q    |
| #     |            | Process Parameter                                                                   | Permitted value                                                                                                    | Value                      | Status   | Err  |
| 1     |            | Analysis Retrieval for Non Usage Depreciated Assets using MAT mapping based on      | Enter '0' for Analysis Rule Definition, '1' for Aircraft-Analysis Mapping, '2' for Analysis in Asset record and '3' for Default Analysis code | 2                          | Defined  |      |
| 2     |            | Analysis retrieval for Usage Depreciated Assets using MAT mapping based on          | Enter '0' for Analysis Rule Definition, '1' for Aircraft-Analysis Mapping, '2' for Analysis in Asset record and '3' for Default Analysis code | 2                          | Defined  |      |
| 3     |            | Basis for computation of useful life based Straight line Depreciation               | Enter 0 for Months and 1 for Days                                                                                                    | 1                          | Defined  |      |
| 4     |            | Consider usage as on In Service Date for CME depreciation computation               | Enter '0' for 'No' and '1' for 'Yes'                                                                                                    | 1                          | Defined  |      |
| 5     |            | Aircraft identification basis for Analysis retrieval (Non-Usage Depreciated Assets) | Enter '0' for 'Period End Date'                                                                                                    | 0                          | Defined  |      |
| 6     |            |                                                                                     |                                                                                                    |                            |          |      |
|       |            |                                                                                     |                                                                                                    |                            |          |      |
|       |            | •                                                                                   |                                                                                                    |                            |          | +    |
|       |            |                                                                                     | Set Parameters                                                                                                    |                            |          |      |

# Ability to compute Depreciation based on number of days

Reference: APRP-615

# Background

During depreciation processing, depreciation is calculated based on number of months for Useful Life Based Straight Line Depreciation. The requirement is to calculate depreciation based on number of days when depreciation rule with Useful Life Based Straight Line Depreciation is used.

# **Change Details**

 A new set option is added in Finance Setup -> OU Parameter Setup -> Set Finance Process Parameters. Parameter Level – Company Level Business Process – Fixed Asset Management Category – Asset Depreciation Processing Process Parameter - Basis for computation of useful life based Straight line Depreciation Permitted Value - Enter '0' for Months and 1 for 'Days'

If the Parameter is set as:

- Months Existing functionality of calculating Depreciation based on Months is to be continued.
- Days Depreciation based on number of of days of Remaining Useful Life will be calculated.
- The following formula is used for depreciation calculation when the above set option is set as Days.

Remaining Book Value / Remaining Useful Life \* No. of days in Fin Period

Remaining Book Value: Asset Cost - Accumulated Depreciation

Remaining Useful Life: Expiry date of the Asset - Last Date of the Previous Financial Period for which

depreciation is already computed

No. of Days in Fin Period when Process Up to Date is given: (Process up to date - Period Start Date) +1

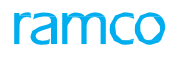

Exhibit 1: Identifies the Set Option in Set Finance Process Parameters screen.

| 5ear | ch Crit | eria<br>Parameter L | evel Company Level            | Business Process Eved Accest Management                                             | Cateo                                                     |       | epreciation Pro | cessing w     |
|------|---------|---------------------|-------------------------------|-------------------------------------------------------------------------------------|-----------------------------------------------------------|-------|-----------------|---------------|
| 5ean | ch Res  | ults                | company Level                 | Oddiness Frocess     Fixed Pasce Humgement                                          | * Corcy                                                   | ASSCE | epreciation re  | cosing •      |
| 4    | 1       | - 5/5 🕨 🇭 🛨         | □ ≫ ▼ 7                       | 入 血                                                                                 | 5 🗹 🗵 🛪 💥 📮 🚧 💷 🎋 🔏 Ali                                   |       | ▼ Search        | C             |
|      |         | Business Process    | Category                      | Process Parameter                                                                   | Permitted Value                                           | Value | Status          | Error Message |
|      |         | Fixed Asset         | Asset Depreciation Processing | Analysis Retrieval for Non Usage Depreciated Assets using MAT mapping based on      | Enter '0' for Analysis Rule Definition, '1' for Aircraft- | 2     | Defined         |               |
|      |         | Fixed Asset         | Asset Depreciation Processing | Analysis retrieval for Usage Depreciated Assets using MAT mapping based on          | Enter '0' for Analysis Rule Definition, '1' for Aircraft- | 2     | Defined         |               |
|      |         | Fixed Asset         | Asset Depreciation Processing | Basis for computation of useful life based Straight line Depreciation               | Enter 0 for Months and 1 for Days                         | 1     | Defined         |               |
|      |         | Fixed Asset         | Asset Depreciation Processing | Consider usage as on In Service Date for CME depreciation computation               | Enter '0' for 'No' and '1' for 'Yes'                      | 1     | Defined         |               |
|      | 11      | Fixed Asset         | Asset Depreciation Processing | Aircraft identification basis for Analysis retrieval (Non-Usage Depreciated Assets) | Enter '0' for 'Period End Date'                           | 0     | Defined         |               |
|      |         |                     |                               |                                                                                     |                                                           |       |                 |               |
|      |         |                     |                               |                                                                                     |                                                           |       |                 |               |
|      |         |                     |                               |                                                                                     |                                                           |       |                 |               |
|      |         |                     |                               |                                                                                     |                                                           |       |                 |               |
|      |         |                     |                               |                                                                                     |                                                           |       |                 |               |
|      |         |                     |                               |                                                                                     |                                                           |       |                 |               |
|      |         |                     |                               |                                                                                     |                                                           |       |                 |               |
|      |         | 4                   |                               |                                                                                     |                                                           |       |                 |               |
|      |         |                     |                               |                                                                                     |                                                           |       |                 |               |

# Ability to enable flip and marking of retirement of Asset/Tag

Reference: APRP-116

#### Background

When the Part #/Serial # issued during various transactions are different from the Part #/Serial # received, the Asset # mapped to the issued Part #/Serial # should be flipped with the received Part #/Serial #. The requirement is, if the part is not to be received for reasons such as the part is scrapped or the part issued is converted to a sale transaction, the Asset # mapped to the issued Part #, should be marked for Retirement.

#### **Change Details**

This enhancement has enabled the marking of Retirement of Asset/Tag mapped, when the Part #/Serial # is either scrapped or converted to sale in the following transactions:

- Exchange PO Reconciliation
- Repair Order (BER Closure)
- Rental Order to Sale

In the **Retire Asset** screen, 'Retirement Type' will be defaulted with 'Scrap' in case of Repair Order and 'Sale' in case of Exchange PO Reconciliation/Rental Order. Also the Retirement Reference and Document # displays the Document Type and Document # of the document that initiated Asset Retirement.

#### Exhibit 1: Identifies the Retire Asset screen.

| Retire Asset     RAMCO OU-ramco role - 그로 음 다 수 ?        Retirement No.     Retirement Date 01-28-2020                                                                                                    |
|----------------------------------------------------------------------------------------------------|
| Retirement No. Retirement Date 01-28-2020                                                                                                    |
| Finance Book     Currency     CAD     Number       Payment Category     Credit     Proposal #     O     Generate Authorize       Reference and Doc. #     displayed in Retire Asset.                                                                                                    |
| A south of a set of the set of the set of th |
|                                                                                                    |
| 2 CM-GRNDE-360 0000:4373A 20 SCM-GRNDE 7610 1,000.00 Scrap v 01-21-2020 Repair Order REP-000269-2020 chen                                                                                                    |
| 3 📄 SCM-GRNDE-360 0000:4373A 7 SCM-GRNDE 7610 1,000.00 1,000.00 Scrap 🗸 01-21-2020 Repair Order REP-000271-2020 chen                                                                                                    |
| 4 💼 SCM-GRNDE-360 0000:4373A 9 SCM-GRNDE 7610 1,000.00 Scrap 🗸 01-21-2020 Repair Order REP-000270-2020 chen                                                                                                    |
| 5 🖶 SCM-GRNDE-360 0000:4373A 4 SCM-GRNDE 7610 1,000.00 1,000.00 Scrap 🗸 01-22-2020 Scrap Note MSCR-000035-2020 chen                                                                                                    |
|                                                                                                    |
| Preview Depreciation Retire Asset                                                                                                    |

# Ability to include Analysis Code in Asset Initial Balance Transfer and Retirement Screens

Reference: APRP-604

## Background

Asset Capitalization has been enhanced to capture the Analysis Code and Sub Analysis Code of Fixed Assets. Further, visibility and ability to retrieve assets based on Analysis Code and Sub Analysis Code during the upload of Asset Initial Balance, Asset Transfer, Asset Retirement and other fixed asset transactions is required to enable the user to better utilize the Analysis and Sub Analysis Code associated with the asset record.

# **Change Details**

This enhancement is addition of Analysis Code and Sub Analysis Code in various select pages to search Asset Records based on Analysis # and Sub Analysis #. For example, Analysis # and Sub Analysis # is added to the Process Depreciation, thus if Analysis #/ Sub Analysis # is given, only thoseasset records with the given Analysis #/ Sub Analysis # will be selected for depreciation processing. (Exhibit 1)

Similarly, Analysis # and Sub Analysis # is added in the following screens in the **Fixed Assets Management** business process:

- Asset Depreciation Processing -> Process Depreciation -> View Depreciation.
- Asset Depreciation Processing -> Process Depreciation -> View Depreciation by Asset.
- Asset Depreciation Processing -> Reverse Depreciation.
- Asset Depreciation Processing -> Simulate Depreciation.
- Asset Depreciation Processing -> Create Depreciation Adjustment.
- Asset Depreciation Processing -> Reverse Depreciation Adjustment (Select document).
- Asset Depreciation Processing -> View Depreciation Adjustment. (Select document).
- Asset Disposal -> Retire Asset.
- Asset Disposal -> Reverse Retirement.
- Asset Inventory -> Create Inventory Sheet.
- Asset Inventory -> Edit Inventory Sheet (Select Inventory Sheet).
- Asset Inventory -> Edit Inventory Sheet -> Add Tags to Inventory Sheet.
- Asset Inventory -> Edit Inventory Sheet -> Edit Inventory Sheet.
- Asset Inventory -> View Inventory Sheet (Select Inventory Sheet).
- Asset Inventory -> Edit Inventory Cycle.
- Asset Migration -> Upload Initial Asset Inventory
- Asset Migration -> View Initial Asset Inventory

This Enhancement has also introduced Analysis # and Sub Analysis # in **Record Asset Transfer**, **Confirm Transfer Receipt** and **Create Initial Asset Entry** screens. In these transactions, if CIM Interaction is enabled between Account Based Budget and Asset Planning, then Analysis # and Sub Analysis # are mandatory and is recorded against the transactions. (Exhibit 2)

# Exhibit 1: Identifies the Analysis # and Sub Analysis # in Process Depreciation screen.

| <b>^ &gt;</b> | Fixed Assets Management       | > Asset Depreciati | on Processing > Pro | cess Depreciation    | <b>V</b>                                  |   |                          |         |        |           |          |     |         |
|---------------|-------------------------------|--------------------|---------------------|----------------------|-------------------------------------------|---|--------------------------|---------|--------|-----------|----------|-----|---------|
| * 1           | Process Depreciation          | n                  |                     |                      |                                           |   | RAMCO OU-ramco rol       | e 🔻 🗅   | ¢ €    | ), C      | <b>+</b> | ? [ | 0.]<br> |
| - Pro         | cess Information              |                    |                     |                      |                                           |   |                          |         |        |           |          |     |         |
|               | Process Run No.               |                    |                     | Depreciation Book Co | e CORP                                    | - | Status                   |         |        |           |          |     |         |
|               | Process Date                  |                    | 1 <sup>1</sup> ***  | Finance Bo           | k PFB1                                    | - | Numbering Type           | ADEP    |        |           |          | •   |         |
|               | Currency                      | CAD                |                     | Posting Cost Cent    | er 🛛                                      |   |                          |         |        |           |          |     |         |
| Fin           | ancial Calendar Information — |                    |                     |                      |                                           |   |                          |         |        |           |          |     |         |
| _             | Financial Period Upto         | JAN20 🔻            |                     | Start Da             | e 01-01-2011                              |   | End Date                 | 01-31-2 | 020    |           |          |     |         |
|               | Process Upto Date             |                    | Ē                   |                      |                                           |   |                          |         |        |           |          |     |         |
| - Ass         | ets Selection                 |                    |                     |                      |                                           |   |                          |         |        |           |          |     |         |
|               | Selection Basis Asset Class   | •                  | Asset Class         | All                  | <ul> <li>Depreciation Category</li> </ul> |   | ▼ Ass                    | et No.  |        |           |          |     | Q       |
|               | Cost Center                   |                    | Analysis #          |                      | Sub Analysis #                            |   |                          |         | View S | Statistic | s        |     |         |
| - Vie         | w Statistics                  |                    |                     |                      |                                           |   |                          |         |        |           |          |     |         |
|               | Asset Selection               |                    |                     | Records Select       | d                                         |   | Tags Selected            |         |        |           |          |     |         |
|               |                               |                    |                     |                      | Process                                   |   |                          |         |        |           |          |     |         |
| Confirm       | /Delete Process Run           |                    | Assi                | an Asset             |                                           |   | Set Suspension           |         |        |           |          |     |         |
| Confirm       | Usage & View Depreciation     |                    |                     |                      |                                           |   |                          |         |        |           |          |     |         |
| View De       | epreciation                   |                    | View                | Process Status       |                                           |   | View Unprocessed Details |         |        |           |          |     |         |
| Account       | ing Information               |                    | View                | Suspension           |                                           |   | View Rules               |         |        |           |          |     |         |
| Function      | n Defaults                    |                    |                     |                      |                                           |   |                          |         |        |           |          |     |         |
|               |                               |                    |                     |                      |                                           |   |                          |         |        |           |          |     |         |

# Exhibit 2: Identifies the Analysis # and Sub Analysis # in Record Asset Transfer screen.

|                                     | Asset Transfer            |                                    |                  |     |
|-------------------------------------|---------------------------|------------------------------------|------------------|-----|
| Record Asset Transfer               |                           | RAMCO OU-ramo                      | orole 🔻 🗘 🖨 🛱    | € ? |
| Transfer Information                |                           |                                    |                  |     |
| Transfer No.                        | Transfer Type             | ▼ Status                           | 5                |     |
| Transfer Date 02-15-2020            | From/To Finance Book PFB1 | <ul> <li>Numbering Type</li> </ul> | TRF              | Ŧ   |
| earch Criteria                      |                           |                                    |                  |     |
| Asset No. From                      | То                        | Asset Class # All                  | •                |     |
| Tag No. From                        | То                        | Asset Location Code                | Q                |     |
| Asset Group Code                    | Asset Description         | Tag Description                    |                  |     |
| Cost Center                         | Analysis #                | Sub Analysis #                     | Search           |     |
| Asset No. Asset Description         | Asset Group Code Tag N    | o. Tag Description                 | Asset Class Code |     |
|                                     |                           | 2 ,                                | ACC897           | ~   |
|                                     |                           |                                    |                  |     |
|                                     |                           |                                    |                  |     |
|                                     |                           |                                    |                  |     |
|                                     |                           |                                    |                  |     |
| <                                   |                           |                                    |                  |     |
| <ul> <li>ew Depreciation</li> </ul> |                           |                                    |                  |     |
| 4<br>riew Depreciation              | Confirm Transfer          |                                    |                  |     |

# Ability to include Analysis Code in FA Reports

Reference: APRP-140

# Background

Asset Capitalization has been enhanced to capture the Analysis Code and Sub Analysis Code for the Asset Record. Requirement is to display the Analysis Code and Sub Analysis Code in the Fixed Asset Reports which would give the user essential information captured during capitalization process.

## **Change Details**

This enhancement has enriched the **Asset Proposal Report** and **Review Aircraft Value** to display the Analysis code and Sub Analysis Code of the Proposal #/Asset # respectively. Also, Analysis Code and Sub Analysis Code have been added to the filter criteria of Asset Proposal Report, to enable the user to view the report based on specific Analysis and Sub Analysis Code.

#### Exhibit 1: Search Criteria of Asset Proposal Report

| 👫 > Fixed Assets Management >                                                                                                    | Reports - Fixed Asset Manager      | ment > Asset Proposal Report                                                               | ^                                                                                                    |                                        |                                          |
|----------------------------------------------------------------------------------------------------|------------------------------------|--------------------------------------------------------------------------------------------|----------------------------------------------------------------------------------------------------|----------------------------------------|------------------------------------------|
| \star 🔋 Asset Proposal Repor                                                                                                    | t                                  |                                                                                            |                                                                                                    | RAMCO OU-ramco role                    | - × 🔒 🖬 🗲 ? 🗔 🗖                          |
| Company Code<br>Asset Class Code<br>Financial year #<br>Date From<br>Cost: Center from<br>Analysis # from<br>Sub Analysis # from | All V<br>01 JAN 2020 - 31 DEC 2020 | Business Unit<br>Proposal Type<br>Financial Period From<br>Date To<br>to<br>to<br>to<br>to | AVBU  Acquisition Acquisition Acquisition Acquisition D1 JAN 2020 - 31 JAN 2020 D D D D D D D D D D D D D D D D D D | Analysis C<br>Analysis C<br>the Filter | Lode and Sub<br>Lode added to<br>options |
|                                                                                                    |                                    | Asset Pro                                                                                  | posal Report                                                                                                    |                                        |                                          |

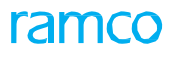

#### Exhibit 2: Asset Proposal Report

| rai                 | n           | Asset Acquisition Proposal Report<br>for the period 01-Jan-2019 to 31-Deo-2019<br>Analysis Code and Sub<br>Analysis Code displayed<br>in the Report. |                         |        |                |                   |                    |                    |                            |                     |                     |                    |                   |
|---------------------|-------------|----------------------------------------------------------------------------------------------------|-------------------------|--------|----------------|-------------------|--------------------|--------------------|----------------------------|---------------------|---------------------|--------------------|-------------------|
| Proposal Pr<br>Date | roposal #   | Latest<br>Amnd #.                                                                                                    | Proposal<br>Description | Status | Cost<br>Center | Anel/Sub<br>Anel. | Proposal<br>Amount | Amendment<br>+/(-) | Ravised Proposal<br>Amount | Committed<br>Amount | Liebility<br>Amount | Utilized<br>Amount | Balance<br>Amount |
| 019-10-29 APN-0     | 000052-2019 | 0                                                                                                    | Haeco                   | Fresh  | 1100           | 1110/A100         | 0.00               | 100,000.00         | 100,000.00                 | 0.00                | 0.00                | 0.00               | 100,000.00        |
| 019-10-30 APN-0     | 000053-2019 | 0                                                                                                    | Computers               | Fresh  | 1100           | 103/103           | 0.00               | 40,000.00          | 40,000.00                  | 0.00                | 0.00                | 0.00               | 40,000.00         |
| 019-10-30 APN-0     | 000054-2019 | 0                                                                                                    | Computers - 1           | Active | 1100           | 103/103           | 25,000.00          | 0.00               | 25,000.00                  | 0.00                | 0.00                | 16,450.00          | 8,550.00          |
| 019-10-30 APN-0     | 000055-2019 | 0                                                                                                    | TestProposal            | Fresh  | 1100           | 1110/A100         | 0.00               | 110,000.00         | 110,000.00                 | 0.00                | 0.00                | 0.00               | 110,000.00        |
| 019-10-30 APN-0     | 000056-2019 | 0                                                                                                    | TestProposal            | Fresh  | 1100           | 1110/A100         | 0.00               | 50,000.00          | 50,000.00                  | 0.00                | 0.00                | 0.00               | 50,000.00         |
| 019-10-31 APN-0     | 000057-2019 | 0                                                                                                    | DemoTest                | Fresh  | 1100           | 1110/A100         | 0.00               | 75,000.00          | 75,000.00                  | 0.00                | 0.00                | 0.00               | 75,000.00         |
| 019-10-31 APN-0     | 000058-2019 | 0                                                                                                    | TestDemo                | Active | 1100           | 1110/A100         | 100,000.0          | 0.00               | 100,000.00                 | 0.00                | 0.00                | 75,000.00          | 25,000.00         |
| 019-11-06 APN-0     | 000059-2019 | 0                                                                                                    | Mach                    | Active | 1100           | 1110/A100         | 100,000.0          | 0.00               | 100,000.00                 | 0.00                | 0.00                | 0.00               | 100,000.00        |
| 019-11-06 APN-0     | 000060-2019 | 5                                                                                                    | Plant                   | Active | 1100           | 103/103           | 200,000.0          | 9,000,000.00       | 9,200,000.00               | 0.00                | 0.00                | 0.00               | 9,200,000.00      |
| 019-11-06 APN-0     | 000061-2019 | 0                                                                                                    | boardref                | Active | 1100           | 1110/A100         | 200,000.0          | 0.00               | 200,000.00                 | 156,000.00          | -131,700.00         | 60,000.00          | 115,700.00        |
| 019-11-06 APN-0     | 000062-2019 | 0                                                                                                    | boardref2               | Active | 1100           | 1110/A100         | 200,000.0          | 0.00               | 200,000.00                 | 108,000.00          | 22,000.00           | 0.00               | 70,000.00         |
| 019-11-06 APN-I     | 000063-2019 | 2                                                                                                    | boardref1               | Active | 1100           | 102/102           | 100,000.0          | 900,000.00         | 1,000,000.00               | 648,000.00          | 72,000.00           | 228,000.00         | 52,000.00         |

#### Exhibit 3: Review Aircraft Value - Onscreen view Report

| 🖈 🗉 Review Aircraft Value                  |                 |                     |                          |                |                       |                                            |                 |
|--------------------------------------------|-----------------|---------------------|--------------------------|----------------|-----------------------|--------------------------------------------|-----------------|
| Aircraft Reg. # FA101 Ø                    | Date 2020-01-28 | Airframe (          | Set                      | ADU            | Anal<br>Anal<br>in th | ysis Code and<br>ysis Code dis<br>e Report | d Sub<br>played |
| FA101 Model # A310<br>Active MSN # SR101FA | Can\$ 118471.12 | Can\$ 0.00          | Can\$ 29716.00           | Canto 0.00     | Can\$ 0.00            | Can\$ 887                                  | 55.12           |
|                                            | Aircrat         | ft Value            |                          |                | S                     | how Exception Yes                          | •               |
|                                            | •• • 13 -       | 23/23 🕨 🗰 🍸         | 7 人 血 医                  | 3 R C C X I H  | • 010 11 % All        | Search                                     | 9               |
|                                            | # Exp.          | Part #              | Part Description         | Serial #       | Cost Center           | Analysis #                                 | Sub Analysis #  |
|                                            | 13              | 0-0440-4-0015:36361 | PS9323 CARRIER           | UNO-22         | 1100                  |                                            |                 |
|                                            | 14              | 01-1311-10:99999    | MODEL FMS7000-10 ADAPTER | UNO-36         |                       |                                            |                 |
|                                            | 15              | 0-0440-4-0021:36361 | BAR 1/2 SIZE TROLLEY     | SL-000509-2020 |                       |                                            |                 |
|                                            | 16              | 0-0440-4-0019:36361 | SMALL OVEN RACK          | UNO-38         |                       |                                            |                 |
|                                            | 17              | 0-0440-4-           | PS9323 CARRIER           | UNO-39         |                       |                                            |                 |
|                                            | 18              | 0-0440-4-0015:36361 | PS9323 CARRIER           | UNO-40         | 1100                  |                                            |                 |
|                                            | 19              | 01-1311-10:99999    | MODEL FMS7000-10 ADAPTER | UNO-31         |                       |                                            |                 |
|                                            | 20              | 0-0440-4-0015:36361 | PS9323 CARRIER           | UNO-32         | 1100                  |                                            |                 |
|                                            | 21              | 0-0440-4-0021:36361 | BAR 1/2 SIZE TROLLEY     | SL-000508-2020 |                       |                                            |                 |
|                                            | 22              | 0-0440-4-           | PS9323 CARRIER           | UNO-34         |                       |                                            |                 |
|                                            | 23              | 0-0440-4-0019:36361 | SMALL OVEN RACK          | UNO-35         | 7610                  |                                            |                 |
|                                            |                 |                     |                          |                |                       |                                            |                 |

# Exhibit 4: Review Aircraft Value – Offline Report

|         |                  |                | Company Name :    | RAMCO SYSTE  | MS LIMITED | )1     | B           | ase Curren | cy : CAD         |                  |                  |            |                |          |                |                     |
|---------|------------------|----------------|-------------------|--------------|------------|--------|-------------|------------|------------------|------------------|------------------|------------|----------------|----------|----------------|---------------------|
|         |                  |                |                   |              | Detailed   | Report | :           |            |                  |                  |                  |            |                |          |                |                     |
|         |                  |                |                   |              |            |        |             |            |                  |                  |                  |            |                |          |                |                     |
| raft Re | Aircraft Model # | Aircraft Group | Part #            | Serial #     | Asset #    | Tag #  | Asset Cost  | CME Cost   | Total Asset Cost | Asset Book Value | Total Book Value | Analysis # | Analysis # Des | cription | Sub Analysis # | SubAnalysis # Descr |
| 101     | A310             | AHK-PL-A306-01 | 014963:P3625      | MSNSI-L1-001 | ROTABLES-  | 1      | 2,16,000.00 | -          | 2,16,000.00      | 2,16,000.00      | 2,16,000.00      | 0000       | Anaisysis      |          | 8888           | Sub analsysis       |
| 101     | A310             | AHK-PL-A306-01 | 69-23832-29:81205 | MSNSI-L1-009 | ROTABLES-  | 1      | 16,000.00   | -          | 16,000.00        | 16,000.00        | 16,000.00        | BBB        | Analsysis      | 1        | BBB            | Sub analsysis       |
| 102     | A320-211         | CJ78           | 014963:P3625      | MSNSI-L1-001 | ROTABLES-  | 1      | 1,35,000.00 | -          | 1,35,000.00      | 1,35,000.00      | 1,35,000.00      | BBBB       | Anale          | /        | BBBB           | Sub analsysis       |
| 102     | A320-211         | CJ78           | 69-23832-29:81205 | MSNSI-L1-009 | ROTABLES-  | 1      | 10,000.00   | -          | 10,000.00        | 10,000.00        | 10,000,00        | BBB        |                |          | 888            | Sub analsysis       |
| 1132    | B767-200         | 121            | 014963:P3625      | MSNSI-L1-001 | ROTABLES-  | 1      | 1,62,000.00 | -          | 1,62,000.00      | 1,62,000.00      |                  | <b>C</b> 1 |                |          | BBBB           | Sub analsysis       |
| 1132    | B767-200         | 121            | 69-23832-29:81205 | MSNSI-L1-009 | ROTABLES-  | 1      | 12,000.00   | -          | 12,000.00        | 12,000.00        | Analysis         | Code       | and Sub        |          | BBB            | Sub analsysis       |
| 1133    | B767-200         | GRP-01         | 014963:P3625      | MSNSI-L1-001 | ROTABLES-  | 1      | 27,000.00   | -          | 27,000.00        | 27,000.00        | Applycic         | Codo       | dicplayed      |          | 8888           | Sub analsysis       |
| 1133    | B767-200         | GRP-01         | 69-23832-29:81205 | MSNSI-L1-009 | ROTABLES-  | 1      | 2,000.00    |            | 2,000.00         | 2,000.00         | Analysis         | Coue       | uispiayeu      |          | 888            | Sub analsysis       |
| DR24    | YR78             |                | 014963:P3625      | MSNSI-L1-001 | ROTABLES-  | 1      | 27,000.00   | -          | 27,000.00        | 27,000.00        | in the R         | eport      |                |          | BBBB           | Sub analsysis       |
| DR24    | YR78             |                | 69-23832-29:81205 | MSNSI-L1-009 | ROTABLES-  | 1      | 2,000.00    | -          | 2,000.00         | 2,000.00         |                  | cport      |                |          | BBB            | Sub analsysis       |
| WE77    | GG8712           | WE77           | 014963:P3625      | MSNSI-L1-001 | ROTABLES-  | 1      | 27,000.00   | -          | 27,000.00        | 27,000.00        | 27,000.00        | 0000       | Anaisysis      |          | 8888           | Sub analsysis       |
| WE77    | GG8712           | WE77           | 69-23832-29:81205 | MSNSI-L1-009 | ROTABLES-  | 1      | 2,000.00    | -          | 2,000.00         | 2,000.00         | 2,000.00         | BBB        | Analsysis      |          | 888            | Sub analsysis       |

# Reports on Asset Scrappage

Reference: APRP-143

## Background

Currently when a part is scrapped through a scrap note (for e.g.) the asset tag mapped to the part is marked for retirement and based on the replenishment action, PR/PO will be generated and a new part will be procured. While there will be ability to view the list of the scrap notes generated for a particular period under 'View Scrap Note' screen. However there is no visibility of scrap note along with the replenishment asset details.

Hence the requirement is to have a report with the details of the assets which are scrapped through scrap note or other means along with the details of the linked asset which is procured through replenishment.

## **Change Details**

A new activity, **Report on Asset Scrappage**, has been added under **Reports – Fixed assets management** under **Fixed Assets Management** Business Process.

#### Asset Scrappage Report:-

Scrappage report can be launched with certain Search Criteria, below are the fields which helps to enter and search for a particular combination if need.

- Company: Assets belonging to the specific Organization unit.
- Finance Book: Assets belonging to the specific Finance book.
- Asset Class: Displays all Asset Class which are defined in asset master.
- Date Based: Option to retrieve the report based on Scrap note date or In-service date.
- Cost Center from/to: For the assets belonging to the specific Cost center.
- Part #:- Facilitates to search the scrap notes raised for a Particular part.
- Analysis # From/To: For the assets belonging to the specific Analysis code.
- Trading Partner #: Facilitates to search the scrap notes raised for a particular Trading Partner.
- Scrap Note From/To: Option to search for the Scrap note entered.

Scrappage report will be launched with the details of the Scrapped Assets #, Part #, Serial #, Cost center, Analysis #, Scrap note #, Repl. PR, Repl. PO, Repl. GI, Repl. Part #, Repl. Assets, In-Service date, Book Value etc., based on the search criteria selected.

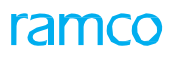

#### Exhibit 1:

New Activity: Report on Asset Scrappage:

| ed Assets Hanagement > Reports - Fix<br>Report on Asset Scrappage | ed Asset Management > Report | r on Asset Scrappage       | RANCO OU-ramos role 👻 🏒 | 854363 |
|-------------------------------------------------------------------|------------------------------|----------------------------|-------------------------|--------|
| Company                                                           |                              | FB                         | Asset Class             |        |
| Date Based                                                        | ¥                            | From                       | To                      | 8      |
| Cost Center from                                                  | Q                            | Cast Carl                  | Pat #                   | Ø      |
| Analysis # from                                                   | Q                            |                            | Trading Partner #       | Q      |
| Scrap Note # from                                                 |                              | scrap Net Scrappage report |                         |        |

#### Exhibit 2:

Report on Asset Scrappage - Search Criteria

| Fixed Assets Management > | Reports - Fixed Assets Manage | ement 🔰 Report on Asset Scrappage |                  |                       |                          |
|---------------------------|-------------------------------|-----------------------------------|------------------|-----------------------|--------------------------|
| Report on Asset Scrap     | page                          |                                   |                  | Values entered to get | <b>□</b> ← ? [5 <b>■</b> |
| Company                   |                               | FB                                | v                | Scrappage report      | ¥                        |
| Date Based                | Ψ                             | From                              | 自                |                       | <u>n</u>                 |
| Cost Center from 👂        | 1100                          | Cost Center to 👂                  | 1100             | Pat# D                |                          |
| Analysis # from 👂         |                               | Analysis # to 👂                   |                  | Trading Partner # P   |                          |
| Scrap Note # from         | MSCR-000105-2020              | Scrap Note # to                   | MSCR-000106-2020 |                       |                          |
|                           |                               | Asset Scrappage Rep               | ort              |                       |                          |

Note: Once the necessary search criteria's are given, then click on Asset Scrappage Report button to get the details.

#### Exhibit 3:

Asset Scrappage Report :

| •       |                             | Sci            | rappa | ige Asse     | t #    |                         |                     |                            |              |                 |           |                  |                                  |                  | Scrap                | Note a   | #              |                                 |
|---------|-----------------------------|----------------|-------|--------------|--------|-------------------------|---------------------|----------------------------|--------------|-----------------|-----------|------------------|----------------------------------|------------------|----------------------|----------|----------------|---------------------------------|
| Asset : | Scrappage<br>Asset <b>1</b> | Asset<br>Desc. | Tug B | Tag Desc.    | States | Marked For<br>Retirment | Put 8               | Part<br>Description        | Serial 8     | Mfr.Seriul<br>B | Mfr Lot 8 | Cest<br>Cester 8 | Cost Center<br>Desc.             | Scrup Note 8     | Ser Oute             | Currency | Scrap<br>Yaloc | Last Removed<br>Aircraft Reg. 2 |
|         | 1 SCRAPPAGE<br>RPT          | Scrippage rpt  | 1     | TestSonpoote | RT     | Ĭď                      | 00053-<br>007:52500 | WASTETANK                  | \$-14        |                 |           | 1100             | 100 - EMC<br>GENERAL<br>MANAGER  | M0CR-000106-2020 | 15-2020 12:00:00 AM  | CAD      | 0.0            |                                 |
|         | 2 TESTSCRAP                 | Տուրքսցս դե    | 1     | Test         | RT     | Ϋ́α                     | 000:33333           | ELECTRICAL<br>TEST HARNESS | <b>6</b> 000 |                 |           | <b>*</b> 1100    | 1100 - EMC<br>GENERAL<br>MANAGER | M0CR-000105-2020 | 1-8-2020 12:00:00 AM | CAD      | 50000          |                                 |

#### Contd.

| I                   |                    |                    |                        |                     | Repl. deta     | ails                   |               |       |              | In-S<br>Boo      | In-Service date &<br>Book Value |                    |                      |            |
|---------------------|--------------------|--------------------|------------------------|---------------------|----------------|------------------------|---------------|-------|--------------|------------------|---------------------------------|--------------------|----------------------|------------|
| Repl. PR            | Repl. PO           | Repl. PO<br>Status | Good Inward            | Repl. Part #        | Repl. Serial # | Repl. Mfr.<br>Serial # | Repl.<br>Mfr. | Repl. | Repl. Assets | Repl.<br>Asset   | Repl.<br>Tag #                  | Repl. Tag<br>Desc. | In Service Date      | Book Value |
| APR-000764-<br>2020 | PO-001565-<br>2020 | CI                 | GIGPO-<br>000883012020 | 00059-<br>037:32500 | 012345         | 012345                 |               | 1     | SCRAPLAST    | UTTest           | 1                               | Test12345          | 1-9-2020 12:00:00 A  | M 10000    |
| APR-000763-<br>2020 | PO-001564-<br>2020 | CI                 | GIGPO-<br>000882012020 | 000:99999           | 00099-1        | 00099-1                |               | 1     | UTFINAL      | Scrappage<br>rpt | 1                               | Scrappage<br>rpt   | 1-10-2020 12:00:00 A | M 1000     |
# WHAT'S NEW IN MANAGEMENT ACCOUNTING?

# Ability to enable capture of Budget and Forecast for all accounts including Balance Sheet accounts

Reference: APRP-1

# Background

This enhancement is to provide provision to capture budget details for all Account Codes including Balance Sheet Accounts. Also, to provide the ability to upload budget with financial periods as columns instead of rows in the cost budget.

## **Change Details**

• A new set option has been added in the **Set Finance Process Parameters** activity under the **OU Parameter Setup** business component as given below:

Parameter Level - Organization Unit Level Business Process - Management Accounting Category - Cost Budget

- 1. Process Parameter Allow Balance Sheet Account Codes for Cost Budget Permitted Values - Enter '0' for 'No' and '1' for 'Yes'
- 2. Process Parameter: Default Display Period in with Permitted Values: - Enter '0' for 'Row' and '1' for 'Column'
- The Edit Budget Details screen under the Cost Budget business component has been renamed as Maintain Budget Details and has been made accessible from the following screens:
  - Create Budget Header
  - Edit Budget Header
  - Authorize Budget Header
  - Amend Budget Header
- A new combo 'Display Period in' has been added in the header section in the **Maintain Budget Details** link page with the options 'Column' and 'Row'.

Canada

Note that budget values are allowed to be entered for Balance Sheet Account Codes.

#### **Display Period combo loading logic**

The system lists the following:

- Both the 'Column' and 'Row' values only if the 'Budget Type' is Value. Only 'Row' if the 'Budget Type' is Quantity
- Both 'Column' and 'Row', only if the Effective Date and Expiry Date To falls within the same year and also

the given Mac Calendar year has maximum of twelve periods.

• Loads 'Column' and 'Row' and defaults with Column/Row based on the set options as defined in the Set Finance Process Parameters activity of the OU Parameter business component.

#### Exhibit 1:

Set Finance Process Parameters activity under the OU Parameter Setup business component:

| ☆ > Finance Setup > OU Parameter Setup                                                                                          | tup 🔰 Set Finance Process Parameters | ·••                                                       |                                      |       |         |              |  |  |  |  |  |  |  |  |
|----------------------------------------------------------------------------------------------------|--------------------------------------|-----------------------------------------------------------|--------------------------------------|-------|---------|--------------|--|--|--|--|--|--|--|--|
| \star 📗 Set Finance Process Paran                                                                                               | neters                               |                                                           |                                      | 27.   |         | ← ? ि        |  |  |  |  |  |  |  |  |
| Search Criteria     Parameter Level Organization Unit Level      Granization Unit Level      Category     Category     Category |                                      |                                                           |                                      |       |         |              |  |  |  |  |  |  |  |  |
|                                                                                                    |                                      |                                                           |                                      |       |         |              |  |  |  |  |  |  |  |  |
| # Business Process                                                                                                    | Category                             | Process Parameter                                         | Permitted Value                      | Value | Status  | Error Messag |  |  |  |  |  |  |  |  |
| 1 🗈 Management Accounting                                                                                                    | Cost Budget                          | Allow Balance Sheet Account Codes for Cost Budget         | Enter '0' for 'No' and '1' for 'Yes' | 1     | Defined |              |  |  |  |  |  |  |  |  |
| 2 🖾 Management Accounting                                                                                                    | Cost Budget                          | Automatically roll up Cost Budgets from Definition Type - | Enter '0' for 'No' and '1' for 'Yes' | 0     | Defined |              |  |  |  |  |  |  |  |  |
| 3 🔲 Management Accounting                                                                                                    | Cost Budget                          | 1                                                         | Defined                              |       |         |              |  |  |  |  |  |  |  |  |
| •                                                                                                    | Nepro                                | wly added<br>cess parameters                              |                                      |       |         | ,            |  |  |  |  |  |  |  |  |
|                                                                                                    |                                      | Set Parameters                                            |                                      |       |         |              |  |  |  |  |  |  |  |  |

#### Exhibit 2:

Cost Budget Header in the Cost Budget business component

| Planagement Accounting / Cost budget / Create budget neader                                                                                                    |                                                                                                    |                                                                                              |
|----------------------------------------------------------------------------------------------------|----------------------------------------------------------------------------------------------------|----------------------------------------------------------------------------------------------|
| * 🗎 Create Budget Header                                                                                                    |                                                                                                    | ≍ 륨 ☆ ← ?                                                                                    |
| Budget No. Description Budget Org Unit ALL Effective Date Budget Category ABCD                                                                                                    | Version No. 1 Aggre<br>Definition Type Cost Center<br>Responsibility<br>Expiry Date 31-12-2019 V Budget | gate / Period Period V<br>Budget Type Value V<br>Org Unit V<br>Definition At Company Level V |
| Cost Center / Unit<br>Cost Center Structure ID                                                                                                    | Cost Center From 👂                                                                                      | Тор                                                                                          |
| Cost Element Cost Element Structure Id Cost Element Structure Id Cost | Cost Element From P Create                                                                              | ۹ ₀۳                                                                                         |

#### Exhibit 3:

### Edit Budget Header in the Cost Budget business component

| Management Accounting > Cost Budget > | Edit Budget Header                                                             |                                       |       |
|---------------------------------------|--------------------------------------------------------------------------------|---------------------------------------|-------|
| Edit Budget Header     Budget Details |                                                                                | 44 4 1 2 3 → → 1 /3 Z <sup>+</sup> =  | ₽ ← ? |
| Budget No. 0001                       | 1 Version No.                                                                  | 1 Status Fresh                        |       |
| Description 0001                      | 1 Aggregate / Period                                                           | Aggregate Definition Type Cost Center |       |
| Budget Type Value                     | Budget Org Unit                                                                | Responsibility                        |       |
| Org Unit                              | ▼ Effective Date                                                               | 01-01-2014   Expiry Date 31-12-2014   | v     |
| Budget Definition At Com              | mpany Level   Budget Category                                                  | ABCD 💌                                |       |
| Cost Center / Unit                    | Cost Center From <b>P</b>                                                      | то р                                  |       |
| - Cost Element                        |                                                                                |                                       |       |
| CE Structure ID 👂                     | Cost Element From 👂                                                            | То                                    |       |
| Accounting Period From 01-0           | 01-2014 🔻 To                                                                   | 31-12-2014 💌                          |       |
| Percentage Increase or Decrease       | Budget Type                                                                    | Value 🔻                               |       |
| From Period 01-0                      | 01-2014 🔻 To Period                                                            | 31-12-2014 🔻                          |       |
| Details Get                           | t                                                                              |                                       |       |
| Maintain Bi                           | 'Edit Budget Details' link has<br>been renamed as 'Maintain<br>Budget Details' |                                       |       |

#### Exhibit 4:

### Period displayed as Columns in the Maintain Budget Details

| 🏫 > Man    | agement Accounting 🔰 C                                                                         | Cost Budget 🔰 M                                    | aintain Budget Details                    |                                               |                                                                                             |          |                      |                                  |       |                                                                                        |                               |          |         |          |
|------------|------------------------------------------------------------------------------------------------|----------------------------------------------------|-------------------------------------------|-----------------------------------------------|---------------------------------------------------------------------------------------------|----------|----------------------|----------------------------------|-------|----------------------------------------------------------------------------------------|-------------------------------|----------|---------|----------|
| * 🗈        | Maintain Budget Deta                                                                           | nils                                               |                                           |                                               |                                                                                             |          |                      |                                  |       |                                                                                        | ⊐/\$                          |          | +       | ? 🗔      |
|            | Budget No.<br>Description<br>Budget Type<br>Responsibility<br>Budget Definition at<br>Comments | Budbstest7<br>Budbstest7<br>Value<br>Company Level |                                           | Ve<br>Aggregata<br>Budget<br>Effec<br>Display | rsion No. 1<br>: / Period Aggregate<br>Org Unit<br>tive Date Jan-01-201<br>Period in Column | 19       | ʻNew Co<br>Display I | ntrol –<br><sup>2</sup> eriod in |       | Status Fresh<br>Definition Type Cost<br>Org Unit<br>Expiry Date Dec-<br>Default Status | n<br>Center<br>31-2019<br>Nev | w adde   |         |          |
| Budge      | et Details                                                                                     |                                                    |                                           |                                               |                                                                                             |          |                      |                                  |       |                                                                                        | <sup>'</sup> De               | fault St | atus'   |          |
| 44 4       | 1 -1/1 > >> + -                                                                                |                                                    | <b>Τ Τ</b> <sub>x</sub>                   |                                               |                                                                                             |          |                      |                                  | 14 26 | All                                                                                    | tield                         | d        |         | Q        |
| #          | Period 7                                                                                       | Period 8                                           | Period 9                                  | Period 10                                     | Period 11                                                                                   | Period 1 | 2                    | Approved by                      |       | Remarks                                                                                |                               |          | User De | efined - |
| 1 🗆<br>2 🖻 |                                                                                                |                                                    |                                           |                                               |                                                                                             |          |                      |                                  |       |                                                                                        |                               |          |         |          |
|            | 6                                                                                              |                                                    | Accounting Period<br>Displayed in Columns |                                               |                                                                                             |          |                      |                                  |       | New added<br>Approved By'<br>column                                                    |                               |          |         |          |

# Ability to generate report to provide profitability statement with cost center structure as columns

Reference: APRP-87

## Background

The Cost Center Profitability Reports are generated for various combinations of Cost Elements / Cost Centers / Column Structures for a given Financial Period with additional parameters. Ability to generate the Cost and Profitability Report at Cost Center Structure Level for the Period, Quarter, Half Year, YTD and rolling by 12 month period is provided in this enhancement.

### Change Details

#### Cost Setup

#### Manage Cost Column Structure

New Pre-Defined "Column Structure ID" are added in the "Cost Column Structure Info" section of the **Manage Cost Column Structure** screen. The Column Structure IDs are:

- STD-CCST-P Column Structure is based only on the selected financial period.
- STD-CCST-Y Column Structure is based on the first Financial Period of the selected Financial Year up to the selected Financial Period.
- STD-CCST-Q Column Structure is based on the Quarter to which the selected Financial Period belongs and displays the data from the first Financial Period of the Quarter up to the selected Financial Period.
- STD-CCST-H Column Structure is based on the Half Year to which the selected Financial Period belongs and displays the data from the first Financial Period of the Half Year up to the selected Financial Period.
- STD-CCST-R Column Structure is based on the past 12 Financial Period including the selected Financial Period.

#### **Reports-Management Accounting**

#### Cost and Profitability Report

The **Cost and Profitability Report** is enhanced to retrieve Cost and Profitability at Cost Center Structure Level. The report is displayed based on Cost Center Structure hierarchy for the Period, Quarter, Half Year, YTD, rolling by 12 month period. Cost Center Structure only up to Group Cost centers are displayed in the Report.

- Note: Detailed Cost Centers should be placed at same level to generate the report output using Cost Center Structure.
- Note: When any of the 5 Column Structure IDs are selected, 'Group CC', 'Cost Center', 'Budget #' and 'Version #' fields should not be entered.

# Exhibit 1: Identifies the Cost and Profitability Report

|      | Co                 | mpany : ABC |              |             | Base Currency : CAD |           |           |  |  |  |  |
|------|--------------------|-------------|--------------|-------------|---------------------|-----------|-----------|--|--|--|--|
|      |                    | COST AND PI | ROFITABILITY | REPORT From | n Apr19 to Ju       | n19       |           |  |  |  |  |
|      |                    |             |              |             |                     |           |           |  |  |  |  |
|      |                    |             |              | PF          | В                   |           |           |  |  |  |  |
|      |                    |             | СМС          |             | EMC                 |           |           |  |  |  |  |
| S.No | Particulars        | AF          | OH           | CMC-Total   | SC                  | TRAINING  | EMC-Total |  |  |  |  |
| 1    | Total Expenses     |             |              |             |                     |           |           |  |  |  |  |
| 2    | Direct Expenses    |             |              |             |                     |           |           |  |  |  |  |
| 3    | Wages              | 3,900.00    |              | 3,900.00    |                     |           |           |  |  |  |  |
| 4    | Materials          | 6,417.00    | 4,939.00     | 11,356.00   | 12,218.00           | 6,837.00  | 19,055.00 |  |  |  |  |
| 5    | Expenses           | 4,100.00    |              | 4,100.00    | 1,000.00            | 11,000.00 | 10,000.00 |  |  |  |  |
| 6    | Direct Total       | 14,417.00   | 4,939.00     | 19,356.00   | 13,218.00           | 17,837.00 | 29,055.00 |  |  |  |  |
| 7    | Indirect Expenses  |             |              |             |                     |           |           |  |  |  |  |
| 8    | Ind Wages          | 158.00      | 7,234.00     | 7,392.00    | 3,604.00            | 4,062.00  | 458.00    |  |  |  |  |
| 9    | Ind Material       | 3,100.00    |              | 3,100.00    | 10,000.00           |           | 10,000.00 |  |  |  |  |
| 10   | Indirect Total     | 3,258.00    | 7,234.00     | 10,492.00   | 13,604.00           | 4,062.00  | 10,458.00 |  |  |  |  |
| 11   | Selling Expenses   |             |              |             |                     |           |           |  |  |  |  |
| 12   | Selling Overhead   | 22,959.25   | 3,300.00     | 19,659.25   |                     |           |           |  |  |  |  |
| 13   | Selling Total      | 22,959.25   | 3,300.00     | 19,659.25   |                     |           |           |  |  |  |  |
| 14   | Cost of Goods Sold | 40,634.25   | 15,473.00    | 49,507.25   | 26,822.00           | 21,899.00 | 39,513.00 |  |  |  |  |

# Ability to generate cost profitability report with dynamic columns

Reference: APRP-97

## Background

Management Reports are used to analyze the budget, actuals of income and expenses of a company. The requirement of each customer to view the report varies. The same customer also has requirement to view reports at different dimensions. The Account Code, Cost Center, Analysis Code is used at different dimensions to analyze the Income and Expenses of the company. Reports generated using the advanced column structure is used as a more powerful data analysis tool and in this enhancement Cost and Profitability Report for Multiple Periods can be viewed in the same report.

## **Change Details**

#### OU Parameter Setup

A new set option 'Allow Cost and Profitability Report across Financial Years' is added under the Category 'Cost and Profitability Report', 'Business Process 'Management Accounting' and Parameter Level 'Organization Unit Level' in the **Set Finance Process Parameters** activity of the **OU Parameter Setup** business component.

- '0' (No) Cost and Profitability Report cannot be generated across financial years.
- '1' (Yes) Cost and Profitability Report can be generated across financial years based on the 'Financial Period From' and 'Financial Period To' fields specified in the **Generate Reports** screen.

#### **Reports - Management Accounting**

Four new fields are added in the multiline of the Generate Reports screen of the Cost and Profitability Report activity.

- Budget # (Adj. Actuals) Displays the Actual balances for the Period till the (Financial Period to minus 1) and Budget data for the Budget # in the "Cost and Profitability Report".
- Version # Indicates the version number of the Budget # (Adj. Actuals).
- Budget Display Budget Display which could be 'All Periods' or Reporting Periods'.
  - o All Periods Budget data will be displayed for All the Periods in the Financial Year.
  - Reporting Periods Budget data will be displayed only for the selected period (even if Financial Year is 'Blank', system displays Budget data only for the selected Reporting Periods from and to).
- Report Grouping If Report Grouping is selected as 'Cost Center', then the system displays 'Cost and Profitability Reports' with Detail CC/Group CC/All CC in separate page, based on the 'CC Report Option' field selected.
  - Note: To select Report Grouping as 'Cost Center', Cost center should not be used as a dimension in the Column Structure.
- CC Report Option If CC Report Option is selected as Detail CC the report will be generated only for detail CC. If it is selected as Group CC – the report will be generated only for Group CC. If it is selected as CC Structure – the report will be generated for all Detail and Group CC in the given CC Structure.

#### 79 | Enhancement Notification

Note: If Cost Center is used as dimension in Column Structure and CC Report option is selected as Group CC or CC Structure, the report will be displayed in a layered format. (Exhibit 2)

🏠 > Management Accou Inting > Reports - Management Accounting > Generate Reports ≭ 🖶 🗗 🗲 ? 🗔 🗖 Generate Reports 0 Run # 👂 RUN-000079-2014 Report Type Individual - Exce 🔻 Offline Report Save
 On-Screen Launch Company RAMCO OU File Name Status Initiated ρ Budget # 👂 Version # # 🖻 Cost Center 👂 Budget Display Report Grouping Budget # (Adj. Actuals) Version # Incl. Allocation 1 🗉 2 🖻 All Periods Cost Cent No v All Periods No New fields added 4 Get Save Confirm & Initiate + Record Statistics -

Exhibit 1: Identifies the Generate Reports screen of the Cost and Profitability Report activity

Exhibit 2: Identifies the Cost and Profitability Report with Layered output for CC Structure.

|      |                                 |     | Company : AVEOS Base Currency : CAD |          |           |        |          |           |      |      |     |      |     |
|------|---------------------------------|-----|-------------------------------------|----------|-----------|--------|----------|-----------|------|------|-----|------|-----|
|      |                                 |     | COST                                | AND PROF | ITABILITY | REPORT | From APF | 19 to JUL | .19  |      |     |      |     |
|      |                                 |     |                                     |          |           |        |          |           |      |      |     |      |     |
|      |                                 |     |                                     | Actua    | ls        |        |          |           |      | Budg | et  |      |     |
|      |                                 |     | 1210                                |          | 1220      |        |          |           | 1210 |      |     | 1220 |     |
| S.No | Particulars                     | 102 | 103                                 | 104      | 102       | 103    | 104      | 102       | 103  | 104  | 102 | 103  | 104 |
| 1    | Revenue                         |     |                                     |          |           |        |          |           |      |      |     |      |     |
| 2    | Standing Charge                 | -   | -                                   | -        | -         | -      | -        | -         | -    | -    | -   | -    | -   |
| 3    | Contract Revenue                | -   | -                                   | -        | -         | -      | -        | -         | -    | -    | -   | -    | -   |
| 4    | Total Sales                     | -   | -                                   | -        | -         | -      | -        | -         | -    | -    | -   | -    | -   |
| 5    | Direct Materials                |     |                                     |          |           |        |          |           |      |      |     |      |     |
| 6    | Heavy Mtce - Provisions         | -   | -                                   | -        | -         | -      | -        | -         | -    | -    | -   | -    | -   |
| 7    | Heavy Maintenance - Amortisatio | -   | -                                   | -        | -         | -      | -        | -         | -    | -    | -   | -    | -   |
| 8    | Direct Freight                  | -   | -                                   | -        | -         | -      | -        | -         | -    | -    | -   | -    | -   |
| 9    | Unallocated Direct Materials    | -   | -                                   | -        | -         | -      | -        | -         | -    | -    | -   | -    | -   |
| 10   | Total Direct Materials          |     |                                     | -        | -         | -      | -        | -         |      | -    | -   |      | -   |
| 11   | Direct Labour                   |     |                                     |          |           |        |          |           |      |      |     |      |     |
| 12   | Personnel - Pilots              | -   | -                                   | -        | -         | -      | -        | -         | -    | -    | -   | -    | -   |
| 13   | Personnel - FA's & Observers    | -   | -                                   | -        | -         | -      | -        | -         | -    | -    | -   | -    | -   |
| 14   | Unallocated Direct Labour       | -   | -                                   | -        | -         | -      | -        | -         | -    | -    | -   | -    | -   |
| 15   | Total Direct Labour             | -   | -                                   | -        | -         | -      | -        | -         | -    | -    | -   | -    | -   |
| 16   | Other Overheads                 |     |                                     |          |           |        |          |           |      |      |     |      |     |
| 17   | Depreciation - Aircraft         | -   | -                                   | -        | -         | -      | -        | -         | -    | -    | -   | -    | -   |
| 18   | Depreciation - Other            | -   | -                                   | -        | -         | -      | -        | -         | -    | -    | -   | -    | -   |
| 19   | Amortisation                    | -   | -                                   | -        | -         | -      | -        | -         | -    | -    | -   | -    | -   |
| 20   | Total Other Overheads           |     |                                     | -        | -         | -      | -        | -         |      | -    | -   | -    | -   |

# Ability to retrieve the cost centre based on aircraft model for Usage/Fixed Price/External Services Revenue

Reference: APRP-112

# Background

Currently the Sale - Cost Center definition is the same for both aircraft jobs and part Jobs, and definitions based on certain parameters like Billing Element, Aircraft Model etc. are not available.

The requirement is to have definitions separately for Part and Aircraft jobs, because the attributes for cost center definition and derivation may vary depending on the job type.

For Example: In case of Aircraft jobs, the aircraft model will be the model of the 'A/C Reg#.', however in case of part jobs, the aircraft model should be the model of 'Rmv. From A/C Reg#.'

Now with this enhancement user will be able to define the Cost Center Rule Definition for 'Sale' for each event separately for 'Aircraft' and 'Parts' with different parameters.

## **Change Details**

- New events have been introduced for 'Cost Center definition' under the Management Accounting business process > Cost Center Rule Definition and Create Sale Definition activity. New events introduced: (Exhibit -1)
  - <u>Service sale Fixed Monthly Charges Part</u>: To define the Cost Center applicable for the 'Fixed Monthly Charges' revenue against contract with applicability: 'Parts'
  - <u>Service Sale Usage based Part</u> : To define the Cost Center applicable for the 'Usage Based' revenue against contract with applicability: 'Parts'
  - <u>Service Sale Maint. Based Part</u> : To define the Cost Center applicable for the 'Maintenance Revenue' (both Internal and External Repairs) against the contract with applicability : 'Parts'

Some of the existing events are renamed:

- <u>Service sale Fixed Monthly Charges Aircraft</u>: To define the Cost Center applicable for the 'Fixed Monthly Charges' revenue against contract with applicability : 'Aircraft'
- <u>Service Sale Usage based Aircraft</u> : To define the Cost Center applicable for the 'Usage Based' revenue against contract with applicability : 'Aircraft'

The existing event 'Service Sale - Maint. Based' will be used to define the Cost Center applicable for the 'Maintenance Revenue' against the contract with applicability: 'Aircraft'

#### 81 | Enhancement Notification

The following are different parameters based on which the definitions can be provided for each of the event.

|                                                          | Parameters        |                      |                   |                                     |                     |              |                    |                   |                    |  |  |  |  |  |
|----------------------------------------------------------|-------------------|----------------------|-------------------|-------------------------------------|---------------------|--------------|--------------------|-------------------|--------------------|--|--|--|--|--|
| Event                                                    | Exec.<br>Category | Ordering<br>Location | Exec.<br>Facility | Repair Order<br>/ Exec.<br>Location | Work<br>Center<br># | Sale<br>Type | Billing<br>Element | Aircraft<br>Model | Part<br>Attributes |  |  |  |  |  |
| Service Sale -<br>Usage based -<br>Aircraft              | No                | No                   | No                | No                                  | No                  | Yes          | Yes                | Yes               | No                 |  |  |  |  |  |
| Service sale -<br>Fixed Monthly<br>Charges -<br>Aircraft | No                | No                   | No                | No                                  | No                  | Yes          | Yes                | Yes               | No                 |  |  |  |  |  |
| Service Sale -<br>Usage based -<br>Part                  | No                | No                   | No                | No                                  | No                  | Yes          | Yes                | Yes               | Yes                |  |  |  |  |  |
| Service sale -<br>Fixed Monthly<br>Charges - Part        | No                | No                   | No                | No                                  | No                  | Yes          | Yes                | Yes               | Yes                |  |  |  |  |  |
| Service Sale -<br>Maint. based                           | Yes               | Yes                  | Yes               | Yes                                 | Yes                 | Yes          | No                 | Yes               | No                 |  |  |  |  |  |
| Service Sale -<br>Maint. based -<br>Part                 | Yes               | Yes                  | Yes               | Yes                                 | Yes                 | Yes          | No                 | Yes               | Yes                |  |  |  |  |  |

Note: Part Attributes Indicate 'Part group', 'Part Group' and 'Component Type'

- Based on the CCRD definition available for the particular event, the Cost center for revenue posting will be retrieved for the parameters applicable.
  - In case of Usage Revenue/Fixed Monthly Charges Revenue, the parameters (billing element, A/C model) will be derived from customer service invoice.
  - In case of Maintenance Revenue, the parameters (Sale type and Aircraft model) will be derived from the customer order.
  - If the specific parameter based definition is not available, then the residual definition available will be considered.

ramco

#### Exhibit 1: Create Sales Definition screen.

| > Manager        | ment Accountin       | ig ≻ Cost Center Ru     | le Definition > Create | e Sales Definition |   |           |               | •                                                                                                    |     |         |          |                     |                            |               |
|------------------|----------------------|-------------------------|------------------------|--------------------|---|-----------|---------------|----------------------------------------------------------------------------------------------------|-----|---------|----------|---------------------|----------------------------|---------------|
| 🗏 Crea           | ate Sales Defi       | inition                 |                        |                    |   |           |               |                                                                                                    |     |         |          | RAMCO OU-ramco role | * × 0 0                    | <b>€</b> ? [∂ |
| Part Sale        | Custo                | Company<br>omer Group # | Y                      | ]                  |   | Numbering | Event<br>Type | Part Sales - ParkSig based<br>Service Sale - Usage based - Aircraft<br>Part Sales - Order based<br>Service sale - Fixed Monthly Charges - Aircraft<br>Part Sales - Packslip based | ¥   |         | Aco      | ount Code           | ۶                          |               |
| • Found n        | no rows to display!! | • • • <b>• •</b> •      | × 🕈 🖉 🍸 🍸              |                    |   |           |               | Service Sale - Maint.based                                                                                                    | x 🖌 | C X I - | H III 14 | % Al                | <ul> <li>Search</li> </ul> | 0             |
| 8                | viie Celegory        |                         | Singing codeon         | v                  | v | Pair type | ,             | Sarvice sale - Fixed Monthly Charges - Part<br>Service Sale - Usage based - Part<br>Service Sale - Maint.based - Part                                                             | ¢.  |         | ~        |                     |                            |               |
|                  | •                    |                         |                        |                    |   |           |               |                                                                                                    |     |         |          |                     |                            |               |
|                  |                      |                         |                        |                    |   |           |               | Create                                                                                                    |     |         |          |                     |                            |               |
| Sales definition | ion                  |                         |                        |                    |   |           |               |                                                                                                    |     |         |          |                     |                            |               |

# WHAT'S NEW IN BOOK KEEPING?

# Ability to account Usage Revenue based on Service Sale ARD defined at Billing Element Level

Reference: APRP-109, 761

# Background

Currently the Usage Based Revenue from the Customer Service Invoice will be posted to single revenue account irrespective of any additional parameters.

This enhancement enables the user to define the Service Sale Account Rule Definition with the combination of the parameters: Customer Account Group, Sale Type and Billing Element.

Hence when a Customer Service Invoice is generated for Usage Based Billing, the revenue would be posted to different Revenue accounts depending on the billing element against which the revenue is being billed.

This provides the user the Usage Revenue breakup at each billing element level for detailed revenue analysis.

# **Change Details**

This enhancement allows definition Service Sale ARD at Billing Element level. A new parameter:' Billing Element' has been introduced.

#### Exhibit 1:

### Set Service Sales Parameters:

A new parameter 'Billing Element' has been introduced under **Book Keeping** business process > **Account Rule Definition** and **Create Service Sale Account Definition** activity.

| H > Book Keeping > Account Rule Definition > Set Service Sales Parameter | •                                                  |
|--------------------------------------------------------------------------|----------------------------------------------------|
| * 🗉 Set Service Sales Parameter                                          | RAMCO OU-ramco role 🔻 🕮 🖨 🗲 ? 🗔 🗷                  |
| Service Sales Parameters Customer Account Group Yes Work Center No       | Maintenance Base No 💌<br>Order Currency Yes 💌      |
| Sale Type Ko<br>Execution Catagory Ko                                    | Order Category Yes V<br>Billing Element Yeel       |
| Create Service Sale Account Definition                                   | A new parameter 'Billing<br>Element' is introduced |
|                                                                          |                                                    |
|                                                                          |                                                    |
|                                                                          |                                                    |

A new control 'Billing Element' has been introduced for the **Entity Accounted**: Usage Revenue under **Book Keeping** business process > **Account Rule Definition** and **Create Service Sale Account Definition** activity.

#### Exhibit 2:

Create Service Sale Account Definition:

| <mark>(</mark> ) | Book M  | (eeping > Account Rule            | Defini  | tion > Create Service Sal | e Account Definition      |      | v              |   |                      |             |                     |             |                     |       |
|------------------|---------|-----------------------------------|---------|---------------------------|---------------------------|------|----------------|---|----------------------|-------------|---------------------|-------------|---------------------|-------|
| * E              | l Cr    | eate Service Sale Acc             | ount    | Definition                |                           |      |                |   |                      |             | RAMCO OU-r          | arrico role | • #804              | ? 💽 🗷 |
|                  |         |                                   |         | Finance Book              | PFB1 *                    |      |                |   |                      | Entity Acco | urted Usage Revenue | ¥           |                     |       |
| Aco              | ount De | efinition Details<br>Service Sale | Account | t [                       | Q                         | COSR | Account        |   | Q                    |             | Effective from Data |             | 1                   |       |
|                  | T       | -2/2 * * + = (                    | 30      | T 7                       |                           |      |                |   | 14                   |             | C X # # III N × AI  |             | ♥ Search            | Q     |
| 4                | 8       | Customer Account Group            | ρ       | Billing Element           | Sale Type                 |      | Order Currency |   | Service Sale Account | Q           | COSR Account        | Q           | Effective from Date |       |
| 1                | 8       | TRADE                             |         | Equipment Insurance       | v                         | v    |                | v | 411100               |             |                     |             | 01-01-2020          |       |
| 2                | 13      | TRADE                             |         | Training                  | v                         | v    |                | v | 411200               |             |                     |             | 01-01-2020          |       |
| 3                | 8       |                                   |         |                           |                           | v    |                | v |                      |             |                     |             |                     |       |
|                  |         |                                   |         |                           | Rilling Element level     |      |                |   |                      |             |                     |             |                     |       |
|                  |         |                                   |         |                           | (Comvies Colo Association |      |                |   |                      |             |                     |             |                     |       |
|                  |         | 4                                 |         |                           | Service Sale Account      |      |                |   |                      |             |                     |             |                     | ,     |
|                  |         |                                   |         |                           | Definition                |      | Create         |   |                      |             |                     |             |                     |       |
|                  |         |                                   |         |                           |                           |      |                |   |                      |             |                     |             |                     |       |
| ien Se           | NCE 29  | e account Definition              |         |                           |                           |      |                |   |                      |             |                     |             |                     |       |
|                  |         |                                   |         |                           |                           |      |                |   |                      |             |                     |             |                     |       |
|                  |         |                                   |         |                           |                           |      |                |   |                      |             |                     |             |                     |       |

*Note: Billing Element level definition can be provided only when the parameter above is set as 'Yes'* 

#### Exhibit 3:

View Service Sale Account Definition:

| <ul> <li>Book Keeping &gt; Accor</li> </ul>                | nt Rule Definition > View S | ervice sale account Delinition | _                   |                                          | _                            |                                      |                           |      |
|------------------------------------------------------------|-----------------------------|--------------------------------|---------------------|------------------------------------------|------------------------------|--------------------------------------|---------------------------|------|
| View Service Sal                                           | e account Definition        |                                |                     |                                          |                              | KANCO OU-ISP                         | 2006-7876                 | Y LO |
| Search Criteria                                            | V                           |                                |                     |                                          | <u>(</u>                     |                                      |                           |      |
| Fr                                                         | ance Book PFB1 💌            |                                | Account Code        | Q                                        | Customer Account Group TRADE |                                      |                           |      |
| Orde                                                       | r Currency 💌                |                                | Maintenance Base    |                                          | Work Center                  | *                                    |                           |      |
|                                                            | Sale Type 💌                 |                                | Order Category      | *                                        | Execution Category           |                                      |                           |      |
| 1                                                          | Set History                 |                                | Entity Accounted Us | e Revenue 🖤                              | Billing Element              | w                                    | Get Details               |      |
| <pre># 4 1 - 2/2 * #<br/># Customer Account Group</pre>    | T 7<br>Biling Element       | Service Sale Account           | Entity Accounted    | Description                              |                              | X I + III N X Al<br>Maintenance Base | Search     Order Currency | Q    |
| <ul> <li>Customer Account Group</li> <li>Tautor</li> </ul> | sing senerc                 | Service Sale Account           | Enoty Accounted     | Description                              | A                            | Alaintenance base                    | Urber currency            | 10   |
| TRADE                                                      | TPN                         | 411300                         | Usage Revenue       | Material Reviewe USD                     |                              | NA.                                  | N/A                       | -14  |
| TIMUS                                                      | 104                         | 1100                           | vaaye nevelive      | mana na na na na na na na na na na na na |                              | 190                                  | -1646                     | -14  |
|                                                            |                             |                                |                     |                                          |                              |                                      |                           |      |
|                                                            |                             |                                |                     |                                          |                              |                                      |                           |      |
| 4                                                          |                             |                                |                     |                                          |                              |                                      |                           | ,    |
|                                                            |                             |                                |                     |                                          |                              |                                      |                           |      |
|                                                            |                             |                                |                     |                                          |                              |                                      |                           |      |
|                                                            |                             |                                |                     |                                          |                              |                                      |                           |      |
|                                                            |                             |                                |                     |                                          |                              |                                      |                           |      |

Note: When a customer service invoice is generated for Usage Revenue with multiple billing elements or multiple invoice releases with different billing elements, then the accounting information will be displayed at the billing element level with the respective revenue account code if the ARD for 'Usage Revenue' is defined at billing element level with multiple account codes. Now the Usage Revenue account code can be defined based on Customer Account Group, Billing Element & Sale Type.

# Ability to define GL Allocation at line level

Reference: APRP-85

## Background

Companies have the practice of allocating common expenses incurred at a particular indirect Cost Center to be multiple direct Cost Centers. Likewise, common expenses incurred at any level viz. Account Code, Analysis Code, Sub Analysis Code, Expense Classification in a Finance Book is to be allocated across multiple Finance Books. This is required for better profitability analysis.

Currently, application facilitates General Ledger allocation at a consolidated level through **Maintain Allocation and Distribution Rules** activity. Since there are 'n' of rules which have to be reviewed and maintained every month, a provision is required to facilitate allocation at line level. In this enhancement, General Ledger Allocation is enabled at line level.

## **Change Details**

#### Journal Voucher

#### Maintain Allocation & Distribution Rules

The following new fields are added in the "Source" multiline of the **Maintain Allocation & Distribution Rules** screen to define allocation at line level:

- Company Indicates the login Organization unit of the company.(This is moved from Rule Info section to Source section ML)
- Rule Line # The number identifying the line of the source Rule ID.
- Rule Seq # Indicates the sequence of the source Rule Line #.
- FB Indicates the posting finance book in 'active' status.

The following new fields are added in the "Destination" multiline:

- Rule Line # The number identifying the line of the destination Rule ID.
- Rule Seq # Indicates the sequence of the destination Rule Line #.
  - Note: The 'Rule Seq #' gets auto populated for a given Rule Line #. For Ex: For a given Rule line #: 1 with 2 lines, the Rule seq # gets updated as '1' and '2' respectively.
  - Existing validations for Account Code existence, Account Code Cost Center, Account Code – Analysis Code, Analysis- Sub Analysis mapping will continue.

#### Exhibit 1: Identifies the Maintain Allocation & Distribution Rules screen

| <u></u> | 🏠 > Book Keeping > Journal Voucher > Maintain Allocation & Distribution Rules |              |              |                     |            |              |              |               |       |              |                  |               |              |                   |        |           |      |     |
|---------|-------------------------------------------------------------------------------|--------------|--------------|---------------------|------------|--------------|--------------|---------------|-------|--------------|------------------|---------------|--------------|-------------------|--------|-----------|------|-----|
|         | Mai                                                                           | ntain Al     | location a   | & Distribution Rule | 25         |              |              |               |       |              |                  |               |              |                   | 2/\$ ! |           | ?    | 0 K |
| Rule    | Info                                                                          | mation —     |              | -                   | 0.0        |              |              |               |       |              |                  |               |              |                   |        |           |      |     |
| ĺ.      |                                                                               |              | Rule ID      | P 123               | Сор        | у            | Rul          | e Desc.       | -     | al           |                  | det/          |              |                   |        |           |      | i   |
|         |                                                                               |              | Sta          | atus Active         |            |              | Effecti      | ive Date      |       | Effective To |                  |               |              |                   |        |           |      |     |
|         | Sourc                                                                         | ·e           | Allocation T | ype GL Allocation   | ×          | Alle         | ocation C    | Category GLR1 |       |              | •                |               |              | Numbering Type R  | UL 🔻   |           |      |     |
|         |                                                                               | -            |              |                     |            |              |              |               |       |              | Add Local D      |               |              |                   |        | 1         | _    | 0   |
| ••      | •                                                                             | 1 - 3/.      | 3 1 11       | + - D % T T,        |            |              |              |               |       |              | ∃ X <sub>2</sub> |               | 14 24        | All               | •      |           |      | 2   |
| #       |                                                                               | ompany       |              | Rule Line #         | Rule Seg # | FB           | Account      | t Code D      | Cost  | Center P     | Analys           | s Code        | Sut          | b Analysis Code   | q      | Exp. Cls. | q    |     |
| 1       |                                                                               | PFB1         | *            | 1                   |            | PFB1 V       | TAXON        | CASHDIVIDEND  | 1220  |              | CT5              |               | A10          | 00                |        | SINGAPORE |      |     |
| 2       |                                                                               | PFB1         | *            | 2                   |            | PFB1 V       | $\checkmark$ | Now field     | de ar | ded          |                  |               |              |                   |        |           |      |     |
| 3       |                                                                               | PFB1<br>PFB1 | *            |                     |            | PFB1 V       |              | New new       |       | lucu         |                  |               |              |                   |        |           |      |     |
| -       | -                                                                             | 11.01        | •            |                     |            | PFB1 V       |              |               |       |              |                  |               |              |                   |        |           |      |     |
|         |                                                                               |              |              |                     |            |              |              |               |       |              |                  |               |              |                   |        |           |      |     |
|         |                                                                               | •            |              |                     |            |              |              |               |       |              |                  |               |              |                   |        |           |      | ,   |
| Dest    | inatio                                                                        | Basis of All | location Per | rcentage            | Allocat    | tion Element |              | Ŧ             |       |              |                  |               |              |                   |        |           |      |     |
| 4       | 4                                                                             | 1 . 1/       | 1            |                     | <b>T T</b> |              |              |               | L     |              | 비행               |               | <b>+1</b> 37 | All               | -      |           |      | 0   |
|         | 18                                                                            | Company      | • • •        | Pula Line #         | Pula Sag # | Einance Book |              | Account Code  | 0     | Cost Center  | 0                | Analysis Code | 0            | Sub Applyric Code |        | O Evo     | Cle  | ~   |
| 1       | F                                                                             | PEB1         | y            | Kule Line #         | 1          | DEB1         |              | 101           | P     | 1210         | P                | CT5           | P            | A100              |        | μ L.γ.    | CIS. |     |
| 2       | E                                                                             | PFB1         |              |                     | 1          |              | •            | 101           |       | 1210         |                  | cib           |              | A100              |        |           |      |     |
| -       |                                                                               |              |              |                     |            | Now fi       | olde         | added         |       |              |                  |               |              |                   |        |           |      |     |
|         |                                                                               | 4            |              |                     |            |              | icius i      | added         |       |              |                  |               |              |                   |        |           |      |     |
|         |                                                                               | 1            |              |                     |            |              |              |               |       |              |                  |               |              |                   |        |           |      | ,   |
|         | _                                                                             |              |              |                     |            |              |              | Save          |       |              |                  |               |              |                   |        |           |      |     |
| +       | Reco                                                                          | d Statistic  | cs           |                     |            |              |              |               |       |              |                  |               |              |                   |        |           |      | -   |

#### Review/Process Allocation Packages

The new field 'Rule Seq #' is added in the "Detail" multiline of the Review/Process Allocation Packages screen.

On click of 'Post JV' pushbutton, "Inter FB Journal Voucher" will get generated if Source and Destination FB are different and "Regular Journal Voucher" will get generated if both are same, specifically to each Rule # and Source FB combination.

#### Note: As per existing functionality, the Source and Destination Allocation can be reviewed and also modified before JV generation.

Exhibit 2: Identifies the Review/Process Allocation Packages screen

| Review/Process Allocation Packages Ilocation Run Info. Company/FB / All Package # PKG-00022-2019 rocess Run Rule # All Rule # All Rule # I - 7/7 P + - 7 + 7 T, Rule # Company Finance Book Rule #                                                                                                    |             | Fin. Year FY19<br>Run # RUN-000022-2019<br>New field added | eff eff 1 2 3 4 5    | ▶     ▶     4     /5     ⊅4     r       Fin. Period     JUN19       Status     Processed |
|----------------------------------------------------------------------------------------------------|-------------|------------------------------------------------------------|----------------------|------------------------------------------------------------------------------------------|
| location Run Info.           Company/FB / All<br>Package # PKG-000022-2019           occess Run<br>Rule # All           Rule Line #           Detail           (4 4 1 - 7 / 7 >>> + - □ % T T;<br># Company           Finance Book                                                                                                    |             | Fin. Year FY19<br>Run # RUN-000022-2019<br>New field added |                      | Fin. Period JUN19<br>Status Processed                                                    |
| Company/FB         / All           Package #         PKG-000022-2019           rocess Run         Rule #           Rule #         All           Detail         ▼           #         1 - 7/7           #         Company           Finance Book         Rule #                                                                                                    | •           | Fin. Year FY19<br>Run # RUN-000022-2019<br>New field added |                      | Fin. Period JUN19<br>Status Processed                                                    |
| Package ≠ PKG-000022-2019<br>mocess Run Rule ≠ All  Rule ± All  All  T  Detail  All  Finance Book Rule ≠                                                                                                    | T           | Run # RUN-000022-2019<br>New field added                   |                      | Status Processed                                                                         |
| ocess Run<br>Rule ≠ All ▼ Rule Line #<br>Detail<br>44 4 1 - 7 / 7 ▶ ≫ + - □ 4 T T,<br>= □ Company Finance Book Rule ≠                                                                                                    | T           | New field added                                            |                      |                                                                                          |
| •••     ••     ••     ••     ••     ••     ••     ••     ••     ••     ••     ••     ••     ••     ••     ••     ••     ••     ••     ••     ••     ••     ••     ••     ••     ••     ••     ••     ••     ••     ••     ••     ••     ••     ••     ••     ••     ••     ••     ••     ••     ••     ••     ••     ••     ••     ••     ••     ••     ••     ••     ••     ••     ••     ••     ••     ••     ••     ••     ••     ••     ••     ••     ••     ••     ••     ••     ••     ••     ••     ••     ••     ••     ••     ••     ••     ••     ••     ••     ••     ••     ••     ••     ••     ••     ••     ••     ••     ••     ••     ••     ••     ••     ••     ••     ••     ••     ••     ••     ••     ••     ••     ••     ••     ••     ••     ••     ••     ••     ••     ••     ••     ••     ••     ••     ••     ••     ••     ••     ••     ••     ••     ••     ••     ••     ••     ••   < |             |                                                            |                      |                                                                                          |
| # Company Finance Book Rule #                                                                                                    |             |                                                            |                      | ير 🔻 IIA                                                                                 |
|                                                                                                    | Rule Line # | Rule Seg # Account Code                                    | Cost Center Analysis | s Code Sub Analysis Code                                                                 |
| 1 D PFB1 PFB1 RUL-000023-201                                                                                                    | 9 1         | 1 999999                                                   | 1240 1110            | A100                                                                                     |
| 2 🖻 PFB1 PFB1 RUL-000023-201                                                                                                    | 9 2         | 1 110096                                                   | 1200 1110            | A100                                                                                     |
| 3 🖻 PFB1 PFB1 RUL-000023-201                                                                                                    | 9 3         | 1 552100                                                   | 9999 102             | 102                                                                                      |
| 4 🖻 PFB1 PFB1 RUL-000023-201                                                                                                    | 9 1         | 1 411100                                                   | 1100 AAAA            | AAAA                                                                                     |
| 5 E PFB1 PFB1 RUL-000023-201                                                                                                    | 9 1         | 2 656100                                                   | 1200 1110            | A100                                                                                     |
| 6 PFB1 PFB1 RUL-000023-201                                                                                                    | 9 2         | 1 411300                                                   | 1200 CCCC            | CCCC                                                                                     |
| 7 🖻 PFB1 PFB1 RUL-000023-201                                                                                                    | 9 3         | 1 411300                                                   | 1200 CCCC            | CCCC                                                                                     |
| 8 🗉                                                                                                    |             |                                                            |                      |                                                                                          |
| 7 B PFB1 PFB1 RUL-000023-201<br>8 C 4                                                                                                    | 9 3         | 1 411300                                                   | 1200 CCCC            | ccc                                                                                      |

# Ability to generate numbering information based on transaction date for Finance Transactions

Reference: APRP-105

# Background

Numbering for all finance transactions is generated based on the Numbering Type i.e., Pattern that is active for the respective transaction (Prefix) as on the date of creation of the transaction (Suffix). Even in case of back dated transactions, system generates the numbering based on the date of creation and not the transaction date. Due to this, any year-end adjustment transactions created in the subsequent month gets created with a different year on the Suffix. Provision is required to number the finance transactions based on the transaction date instead of creation date, so that all the transactions pertaining to a year will have the same suffix.

## **Change Details**

Set option has been introduced at business process level to decide the basis for generating document number i.e., Creation date or Transaction Date. If Transaction Date option is set, the numbering for all Finance Transactions will be generated based on transaction date which means back dated transactions and future dated transactions (wherever allowed) will follow the suffix of the respective transaction year/period.

#### **OU Parameter Setup**

#### Set Finance Process Parameters

The following process parameter is added under the parameter level 'Organization Unit Level', for Business Processes **Payables Management**, **Receivables Management**, **Fixed Assets Management** and **Book Keeping** and the category 'Document Numbering' in the **Set Finance Process Parameters** activity of the **OU Parameter Setup** business component.

| Process Parameter                                      | Permitted Value                         |
|--------------------------------------------------------|-----------------------------------------|
| Generate document number for Payables Management       | Enter '0' for Creation date and '1' for |
| transactions based on                                  | Transaction date                        |
| Generate document number for Receivables Management    | Enter '0' for Creation date and '1' for |
| transactions based on                                  | Transaction date                        |
| Generate document number for Fixed Assets Management   | Enter '0' for Creation date and '1' for |
| transactions based on                                  | Transaction date                        |
| Generate document number for Book Keeping transactions | Enter '0' for Creation date and '1' for |
| based on                                               | Transaction date                        |

If the option is set as 1, then the transaction date will be considered for generation of document number for each of the transactions in that Business Process. If the option is set as 0, then the existing functionality of document numbering based on creation date will be applicable.

#### Example:

If the Numbering Pattern for the Numbering Type **JV** (Regular Journal Voucher) is as below:

| Prefix | Suffix | Effective From | Effective To |
|--------|--------|----------------|--------------|
| JV-    | -2019  | 01-01-2019     | 31-12-2019   |
| JV-    | -2020  | 01-01-2020     | 31-12-2020   |
| JV-    | -2021  | 01-01-2021     | 31-12-2021   |

The Document Numbering based on transaction date would be as follows:

| Transaction Date i.e., JV Date | Document Number Generated |
|--------------------------------|---------------------------|
| 29-12-2019                     | JV-000098-2019            |
| 02-01-2020                     | JV-000005-2020            |
| 05-01-2021                     | JV-000001-2021            |

- When the option is set as "Transaction Date", the Numbering Pattern for that Numbering Type, which is in active status as on the date of transaction will be considered for the document number generation.
- This option is particularly helpful for year-end adjustment entries that are created with back date and when the Financial Year is Jan-Dec and the Numbering Pattern is defined with the respective year as Suffix, i.e., 2018, 2019, 2020 etc.,
- Only limitation is that once document number is generated, if the transaction date is modified/edited from the edit screen, the document number does not get modified according to the new transaction date.

Exhibit 1: Identifies the Set Finance Process Parameters screen

|     | > Finance                                                                                                    | Setup > OU Paran   | neter Setup > Set Finance Pi | rocess Parameters                                                      |                                                          |     |             |                         |   |  |  |  |  |  |  |  |
|-----|----------------------------------------------------------------------------------------------------|--------------------|------------------------------|------------------------------------------------------------------------|----------------------------------------------------------|-----|-------------|-------------------------|---|--|--|--|--|--|--|--|
| *   | Set                                                                                                    | Finance Process    | Parameters                   |                                                                        | Numbering"                                               |     |             |                         |   |  |  |  |  |  |  |  |
| - 9 | earch Crite                                                                                                   | eria               |                              |                                                                        |                                                          |     |             |                         |   |  |  |  |  |  |  |  |
|     | Parameter Level Organization Unit Level 💌 Business Process Payable Management 👻 Category Document Numbering 💌 |                    |                              |                                                                        |                                                          |     |             |                         |   |  |  |  |  |  |  |  |
|     |                                                                                                    |                    |                              |                                                                        |                                                          |     |             |                         |   |  |  |  |  |  |  |  |
| *   | 1                                                                                                    | - 1/1 • • • +      | Category                     | Process Parameter                                                      |                                                          | All | ▼<br>Status | Search<br>Frror Message | Q |  |  |  |  |  |  |  |
| 1   | E                                                                                                    | Payable Management | Document Numbering           | Generate document number for Payables Management transactions based on | Enter '0' for Creation date and '1' for Transaction date | 1   | Defined     |                         |   |  |  |  |  |  |  |  |
| 2   |                                                                                                    |                    |                              |                                                                        |                                                          |     |             |                         |   |  |  |  |  |  |  |  |
|     |                                                                                                    |                    |                              |                                                                        |                                                          |     |             |                         |   |  |  |  |  |  |  |  |
|     |                                                                                                    |                    |                              | Set option t                                                           | for each                                                 |     |             |                         |   |  |  |  |  |  |  |  |
|     |                                                                                                    |                    |                              | Business Pr                                                            | ocess                                                    |     |             |                         |   |  |  |  |  |  |  |  |
|     |                                                                                                    |                    |                              |                                                                        |                                                          |     |             |                         |   |  |  |  |  |  |  |  |
|     |                                                                                                    |                    |                              |                                                                        |                                                          |     |             |                         |   |  |  |  |  |  |  |  |
|     |                                                                                                    |                    |                              |                                                                        |                                                          |     |             |                         |   |  |  |  |  |  |  |  |
|     |                                                                                                    | 4                  |                              |                                                                        |                                                          |     |             |                         | F |  |  |  |  |  |  |  |

# Ability to record Labour Accounting before task closure

Reference: APRP-773

# Background

Labor Cost is computed and accounted against Packages (AMEs) / Work Order (SWOs) based on the Job rate (or) Skill rate defined in the master. In Addition, the Overhead recovery (Labor burden) is applied as a percentage on the labor costs. Currently Labour Cost in AME / SWO is accounted only on task Closure.

Provision is required to account Employee / Labour Cost in the books of accounts on authorization of time booking instead of task closure and enhance task closure to eliminate already considered timesheet records.

# **Change Details**

• A new set option is introduced in **Set Finance Process Parameters** under Business Process: Inventory Setup and Category: Account Group to Process Labour Accounting before task closure.

#### Exhibit 1:

Set Finance Process Parameters activity in the OU Parameter Setup business component

| 🟫 🕻 Finance Setup 🏅 OU Parameter Set                         | up 🔰 Set Finance Process Parameters |                                               |                            |                       |                    |
|--------------------------------------------------------------|-------------------------------------|-----------------------------------------------|----------------------------|-----------------------|--------------------|
| ★ 📋 Set Finance Process Parame                               | ters                                |                                               | RamcoRole                  | e - RAMCOOU 👻 🚅       | ; ⊄ ← ? 🗔 🗖        |
| Search Criteria     Parameter Level Organ     Search Results | nization Unit Level 💌               | Business Process Inventory setup              | T                          | Category Account Grou | p v                |
| (( ( 1 -1/1 ) )) + □                                         | T Tx                                | <u>له ات</u> ات                               |                            | All                   | ٩                  |
| # 🗉 Business Process                                         | Category                            | Process Parameter                             | Permitted Value            | Value Sta             | atus Error Message |
| 1 Inventory setup                                            | Account Group                       | Process Labour accounting before Task Closure | '0' for Yes and '1' for No | 1 Def                 | fined              |
| <                                                            |                                     | Set option for Lab<br>accounting before       | pour<br>e task closure     |                       | >                  |
|                                                              |                                     | Set Parameters                                |                            |                       |                    |

Notes:

- A background routine can be configured at the required frequency to account the labour cost and labour overhead for authorized labour hours.
- Labour Cost (including overhead costs) computed on authorized timesheet records against In-progress jobs / tasks will be considered for accounting.
- Time sheet records accounted earlier will be flagged and will not be considered for accounting during closure of tasks/Work Order/ Package.

#### 90 | Enhancement Notification

- On Task Closure, authorized time sheet records which are not already accounted will be identified and accounted.
- Time booking accounting will be recorded on timesheet date and not on authorization date. For Ex: If a timesheet is recorded on 10th Dec 2018 and authorized on 1st Jan 2019 accounting will be recorded as on 10th Dec 2018.
  - Note : Only when the set option 'Authorization of Timesheet Records' is set as 'Required' the account postings for SWO and AME will get triggered based on the back ground routine.

When the above set option is set as 'Not Required' then auto authorized timesheet records will not form part of the back ground routine and postings will get triggered on task closure.

# Ability to Manage Accounting for Part Sale Return

Reference: APRP-490

## Background

Currently, facility is not available to record the details of parts returned against a sale done through Part Sale Order. Part Sales Return can now be recorded through General Return transaction. The requirement is to enable accounting for Part Sale Return.

### **Change Details**

Part Sale Return can be recorded by specifying the Part Sale Order # with the details parts and its quantity, in the general return. On confirmation of Part Sales Return, the following Accounting entry will be posted for the reversal of cost of goods sold booked during issue of the Part for Part Sale.

Stock A/c Dr.

COGS A/c Cr. (which was posted during the Issue along with its CC and Analysis Codes)

Following set option has been added in the **Inventory Setup** -> Account Group -> Set Option, for managing the Material Burden to be applied for the Return.

| Process Parameter | Material Overhead cost reversal for Part Sales Returns |
|-------------------|--------------------------------------------------------|
| Permitted Values  | Enter '0' for Not Applicable '1' for Applicable        |

If the above set option is set as 'Not Applicable', overhead cost will not be reversed. If it is set as Applicable, overhead cost will also be reversed during confirmation of Material Return.

Canal

Note: The above option can be defined only if the existing option: "Overhead applicability for Material Cost" is set as "Applicable".

#### Exhibit 1: Identifies the Set Option screen

| *   | > In | vento  | ory Setup > A   | Account Group > Set Options                    |     |                                                 | <u> </u> |           |   |         |      |      |           |                            |                   |     |         |     |              |     |
|-----|------|--------|-----------------|------------------------------------------------|-----|-------------------------------------------------|----------|-----------|---|---------|------|------|-----------|----------------------------|-------------------|-----|---------|-----|--------------|-----|
| *   |      | Set    | t Options       |                                                |     |                                                 |          |           |   |         |      |      |           | R                          | RAMCO OU-ramco ro | e 🔻 | x 🖨     | ц,  | <del>(</del> | ? 🐻 |
|     |      |        |                 |                                                |     | Report Consumption after Main Core return       | Yes 💌    | ·         |   |         |      |      |           |                            |                   |     |         |     |              |     |
| - 1 | inan | ce Pos | sting Options F | or Resource Type                               |     |                                                 |          |           |   |         |      |      |           |                            |                   |     |         |     |              |     |
|     |      |        |                 | Finance Postings Required For:                 | 1   | Skill 🗹 T                                       |          | Equipment |   |         |      |      |           | <ul> <li>Others</li> </ul> |                   |     |         |     |              |     |
| - / | naly | sis Po | sting Options – |                                                |     |                                                 |          | _         |   |         |      |      |           |                            |                   |     |         |     |              |     |
|     |      |        |                 |                                                |     | Analysis Accounting for Aircraft Based Expenses | Yes 💌    | ·         |   |         |      |      |           |                            |                   |     |         |     |              |     |
| - / | sset | Марр   | oing Options —  |                                                |     |                                                 |          |           |   | _       |      |      |           |                            |                   |     |         |     |              |     |
| _   |      |        |                 | Enforce Object to Asset Mapping Fo             | or: | Aircraft C                                      | omponen  |           |   | Fac     | lity |      |           |                            |                   |     |         |     |              |     |
| - / | ccou | Inting | Process Param   | neters                                         |     |                                                 |          |           |   |         |      |      |           |                            |                   |     |         |     |              |     |
|     | •    | 32     | - 34/34 🕨 🏓     | + 🗆 🛪 🌣 🎽 🏋 🏋                                  |     |                                                 |          | 人上日       |   | 🛛 × 🕻   | 83   | F -H | 010 11    | *                          | All               |     | reversa | d i |              | Q   |
| #   |      |        | Process Param   | eter                                           |     | Permitted Values                                | 1        | /alue     |   | Status  |      | Erro | r Message | 9                          |                   |     |         |     |              |     |
| 32  |      |        | Overhead appli  | cability basis for Material Cost - Order Class |     | Enter '0' for Not Applicable '1' for Applicable |          |           | 1 | Defined |      |      |           |                            |                   |     |         |     |              |     |
| 33  |      |        | Overhead appli  | cability basis for Material Cost - Order Categ | ory | Enter '0' for Not Applicable '1' for Applicable |          |           | 0 | Defined |      |      |           |                            |                   |     |         |     |              |     |
| 34  |      |        | Material Overhe | ad cost reversal for Part Sales Returns        |     | Enter '0' for Not Applicable '1' for Applicable |          |           |   |         |      |      |           |                            |                   |     |         |     |              |     |
| 35  |      |        |                 |                                                |     |                                                 |          |           |   |         |      |      |           |                            |                   |     |         |     |              |     |
|     |      |        |                 |                                                |     |                                                 |          |           |   |         |      |      |           |                            |                   |     |         |     |              |     |
|     |      |        | 4               |                                                |     |                                                 |          |           |   |         |      |      |           |                            |                   |     |         |     |              | •   |
|     |      |        |                 |                                                |     | Set 0                                           | Ontions  |           |   |         |      |      |           |                            |                   |     |         |     |              |     |
|     |      |        |                 |                                                |     | Set C                                           | options  |           |   |         |      |      |           |                            |                   |     |         |     |              |     |

# Ability to display Budget in Balance Sheet Report and enhance to report information for all Finance book with budget and forecast comparison

Reference: APRP-100

# Background

In this enhancement, **Manage Consolidated financial statements** screen is enhanced to display Balance Sheet Report to report information for all Finance book with budget and forecast comparison. Budget and Actuals with Budget Details are displayed in the Balance Sheet.

## **Change Details**

#### Reports - Book Keeping

Two new fields 'BS - Budget # (Adj. Actuals)' and 'Version #' are added in the "Report Criteria" section of the **Manage Consolidated Financial Statements** screen to retrieve the budget and Actuals with Budget Details in Balance Sheet.

#### Balance Sheet (Finance Book Level) with Budget / Budget (Adj. Actuals):

- A new Report to display balance sheet for all the Finance Books has been added.
- Budget values for the selected financial year for the given BS Budget # Version # are displayed after Actual data.
- Actual Data for the selected Financial Year from the start of the Financial Year for all the financial periods till the previous month of Report Date and Budget Data is displayed for the given BS Budget # (Adj. Actuals) Version # from Report Date.
- Budget Data and Budget (Adj. Actuals) are displayed for all the periods in the Financial Year, irrespective of the date selected.
  - Note: Values are taken from the specific period for the Budget values in Balance Sheet and not cumulative values.

#### Consolidated Balance Sheet including eliminations with Budget / Budget (Adj. Actuals):

- A new Report to display Consolidated Balance Sheet has been added.
- Budget values for the selected financial year for the given BS Budget # Version # are displayed after Actual data.
- Actual Data for the selected Financial Year from the start of the Financial Year for all the financial periods till the previous month of Report Date and Budget Data is displayed for the given BS Budget # (Adj. Actuals) Version # from Report Date.
- Budget Data and Budget (Adj. Actuals) are displayed for all the periods in the Financial Year, irrespective of the date selected.

Channe

Note: Values are taken from the specific period for the Budget values in Balance Sheet and not cumulative values.

#### Exhibit 1: Identifies the Balance Sheet Report to display Budget Information

| /                                       |                   | _                 |                   |              |             | /            |              | BALANCE S       | HEET FOR ABC   |              |              |              |              |              |              |                 |                 |              |                | 4                 |              |              |              |              |
|-----------------------------------------|-------------------|-------------------|-------------------|--------------|-------------|--------------|--------------|-----------------|----------------|--------------|--------------|--------------|--------------|--------------|--------------|-----------------|-----------------|--------------|----------------|-------------------|--------------|--------------|--------------|--------------|
|                                         |                   |                   |                   |              |             |              |              |                 |                |              |              |              |              |              |              |                 |                 |              |                |                   |              |              |              |              |
|                                         | 4                 | Actuels           |                   |              |             |              |              |                 | / 84           | det          |              |              |              |              |              |                 |                 |              |                | dget with Actuals |              |              |              |              |
| SJNO PARTICULARS                        | AS ON 30 Apr 2019 | AS ON 31 May 2019 | AS ON 30 Jun 2019 | AS ON JAN19  | AS ON FEB19 | AS ON MAR19  | AS ON APR19  | AS ON MAY19     | AS ON JUN19    | AS ON JUL19  | AS ON AUG19  | AS ON SEP19  | AS ON OCT19  | AS ON NOV19  | AS ON DEC19  | AS ON Apr19     | AS ON May19     | AS ON JUN19  | AS ON JUL19    | AS ON AUG19       | AS ON SEP19  | AS ON OCT19  | AS ON NOV19  | AS ON DEC19  |
| 0 Aasets                                |                   |                   |                   |              |             |              |              |                 |                |              |              |              |              |              |              |                 |                 |              |                |                   |              |              |              |              |
| 1 Current Assets                        |                   |                   |                   |              |             |              |              |                 |                |              |              |              |              |              |              |                 |                 |              |                |                   |              |              |              |              |
| 2 Cash and cash equivalents             | (38,476,136.59)   | (38,469,556.59)   | (38,469,556.59)   | 1,516,100.00 | 555,725.00  | 466,575.00   | 367,475.00   | 6,667,475.00    | 668,425.00     | 1,110,500.00 | 2,221,575.00 | 896,000.00   | 568,225.00   | 681,000.00   | 584,225.00   | (38,476,336.59) | (38,469,556.59) | 668,425.00   | 1,110,500.00   | 2,221,575.00      | 896,000.00   | 568,225.00   | 681,000.00   | 584,225.00   |
| 3 Receivables - net of allowance        | 13,868,776.58     | 13,868,776.58     | 13,843,256.58     | 455,055.00   | 100,230.00  | 139,860.00   | 110,580.00   | 2,000,580.00    | 200,190.00     | 332,700.00   | 665,910.00   | 269,250.00   | 171,090.00   | 204,750.00   | 175,830.00   | 13,868,776.58   | 13,868,776.58   | 200,190.00   | 332,700.00     | 665,910.00        | 269,250.00   | 171,090.00   | 204,750.00   | 175,830.00   |
| 4 Inventories                           | 243,757,451.52    | 243,757,451.52    | 243,509,444.44    | 758,625.00   | 167,150.00  | 233,000.00   | 184,600.00   | 3,334,600.00    | 333,350.00     | 554,100.00   | 1,109,350.00 | 449,150.00   | 285,550.00   | 341,650.00   | 293,550.00   | 243,757,451.52  | 243,757,451.52  | 333,350.00   | 554,300.00     | 1,109,350.00      | 449,150.00   | 285,550.00   | 341,650.00   | 293,550.00   |
| 5 Total Current Assets                  | 219,150,091.51    | 219.156.671.51    | 218.883,144.43    | 2,729,780.00 | 601,105.00  | 839,435.00   | 662,655.00   | 12,002,655.00   | 1.201.965.00   | 1,997,100.00 | 1,996,835.00 | 1,614,400.00 | 1.024,805.00 | 1,227,400.00 | 1,051,605.00 | 219.150.091.51  | 219.156.671.51  | 1,201,965.00 | 1,997,300.00   | 1,996,815.00      | 1,614,400.00 | 1.024,805.00 | 1,227,400.00 | 1.053,665.00 |
| 6 Other Assets                          |                   |                   |                   |              |             |              |              |                 |                |              |              |              |              |              |              |                 |                 |              |                |                   |              |              |              |              |
| 7 Aircraft and other equipment - net    | 15,699,435.36     | 15,699,435.36     | 14,545,723.36     | 1,062,495.00 | 234,220.00  | 325,990.00   | 259,070.00   | 4,669,070.00    | 466,060.00     | 774,900.00   | 1,552,040.00 | 629,650.00   | 400,820.00   | 479,150.00   | 412,020.00   | 15,699,415.36   | 15,699,435.36   | 466,050.00   | 774,900.00     | 1,552,040.00      | 629,650.00   | 400,820.00   | 479,150.00   | 412,020.00   |
| 8 Other Assets                          | 13,429.20         | 15,429.20         | 13,429.20         | 455,505.00   | 100,455.00  | 139,635.00   | 111,255.00   | 2,001,255.00    | 199,515.00     | 331,800.00   | 664,785.00   | 270,150.00   | 172,155.00   | 205,650.00   | 176,955.00   | 15,429.20       | 13,429.20       | 199,515.00   | 531,800.00     | 664,785.00        | 270,150.00   | 172,155.00   | 205,650.00   | 176,955.00   |
| 9 Total Other Assets                    |                   |                   | 14,559,152,56     | 1,518,000.00 |             | 465,625.00   | 370,325.00   | 6,670,125.00    | 665,575.00     | 1,106,700.00 | 2,216,825.00 | 899,800.00   | 572,975.00   | 684,800.00   | \$88,975.00  |                 |                 | 665,575.00   | 1,106,700.00   | 2,216,825.00      | 899,800.00   | 572,975.00   | 684,800.00   | 588,975.00   |
| 10 Total Assets                         | 234,862,956.07    | 234,869,535.07    | 233,442,296.99    | 4,247,780.00 | 935,783.00  | 1,305,060.00 | 1,032,980.00 | 18,672,980.00   | 1,867,540.00   | 3,104,000.00 | 6,213,660.00 | 2,514,200.00 | 1,597,780.00 | 1,912,200.00 | 1,642,580.00 | 234,862,956.07  | 234,869,536.07  | 1,867,540.00 | 3,104,000.00   | 6,213,660.00      | 2,514,200.00 | 1,597,780.00 | 1,912,200.00 | 1,642,580.00 |
| 11 Liabilities and Shareholders Equity  |                   |                   |                   |              |             |              |              |                 |                |              |              |              |              |              |              |                 |                 |              |                |                   |              |              |              |              |
| 12 Current Liabilities                  |                   |                   |                   |              |             |              |              |                 |                |              |              |              |              |              |              |                 |                 |              |                |                   |              |              |              |              |
| 13 Accounts payable                     | 165,831,440.81    | 165,857,445.31    | 166,102,035.69    | 2,125,880.00 | 469,385.00  | 651,035.00   | \$20,975.00  | 9,340,975.00    | 929,285.00     | 1,546,020.00 | 3,099,355.00 | 1,263,080.00 | 805,355.00   | 962,080.00   | \$28,765.00  | 165,831,440.81  | 165,857,445.31  | 929,285.00   | 1,546,020.00   | 3,099,355.00      | 1,263,080.00 | 806,365.00   | 962,080.00   | 828,765.00   |
| 14 Other Liabilities                    | 10,477,992.42     | 10,477,992.42     | 10,477,992.42     | 304,000.00   | 67,135.00   | 92,925.00    | 74,665.00    | 1,334,665.00    | 132,515.00     | 220,540.00   | 442,365.00   | 180,760.00   | 115,595.00   | 137,760.00   | 118,795.00   | 10,477,992.42   | 10,477,992.42   | 132,515.00   | 220,540.00     | 442,365.00        | 180,760.00   | 115,595.00   | 137,760.00   | 118,795.00   |
| 15 Total Current Liabilities            | 176,309,433,23    | 176,335,437,73    | 176,580,028,11    | 2,430,880.00 | \$36,520.00 | 743,960.00   | \$95,640.00  | 10,675,640.00   | 1,051,800.00   | 1,766,560.00 | 3,541,720.00 | 1,443,840.00 | 921,968.00   | 1,093,840.00 | \$47,560.00  | 175,509,411,23  | 176,335,437.73  | 1,061,800.00 | 1,766,560.00   | 3,541,720.00      | 1,443,840.00 | 921,960.00   | 1,099,843.00 | 947,540.00   |
| 16 Liabilities                          |                   |                   |                   |              |             |              |              |                 |                |              |              |              |              |              |              |                 |                 |              |                |                   |              |              |              |              |
| 17 Long term debt-less current portion  |                   |                   |                   |              |             |              |              |                 |                |              |              |              |              |              |              |                 |                 |              |                |                   |              |              |              |              |
| 18 Long Term Liabilities Other          | (3,200.00)        | (3,200.00)        | (3,200.00)        | 152,015.00   | 88,575.00   | 46,455.00    | 37,355.00    | 667,355.00      | 66,235.00      | 110,240.00   | 221,145.00   | 90,410.00    | 57,835.00    | 68,910.00    | 59,435.00    | (3,200.00)      | (3,200.00)      | 66,235.00    | 110,240.00     | 221,145.00        | 90,410.00    | 57,835.00    | 68,910.00    | 59,435.00    |
| 19 Total Liabilities                    | (3,200.00)        | (3,200.00)        | (3,200.00)        | 152,015.00   | 33,575.00   | 46,455.00    | 37,355.00    | 667,355.00      | 66,235.00      | 110,240.00   | 221,145.00   | 90,410.00    | 57,835.00    | 68,910.00    | \$9,435.00   | (5,200.00)      | (3,200.00)      | 66,235.00    | 110,240.00     | 221,145.00        | 90,410.00    | 57,835.00    | 68,910.00    | 59,435.00    |
| 20 Shareholders Equity                  |                   |                   |                   |              |             |              |              |                 |                |              |              |              |              |              |              |                 |                 |              |                |                   |              |              |              |              |
| 21 Common Stock                         |                   |                   |                   |              |             |              |              |                 |                |              |              |              |              |              |              |                 |                 |              |                |                   |              |              |              |              |
| 22 Accumulated Earnings                 | 38,829,615,77     | 38.824.003.77     | 38,717,937,98     | 151,665.00   | 33,400.00   | 46,630.00    | 36,830.00    | 666.830.00      | 66,760.00      | 110,940.00   | 222.020.00   | 89,710.00    | 56,960.00    | 68,210.00    | 58,560.00    | 38.829.615.77   | 38.824.003.77   | 66,760.00    | 110,940.00     | 222.020.00        | 89,710.00    | 56,960.00    | 68,210.00    | 58,560.00    |
| 23 Total Shareholders Equity            | 38,829,615,77     | 38,824,003,77     | 38,717,937,98     | 151,665,00   | 33,400,007  | 45,530,001   | 36,830,00    | 666.830.00      | 66,750,00      | 110,940,00   | 222.020.00   | 89,710.00    | 56,960,00    | 65,210.00    | 38,550,00    | 38,829,615,77   | 38.824.003.77   | 66,760,00    | 110,940,00     | 222.020.00        | 19,710.00    | 56,960.00    | 68,210,00    | 58,560,00    |
| 24 Tetal Unbilities and Charabolders En | 215 325 249 00    | 215 155 241 50    | 115 201 265 00 1  | 2 224 560 00 | 603 495 00  | 922 645 00   | 669 915 M    | 12 000 925 00 1 | 1 194 285 00 1 | 1 997 740 00 | 3 984 995 00 | 1 632 960 00 | 1 036 355 00 | 1 226 660 00 | 1 465 555 44 | 015 125 649 00  | HC 155 MI 50    | 1 184 295 00 | 1 997 345 00 1 | 3 994 995 00      | 1 632 960 00 | 1 026 255 00 | 1 236 963 00 | 1000 555 00  |

# Ability to extract Income Statement by Cost Center and to enable drilldown from Review Financial Statements

Reference: APRP-93

# Background

Currently, **Review Financial Statement** screen enables the user to review the financial statements such as Trial Balance, Balance Sheet and Income Statements. This enhancement enables to review the Income Statement by Cost Center under Income Statement-MAC an enables drilldown from Review Financial Statements.

## **Change Details**

#### Finance Book Processing

A new tab "Income Statement (MAC)" is enabled in the **Review Financial Statements** screen of the **Finance Book Processing** business component.

Based on the following filter criteria provided, the Income Statement (MAC) will be retrieved:

- 'Period Horizon' field lists all the active and open periods defined in the calendar in the 'to Period' field and the From Period field will be blank.
- 'CE Structure ID' field lists all the active Cost Element structures defined in the "Cost Setup" business component with element relationship level Cost Center.
- 'Schedules/Groups' field lists all the schedules/groups of the selected CE Structure ID.
- 'CC Structure ID' is an editable control in which an active Cost Center structure defined in the "Cost Setup" business component should be specified to retrieve income statement for the corresponding Cost Centers in the CC structure.

Based on the 'To Period' selected, the columns will be populated with all the Cost Centers (with "CC\_" as prefix to denote that it is a cost center) defined in the selected CC structure ID including group Cost Centers. Cost Elements will be displayed vertically. The values will be displayed for the selected to period (i.e. the value of a CC against a Cost element will be displayed for a single period). Drilldown to the transaction details through 'Account Inquiry' screen is enabled by way of click on the values under a detailed Cost Center and against a Cost Element row.

Note: Only when Cost Element is same as the Account Code, the 'Account Inquiry' drilldown will be enabled on click of the 'Cost Element' link.

- Anna

### Exhibit 1: Identifies the Review Financial Statements screen

| 🟫 🕻 Book Keep                                                                                                    | Sook Keeping > Finance Book Processing > Review Financial Statements |                  |               |                 |          |           |          |          |          |           |   |          |      |  |
|----------------------------------------------------------------------------------------------------|----------------------------------------------------------------------|------------------|---------------|-----------------|----------|-----------|----------|----------|----------|-----------|---|----------|------|--|
| Review F                                                                                                    | inancial Statem                                                      | ents             |               |                 |          |           |          |          |          | 7\$       | - | ₽ ← ?    | lo K |  |
| Trial Balance                                                                                                    | Balance Sheet                                                        | Income Statement | Income Statem | ent (MAC) Adhoc |          |           |          |          |          |           |   |          |      |  |
| Company       PFB1       Finance Book       PFB1       Period Horizon       01Jan19-31Dec19       01Jan19       31Jan19         CE Structure ID       CEReg-01       Schedules/ Groups       Income statements       CC Structure ID       CC Structure ID       CCINCST-01         Additional Display Option       Show Details       Show Details       Show Details       Show Details |                                                                      |                  |               |                 |          |           |          |          |          |           |   |          |      |  |
| 0 🖸 🔞 📨 💼 EJS TreeGrid 13.1                                                                                                    |                                                                      |                  |               |                 |          |           |          |          |          |           |   |          |      |  |
| Description                                                                                                    | CC_1430                                                              | CC_1440          | CC_1500       | CC_1510         | CC_1100  | CC_1200   | CC_1210  | CC_1220  | CC_1230  | CC_1240   |   | CC_1300  | ) 🔺  |  |
| Wages                                                                                                    | -2643.13                                                             | -2751.87         | -3525.10      | 36694.10        | -8621.05 | -13854.38 | -7329.00 | 3678.00  | -1989.12 | -2097.88  |   | -3004.50 |      |  |
| 730600                                                                                                    | -1473.00                                                             | -1537.00         | -1601.00      | -1665.00        | -46.60   | -897.00   | -961.00  | -1025.00 | -1089.00 | -1153.00  |   | -1217.00 |      |  |
| 999999                                                                                                    | -1170.13                                                             | -1214.87         | -1924.10      | 38359.10        | -8574.45 | -12957.38 | -6368.00 | 4703.00  | -900.12  | -944.88   |   | -1787.50 |      |  |
| Materials                                                                                                    | 5103.76                                                              | 3141.24          | 4370.13       | 3877.87         | 5314.81  | -369.81   | 9974.45  | -4369.45 | 8608.00  | -2343.00  |   | 3380.12  |      |  |
| 656100                                                                                                    | 2470.00                                                              | 2580.00          | 2690.00       | 2143.00         | 1370.00  | 1480.00   | 1590.00  | 1700.00  | 1810.00  | 1920.00   |   | 2030.00  |      |  |
| 710100                                                                                                    | 2633.76                                                              | 561.24           | 1680.13       | 1734.87         | 3944.81  | -1849.81  | 8384.45  | -6069.45 | 6798.00  | -4263.00  |   | 1350.12  |      |  |
| Expenses                                                                                                    | 3535.81                                                              | -2313.81         | 7865.45       | -6643.45        | 1900.05  | -578.05   | 1338.09  | -116.09  | 2816.00  | -1594.00  |   | 611.18   |      |  |
| 636000                                                                                                    | 3535.81                                                              | -2313.81         | 7865.45       | -6643.45        | 1900.05  | -578.05   | 1338.09  | -116.09  | 2816.00  | -1594.00  |   | 611.18   |      |  |
| Direct Total                                                                                                    | 11992.88                                                             | -3848.88         | 17420.96      | 67857.04        | -2812.38 | -29604.48 | 7967.08  | -1615.08 | 18869.76 | -12069.76 |   | 1973.60  |      |  |
| Indirect Expenses                                                                                                    | 0.00                                                                 | 0.00             | 0.00          | 0.00            | 0.00     | 0.00      | 0.00     | 0.00     | 0.00     | 0.00      |   | 0.00     |      |  |
| Ind Wages                                                                                                    | 4404.00                                                              | 4585.00          | 4766.00       | 4947.00         | 2560.00  | 2775.00   | 2956.00  | 3137.00  | 3318.00  | 3499.00   |   | 3680.00  |      |  |
| 513100                                                                                                    | 1900.00                                                              | 1978.00          | 2056.00       | 2134.00         | 1120.00  | 1198.00   | 1276.00  | 1354.00  | 1432.00  | 1510.00   |   | 1588.00  | → ×  |  |

ramco

# ramco

# Corporate Office and R&D Center

Ramco Systems Limited, 64, Sardar Patel Road, Taramani, Chennai – 600 113, India Office + 91 44 2235 4510 / 6653 4000 Fax +91 44 2235 2884 Website - www.ramco.com